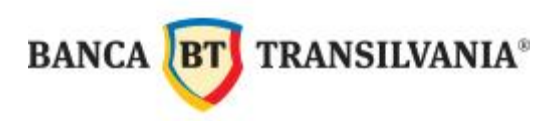

# HOME BANKING BT ULTRA Manual de utilizare V 3.23

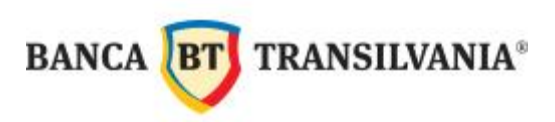

# **CONTACT**

Regiunea București:

Telefon:

- +(4) 0374 509 292
- +(4) 0374 509 294
- +(4) 0374 509 295
- +(4) 0374 509 296

E-mail: btultra@btrl.ro

## Alte zone:

Telverde: 0800 885 872

- Telefon fix: +(4) 0264 308 040
- E-mail: <a href="mailto:btultra@btrl.ro">btultra@btrl.ro</a>

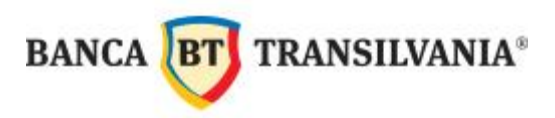

#### **CUPRINS**

| I. INTRODUCERE                                                                                                    | 5                                      |
|----------------------------------------------------------------------------------------------------|----------------------------------------|
| <ul> <li>1.1. Informații generale privind aplicația BT Ultra</li> <li>1.2. Recomandări și reguli privind parolele aplicației BT Ultra</li> <li>1.3. Schimbarea parolelor în aplicația BT Ultra</li> <li>1.4. Deblocarea unui utilizator</li> <li>1.5. Parametrii de tipărire (Meniul Fișier)</li> <li>II. CERINȚE TEHNICE RECOMANDATE</li> </ul> | 5<br>7<br>8<br>12<br>13<br>15          |
| <ul> <li>2.1 Cerințe hardware la nivel de server client</li> <li>2.2 Cerințe hardware la nivel de stație client</li> <li>2.3 Cerințe software - server client</li> <li>2.4 Cerințe software - stație client</li> <li>III. CONECTAREA ÎN APLICAȚIE</li> </ul>                                                                                     | 15<br>15<br>16<br>18<br>19             |
| IV. STRUCTURA MENIULUI APLICAȚIEI                                                                                                    | 20                                     |
| V. RECEPȚIA DATELOR DE CONT / CONECTAREA LA SERVERUL BĂNCII                                                                                                    | 22                                     |
| 5.1. Colectare informații de la bănci<br>5.2. Comunicații favorite<br>VI. VIZUALIZAREA SITUAȚIEI CONTURILOR                                                                                                    | 23<br>25<br>27                         |
| <ul> <li>6.1. Sold on-line - vizualizarea soldului în timp real</li> <li>6.2. Soldul</li> <li>6.3. Extrasul de cont</li> <li>6.4. Tipărirea extrasului de cont</li> <li>6.5. Tranzacțiile</li> <li>6.6. Solduri după data valutei</li> <li>6.7. Importul extraselor arhivate</li> <li>VII. EXPORTUL EXTRASELOR</li></ul>                         | 27<br>27<br>30<br>33<br>35<br>37<br>39 |
| 7.1. Definirea parametrilor de export<br>7.2. Generarea exportului<br>VIII. CREARE BENEFICIARI                                                                                                    | 39<br>41<br>43                         |
| <ul> <li>8.1. Beneficiari pentru plățile în lei / beneficiari pentru plățile în lei către buget</li> <li>8.2. Beneficiari pentru plăți în valută</li> <li>8.3. Modificarea unui beneficiar existent</li> <li>8.4. Ștergerea unui beneficiar</li> <li>IX. EFECTUAREA OPERAȚIUNILOR PRIN BTULTRA</li> </ul>                                        | 43<br>46<br>48<br>50<br>51             |

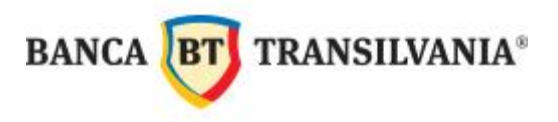

| IX. 1. ORDINE DE PLATĂ ÎN LEI / ORDINE DE PLATĂ CĂTRE TREZORERIE51                                                                                                    |
|----------------------------------------------------------------------------------------------------|
| 9.1. Introducerea plății529.1.1. Ordine de plată din şabloane579.1.2. Ștergerea unui ordin de plată589.1.3. Ștergerea mai multor ordine de plată introduse599.2. Aprobarea plății/plăților609.2.1. Retragerea aprobării649.3. Crearea fișierului649.4. Semnarea fișierului:a se vedea capitolul SEMNĂTURA ELECTRONICĂ ȘI TRANSMISIAPLĂȚII699.5. Trimiterea fișierului: a se vedea capitolul SEMNĂTURA ELECTRONICĂ ȘI TRANSMISIAPLĂȚII69IX.2. ORDINE DE PLATĂ ÎN VALUTĂ69 |
| IX.3. ORDINE DE SCHIMB VALUTAR                                                                                                    |
| X. SEMNĂTURA ELECTRONICĂ ȘI TRANSMISIA PLĂȚILOR75                                                                                                    |
| XI. FEREASTRA FILE MANAGER - FUNCȚII81                                                                                                    |
| XII. FEREASTRA DE COMUNICAȚII ȘI JURNALUL DE SISTEM                                                                                                    |
| 12.1. Fereastra de comunicații                                                                                                    |
| ANEXA 1 - Ore limită procesare operațiuni94                                                                                                    |
| Anexa 2 - Plata facturilor de utilități prin BT Ultra96                                                                                                    |

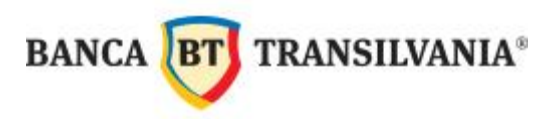

## I. INTRODUCERE

#### 1.1. Informații generale privind aplicația BT Ultra

BT Ultra este platforma de plăți electronice a Băncii Transilvania, de tip Home Banking unde sistemul este accesat după instalarea unei aplicații [*modùl client*] la sediul clientului, pe stația sau rețeaua indicată de acesta. Gestionarea datelor (consultare extras, introducere și autorizare tranzacții) se realizează în sistem off-line, conectarea la bancă realizându-se numai la inițiativa clientului. BT Ultra este o implementare a platformei Multicash produsă de compania germană Omikron Systemhaus GMBH, platformă ce se regăsește și în cadrul altor bănci din România.

Aplicația BT Ultra a fost lansată special pentru companiile în care este nevoie de un management complex al componentei financiare, de economie de timp, de personalizare și nu în ultimul rând, de o aplicație sigură din punct de vedere al securității.

BT Ultra oferă clienților posibilitatea de a beneficia de cele mai moderne facilități de electronic banking. Aplicația permite efectuarea unei game variate de operațiuni bancare:

- Plăţi în lei către orice beneficiar
- Plăţi în lei către Trezoreria Statului
- Facilitarea plăților către furnizorii de utilități
- Alimentări card
- Plăţi salarii
- Plăţi valutare interne şi externe
- Licitații valutare (la curs standard şi la curs negociat)

5

Vizualizarea instrumentelor de plată pentru ziua curentă

De asemenea, aplicația BT Ultra oferă o serie de facilități precum: •

Sold on-line - vizualizarea soldului în timp real;

- Criptarea datelor recepționate de la banca referitoare la: extrase, tranzacții;
- Criptarea fişierelor de plăți transmise către bancă;
- Importul, vizualizarea şi tipărirea extrasului de cont zilnic;
- Importul, vizualizarea şi tipărirea extrasului de cont provizoriu;
- Importul altor informaţii de la bancă (cursul valutar, comisioane BT, informaţii despre plata facturilor de utilităţi, etc.);
- Consultarea arhivei de extrase de cont mai vechi;
- Consultarea arhivei ordinelor de plată;
- Importul ordinelor de plată;
- Managementul mai multor firme din grup folosind aceeaşi aplicaţie;
- Comisioane reduse pentru transferuri interbancare şi intrabancare faţă de comisioanele practicate în unităţile BT.

Toate acestea se pot face comod și sigur de la sediul firmei, fără a mai fi necesară deplasarea la un punct de lucru al băncii.

Pentru **plățile în lei** nu mai este necesară completarea ordinelor de plată pe suport de hârtie. După transmisie, ordinele de plată se tipăresc automat, iar exemplarul verde, vizat poate fi ridicat de la bancă.

Pentru **ordinele de plată în valută** se aplică regulamentul Băncii Naționale. Programul BT Ultra permite întocmirea ordinelor de plată, autorizarea și transmiterea lor la bancă.

**Pentru plățile valutare inițiate prin BT Ultra**: depunerea dispoziției de plată în original la bancă se face doar pentru plățile mai mari de 50.000 EURO (echivalent altă valută).

Conform Normei BNR 12 din 15/12/2009, clienții rezidenți care inițiază plăți valutare ce depăşesc 50.000 Euro (inclusiv) sau echivalent altă valută pe canale electronice, au obligația depunerii dispoziției de plată, semnată și ștampilată, în original, în termen de 10 zile de la procesarea plății.

Documentele se pot depune direct sau prin poștă la unitatea Băncii Transilvania la care este contul rezident.

Extrasul de cont afişat în aplicația BT Ultra nu poartă viza băncii, astfel nu poate fi considerat un document oficial.

#### 1.2. Recomandări și reguli privind parolele aplicației BT Ultra

Recomandări:

- parolele nu trebuie să fie uşor de ghicit ;
- parolele să nu conțină cuvinte din dicționar sau cu caracter personal;
- parolele nu trebuie să fie schimbate secvenţial; de exemplu: parola "password1"
   schimbată cu "password2";
- nu folosiţi aceeaşi parolă pentru conectarea dvs. personală sau o parola comună între utilizatori ;
- în cazul resetării parolei de către un administrator, în mod obligatoriu utilizatorul trebuie să-şi schimbe parola la prima autentificare facută cu parola resetată de către administrator.

Reguli:

- a) Parolele setate trebuie să fie de complexitate ridicată (litere mari, litere mici, cifre, caractere speciale) şi de lungime minimă de 8 caractere;
- b) schimbarea regulată a parolei (minim lunar);

7

- c) utilizatorul trebuie să schimbe parola temporară la prima log-are;
- d) minim 12 înregistrări cu parolele anterioare pentru prevenirea reutilizării acestora.

#### 1.3. Schimbarea parolelor în aplicația BT Ultra

Există trei tipuri de parole și acestea nu trebuie confundate între ele, deoarece acestea au funcții diferite și sunt total independente. Dacă se dorește schimbarea unei parole, este necesară cea anterioară.

Dacă nu mai cunoașteți parola anterioară, vă rugam să contactați echipa de suport tehnic BT ULTRA.

 Parola de utilizator - se foloseşte <u>numai</u> pentru logarea în aplicaţie şi se poate schimba din modulul de bază, de la meniul: "Utilizator → Schimbare parola". În caseta care se deschide se introduce vechea parola, apoi parola nouă şi se repetă noua parolă. Procesul de schimbare a parolei se finalizează prin acţionarea butonului OK.

| 💐 Ba   | nca Transilvania - MultiC                                               | ash                | Darola noua             |        |
|--------|-------------------------------------------------------------------------|--------------------|-------------------------|--------|
| Fisier | Utilizator Rapoarte Comuni                                              | catii Baze date Ad |                         |        |
|        | Logon<br>Schimbare Parola                                               |                    | Parola veche            | ****** |
| E  F   | Grupuri utilizatori<br>Utilizatori                                      |                    | Parola noua<br>Benetati | *****  |
|        | Jurnal administrare<br>Wizard utilizator nou<br>Wizard taskuri standard |                    |                         | Help   |

 Parola de comunicații – se folosește <u>numai</u> pentru comunicații cu banca și se poate schimba din modulul de bază de la meniul: "Comunicații → Schimbare parola comunicații". Schimbarea parolei de comunicații necesită o conexiune cu serverul băncii.

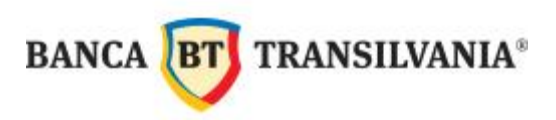

| 💐 Banca Transilvania -            | MultiCash                                                                         |             |
|-----------------------------------|-----------------------------------------------------------------------------------|-------------|
| Fisier Utilizator Rapoarte        | Comunicatii Baze date Administrare A                                              | fisare Help |
| 🔹 🖾 🛄 🤪 🖬 🋤<br>🗙 Useri (Utilizato | File manager<br>Executare comunicatii favorite<br>Colectare date de la banci      | 5 19 19 19  |
|                                   | Parametri comunicatie<br>Fisiere BPD                                              |             |
|                                   | Initializare (INI)<br>Generare / trimitere pereche chei ES<br>Schimbare parola ES |             |
|                                   | Schimbare parola comunicatii                                                      |             |
|                                   | Administrare cheie privata                                                        |             |
|                                   | Resetare (RES)<br>Blocare acces comunicatii                                       |             |

În ecranul următor se va selecta Banca Transilvania S.A. (BTRANS), apoi click pe Next:

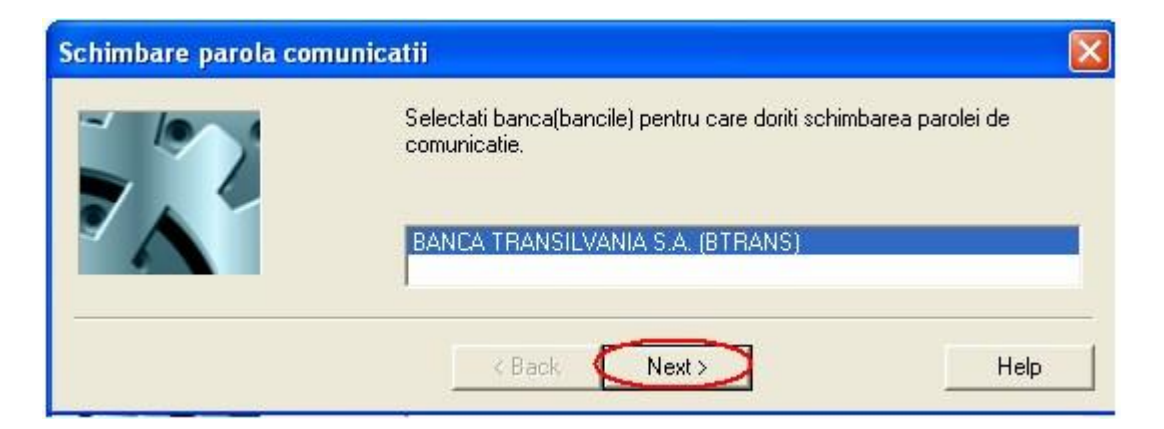

În următoarea fereastră se introduce **parola curenta** în primul câmp, apoi **noua parola** în următoarele două câmpuri. Se apasă butonul **Next**:

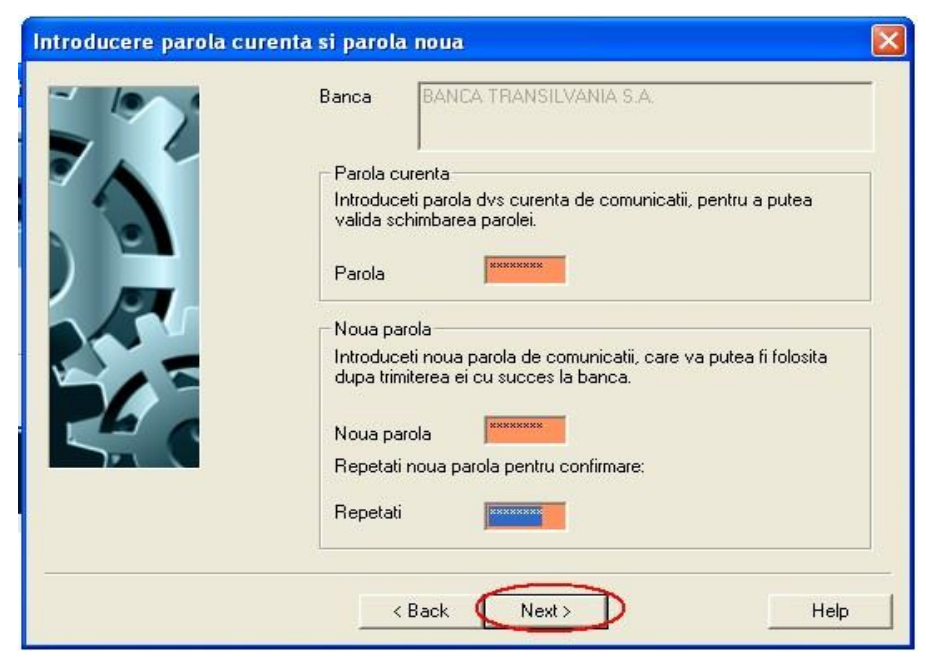

9

Click pe butonul **Finish** pentru realizarea comunicației cu banca:

| Va fi creat un lot de comunical<br>Pentru a fi executat ulterior, de | tii. Acesta poate fi pornit automat acum.<br>sactivati caseta urmatoare. |
|----------------------------------------------------------------------|--------------------------------------------------------------------------|
| I Start comunic                                                      | atii acum                                                                |
| Pe statia:                                                           | Propriu                                                                  |

În colţul din stânga-jos se poate vizualiza starea comunicaţiei, când starea este **Ordin executat OK** şi apare mesajul de mai jos, s-a finalizat comunicaţia cu banca. Click pe **OK:** 

| MccWin |                                         |
|--------|-----------------------------------------|
| (į)    | Toate transmisiile incheiate cu succes. |
|        | ОК                                      |

Finalizarea procesului de schimbare a parolei de comunicații se realizează prin acționarea butonului **Finish**:

| Va fi creat un lot de comunicatii. Acesta<br>Pentru a fi executat ulterior, deactivati c | a poate fi pornit automat acum.<br>aseta urmatoare. |
|------------------------------------------------------------------------------------------|-----------------------------------------------------|
| 🔽 Start comunicatii acum                                                                 |                                                     |
| Pe statia:                                                                               | Propriu 🗾                                           |
| Starea procesului, abandonati prin inchi                                                 | iderea acestei ferestre:                            |
| functie terminata                                                                        |                                                     |
| Banca                                                                                    | Tip sesiune / Rezultat / Fi                         |
| BANCA TRANSILVANIA S.A. (BTRAN                                                           | IS) PWA OK                                          |
| <                                                                                        | >                                                   |
|                                                                                          |                                                     |

10

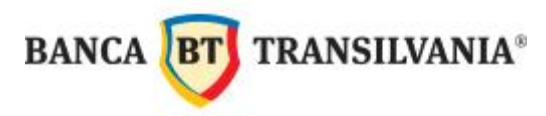

 Parola de semnătură – se foloseşte numai pentru a semna plăţile. Semnătura electronică presupune: parola de semnătură şi discheta/stick. Pentru schimbarea parolei de semnătură electronică este necesară prezenţa dischetei/stickului.

Parola de semnătură se poate schimba din modulul de bază de la meniul: "**Comunicaţii**  $\rightarrow$  **Schimbare parola ES**".

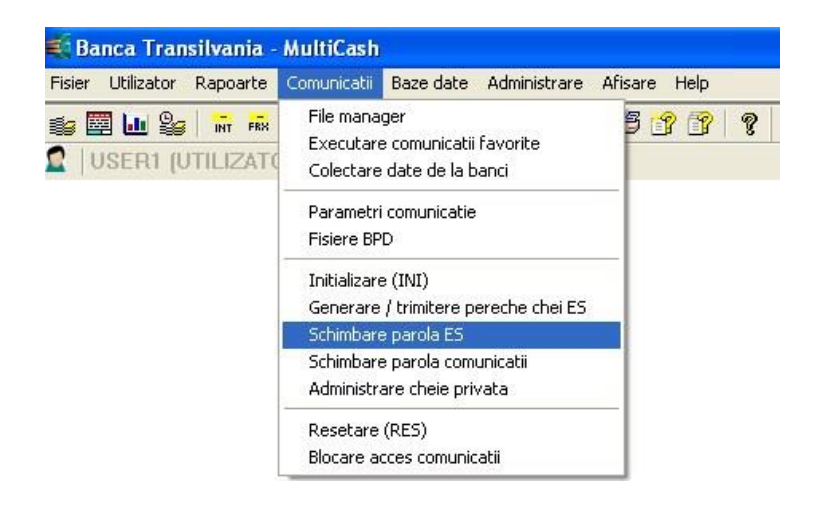

În următoarea fereastră se va introduce Vechea parola semnatura, Noua parola semnatura (care se va confirma în câmpul Repetare), apoi click pe Salvare.

| Schimbare parola sem    | natura 🛛 🔯  |
|-------------------------|-------------|
| Vechea parola semnatura | *****       |
| Noua parola semnatura   | ******      |
| Repetare                | *****       |
| He                      | elp Salvare |

Când apare mesajul de mai jos, procesul de schimbare a parolei de semnătură s-a finalizat cu succes.

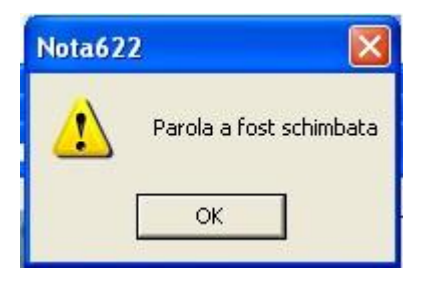

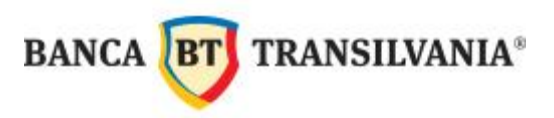

#### 1.4. Deblocarea unui utilizator

Trei încercări consecutive de log-are în aplicație cu o parolă greșită, duce la blocarea utilizatorului.

Utilizatorii cu drept de **administrator** pot debloca alţi utilizatori care şi-au greşit de trei ori **parola de utilizator.** Se accesează meniul **Utilizator** →**Utilizatori**,

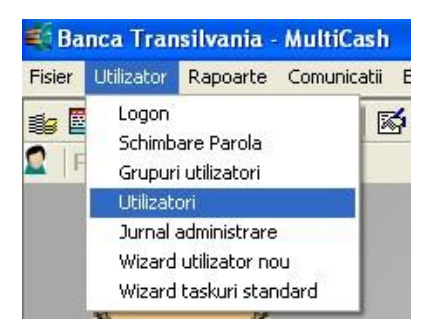

| Utilizator | Nume         | Limba | Grup  | Grup profil date | Ultimul acces | Blocat | Administrator |
|------------|--------------|-------|-------|------------------|---------------|--------|---------------|
|            |              |       |       |                  |               | Nu     | Da            |
| SYSADMIN   |              | RO    |       |                  |               | NIL    | Da            |
| USER1      | UTILIZATOR 1 | RO    | ADMIN |                  | 19/07/12      | Da     | Da            |

se dă dublu click (enter) pe numele utilizatorului blocat și se scoate **bifa din câmpul blocat**. În câmpul **Parola** se poate introduce o nouă parolă de către administrator (în cazul în care utilizatorul a uitat vechea parolă), iar la prima autentificare cu parola resetată, utilizatorul trebuie să o schimbe cu una personală.

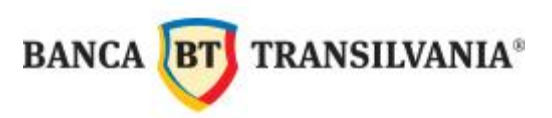

|            | Utilizator                                                                                                    |                       |
|------------|----------------------------------------------------------------------------------------------------|-----------------------|
|            | Utilizator Profil functional Profil date Contacte                                                                          |                       |
|            | Utilizator<br>Parola<br>Grup<br>Tip ze ES<br>Discheta ES<br>UTILIZATOR 1<br>Limba<br>RO<br>Grup pentru profil date<br>Impa |                       |
|            | Grup cont 0 Administrator sistem 🔽                                                                                         |                       |
| completa o | Ultimul acces 19/07/12 11:28 Parola de la                                                                                  | Se                    |
| de log-are | □ Timp □ Pauza<br>De 00:00 De □13/07/2012 □                                                                                | debifează<br>optiunea |
|            | La 10000 La 119/07/2012                                                                                                    |                       |
|            | Utilizator de                                                                                                    |                       |
|            |                                                                                                    |                       |
|            | Salt la         Stergere         Tiparire         Help         OK                                                          |                       |

### 1.5. Parametrii de tipărire (Meniul Fişier)

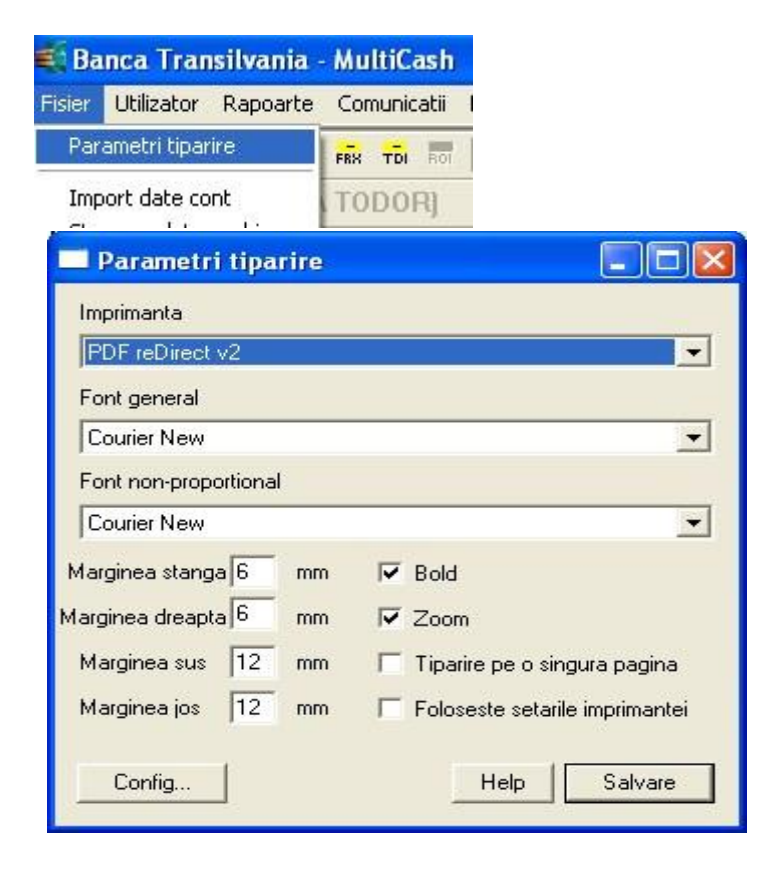

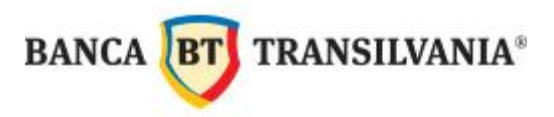

Utilizați această rubrică de meniu pentru a selecta imprimanta și pentru a stabili marginile și fonturile folosite pentru rapoarte și alte documente tipărite.

Acești parametrii sunt întotdeauna specifici utilizatorului.

Mai întai, selectați imprimanta dorită. Faceți click pe săgeata din dreapta pentru a deschide o listă cu imprimantele instalate sub Windows. După aceea, selectați imprimanta dorită, prin click pe înregistrarea corespunzătoare.

Sub fontul standard (font), puteți selecta fontul care va fi folosit pentru listarea datelor. Lista conține toate fonturile disponibile.

În plus, puteți stabili și distanța rămasă de la marginea foii de hârtie la începutul zonei de text (marginile). Trebuie să introduceți setările pentru margini în mm (1 cm = 10 mm). Introduceți pe rând marginea de la stânga, dreapta, partea de sus și cea de jos a paginii tipăribile.

- > Dacă bifați **"Bold**", întregul text va fi tipărit tip bold.
- Puteţi activa şi funcţia "Zoom ". Această funcţie afectează afişarea listelor pe ecran. Activarea funcţiei de focalizare (zoom) afectează şi rezoluţia reală sau aparentă a listelor afişate pe ecran.
- Cu marcarea "Tiparire pe o singura pagina", va fi generat un job de tipărire propriu pentru fiecare pagină. Astfel, va avea loc un singur job pentru ieşirea completă.
- Dacă este marcată caseta "Foloseste setarile imprimantei" această modificare va fi inclusă în program atunci când schimbaţi imprimanta standard în Windows, iar imprimanta schimbată va fi afişată sub "Imprimanta".

Pentru a defini parametrii specifici pentru tipărire, faceți click pe butonul **[Config ...]** pentru a deschide caseta de dialog pentru configurarea imprimantei. În caseta de dialog pentru configurare – în funcție de imprimanta instalată – puteți specifica, de ex., formatul, rezoluția grafica, orientarea colii de hârtie, sursa de hârtie etc. ce vor fi utilizate la tipărire.

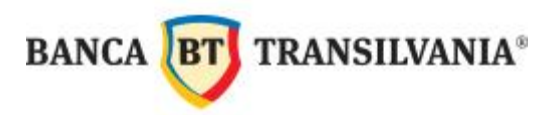

#### II. CERINȚE TEHNICE RECOMANDATE

#### 2.1 Cerințe hardware la nivel de server client

Pentru o bună funcționare a aplicației MultiCash se recomandă următoarea configurație minimă :

- PC cu procesor echivalent Intel Pentium III la 1GHz;
- Memorie RAM de cel puţin 256MB, recomandat 512MB;
- 40GH HDD (cel puţin 100MB spaţiu liber pe disc, în funcţie de volumul de date de recepţionat)
- Aplicația rulează cu succes atât pe versiune Windows 32Bit cât și pe Windows 64 Bit;
- Rezoluţie recomandată 1024 x 768 pixeli
- Acces internet (linie directă sau modem)
- Imprimanta locală sau de reţea (preferabil imprimanta cu laser sau cu jet de cerneală)
- Unitate Cd-Rom locală sau în reţea pentru instalarea programului sau o altă modalitate de aducere a kit-ului de instalare (USB Drive, etc.)

#### 2.2 Cerințe hardware la nivel de stație client

- PC cu procesor echivalent Intel Pentium III la 500MHz;
- Memorie RAM de cel puţin 128MB, recomandat 256MB;
- 40 GB HDD
- USB Drive, unitate Floppy pentru semnătura electronică

 Sistem de operare din familia Windows (recomandat Windows XP sau mai mult: Vista,7)

- Modem, preferabil extern cu corecţie hardware a erorilor conform cu standardul V.42. (modemurile soft, host-based sau controller-less sunt de evitat, ele nu oferă o conexiune stabilă)
- Linie de telefon pentru fax / modem (analogică, normală, pe 2 fire, fără cuplaj).

Comunicația se poate desfășura și printr-o centrală dacă există posibilitatea obținerii de ton de oraș prin formarea unui prefix.

#### 2.3 Cerințe software - server client

- Pentru a rula aplicaţia MultiCash sau driverul de acces la bazele de date este necesar un sistem de operare din familia Windows (cel putin Windows 2003, Me, XP, Vista, 7).
- Sistemul de fişiere NTFS este recomandat
- Ca FileServer se poate folosi în afară de familia Windows şi alt sistem de operare (ex. Novell, Unix) însa, în aceste cazuri, sunt necesare verificări de compatibilitate prealabile.
- Accesul la bazele de date se realizează pe două căi simultan, prin accesul fizic la fişiere (local sau prin reţea caz în care se foloseşte facilitatea de *File Sharing*) dar şi prin protocolul de comunicaţii TCP / IP prin perechea de porturi 4711 / 4712.
- Aplicaţia MultiCash se poate folosi local pe o singură staţie de lucru sau în reţea cu alte staţii de lucru. Pentru a folosi MultiCash pe mai multe staţii de lucru este necesară o reţea minimală de tipul Peer-to-Peer în care să fie permis accesul prin file-sharing şi să fie configurat protocolul de comunicaţii TCP /IP.
- Pentru a permite accesul concurent al mai multor staţii de lucru, fără a genera erori de coliziune, aplicaţia MultiCash foloseşte protocolul TCP / IP. Acest protocol este necesar chiar şi în cazul instalării pe un computer de sine stătător care altfel nu ar avea nevoie de protocoale de reţea.
- > Trebuie să se asigure componenta de *File Sharing* pe server și protocolul de rețea

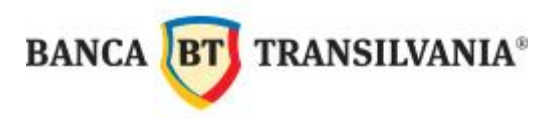

TCP / IP pe toate stațiile de lucru care vor rula MultiCash chiar și pentru o instalare locală pe o singură stație de lucru. De asemenea trebuie avut în vedere că programele de tip Firewall blochează accesul la multe din porturile de comunicații și implicit și pe porturile 4711/4712. Aceste două porturi trebuie să fie accesibile pentru că aplicația MultiCash să funcționeze.

- Aplicaţia MultiCash va instala cateva DLL-uri odată cu crearea icoanelor pe fiecare staţie de lucru şi va adăuga două chei în Registry.
- Un alt aspect care trebuie verificat este modul în care sunt configurate programele de tipul Antivirus în reţea. Aplicaţia MultiCash accesează multe fişiere într-un interval mic de timp şi dacă un program antivirus este configurat să scaneze toate fişierele accesate, atunci aplicaţia va funcţiona extrem de încet.

#### Observații:

În mediile de reţele mici, de până la 5 utilizatori, un sistem de operare Client poate fi de asemenea utilizat ca server pentru exploatarea unei reţele Windows ca soluţie. În acest caz nici o sincronizare a căilor de acces la hard disk nu se poate realiza între staţie server şi staţie client, care poate duce la anumite probleme în cazul unei utilizări intense.

 Versiunea Windows XP Home Edition are limitări ale funcţionalităţii în reţea pe care versiunea Windows XP Pro nu le are;

 În cazul comunicaţiilor prin Internet este necesar un ISP şi atunci modemul şi linia de telefon nu e neapărat necesară;

În cazul în care se doreşte configurarea aplicaţiei pe o versiune Windows 2008 este important a verifica următoarele puncte enumerate mai jos, deoarece prezintă modificări fundamnetale faţă de versiunea Windows 2003 (în particular punctele a, c şi e)

#### a.Control acces utilizator (User access Control)

În acest caz o procedură specială poate fi necesară în scopul instalării precum și în timpul funcționării, similar cu Windows Vista.

#### b.Reţea şi server

O configurare greșită a rețelei poate conduce la situația în care baza de date să pornească fără probleme pe server dar nici o stație client să nu poată să o acceseze. **c.Servicii** 

Drepturile de access standard pentru servicii sunt schimbate, acesta fiind un factor ce trebuie luat în considerare.

#### d.Protecție Windows Firewall cu securitate sporită

Îmbunătățiri au fost puse în aplicare pentru firewall ce pot conduce la anumite probleme în cazul în care setările implicite sunt modificate.

#### e.Modificări în serviciile de Terminal Server

Îmbunătățiri ale serviciilor de terminal ca și REMOTEAPPS. Această funcționalitate este similara cu o instalare de Citrix, ceea ce duce la schimbarea cerințelor de configurare

 MultiCash foloseşte implicit porturile 4711 si 4712 dar se pot alege alte două porturi dacă este nevoie.

Pentru instalarea în reţea este imperios a verifica funcţionalitatea reţelei locale deoarece aplicaţia este <u>sensibilă la erorile de reţea</u>. De asemenea se recomandă că reţeaua să funcţioneze la 100 Mbiti.

Totodată este necesar a verifica funcționalitatea ansamblului PC-Modem-Linie de telefon deoarece aplicația este <u>sensibilă la erori de comunicație</u>.

#### 2.4 Cerințe software – stație client

Sistemele de client sunt proiectate pentru a funcționa începând de la versiunea Windows XP în sus. Pentru Windows Vista și Windows 7 trebuie luate în considerare câteva note speciale de instalare.

În cazul în care se configurează un client de acces Novell pentru Windows, acesta trebuie să fie datat cel puţin Septembrie1998. De asemenea există unele probleme de compatibilitate când se folosește un client de acces Novell pe o stație Windows XP.

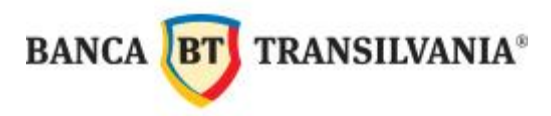

## **III. CONECTAREA ÎN APLICAȚIE**

Aplicația se deschide prin dublu click pe icoana "BT Ultra". BT ULTRA

Pentru logarea în aplicație trebuie să introduceți numele, parola de utilizator (setate la instalarea aplicatiei) și să apăsați OK.

Atenție! Numele și parola sunt individuale. Programul sesizează la parole diferența între literele mici și mari, în rest toate textele sunt transformate automat în litere mari.

La prima logare în aplicație parola implicită (setată la instalare) trebuie schimbată. Schimbarea parolei este un proces simplu (a se vedea mai jos), ce implică trei pași: introducerea vechii parole (setată la instalare), introducerea noii parole (aleasă de dumneavoastră) și confirmarea noii parole. Finalizarea procesului de schimbare a parolei se realizează prin acționarea butonului OK.

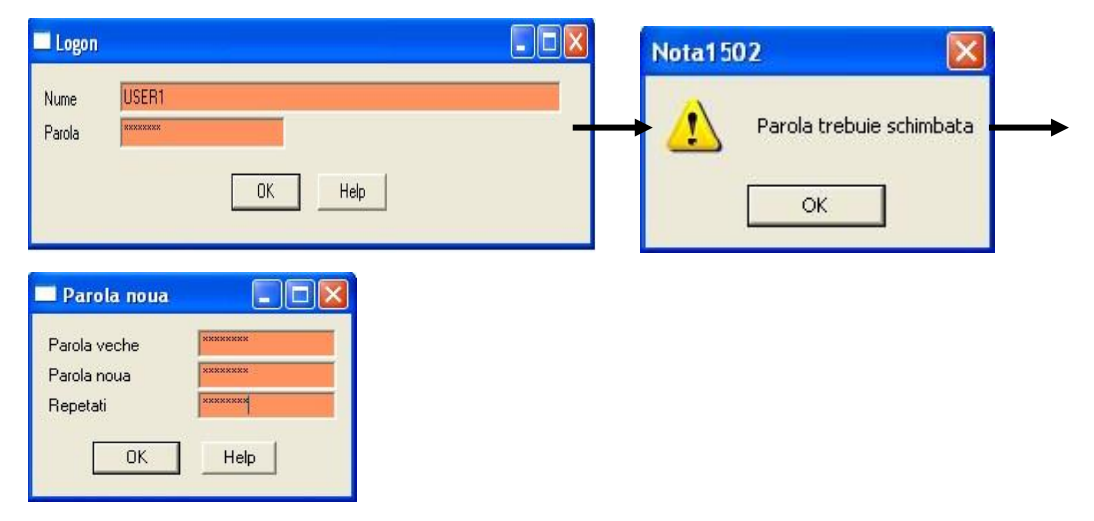

Noua parolă trebuie să conțină minim 8 caractere, astfel: cel puțin o litera mare, cel puțin o literă mică, cel puțin un simbol special (@, #, \$, %, &, ?, etc) și cel puțin o cifră. La 30 de zile de la ultima modificare parola expiră și trebuie modificată cu una diferită de cea utilizată anterior.

În baza parolei se diferențiază drepturile utilizatorilor. Parola este INDIVIDUALĂ și CONFIDENŢIALĂ.

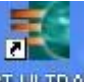

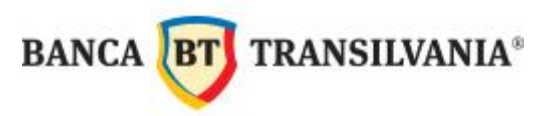

## IV. STRUCTURA MENIULUI APLICAȚIEI

| ₹.  | Ban | ica Ti | ransilv | /ania | - M  | ulti | Cash |        |     |        |           |           |        |        |            |          |          |
|-----|-----|--------|---------|-------|------|------|------|--------|-----|--------|-----------|-----------|--------|--------|------------|----------|----------|
| Fis | ier | Utili  | zator   | Ra    | poar | te   | Com  | nunica | tii | Baze   | e date    | Adm       | ninist | rare   | Afis       | sare     | Help     |
| 1   |     |        | 2       |       | FRX  | трі  | ROI  | 🖾      | 8   | 8      | <b>çı</b> | <b>6</b>  |        | 3 (    | <b>°</b> ( | 8        | <b>?</b> |
| 1   | B   | DGD    | AN      | 1     | 1    | Î    | Î    | 1      | 1   | 1      | 1         | <b>↑</b>  | 1      | 1      | <b>†</b> ' | <b>↑</b> | 1        |
| -   |     |        |         |       |      |      |      |        |     |        |           |           |        |        |            |          |          |
|     |     |        |         |       |      |      |      |        |     |        |           |           |        |        |            |          |          |
|     |     |        |         |       |      |      |      |        |     |        |           |           |        |        |            |          |          |
|     |     |        |         |       |      |      |      |        |     |        |           |           |        |        |            |          |          |
|     |     |        |         |       |      |      |      |        |     |        |           |           |        |        |            |          |          |
| (1) | (2) | (3)    | (4)     | (5)   | (6)  | (7)  | (8)  | (9)    | (10 | ) (11) | ) (12     | ) (13) (1 | 4) (   | (15) ( | (16) (1    | 7)       | (18)     |

Pentru vizualizarea informației actualizate, la punctele (1), (2), (3), (4) este necesară o comunicație cu banca în prealabil, fie cu opțiunea **Comunicații favorite** (10), fie cu **Colectare date de la banci** (11). Tipurile de sesiune care trebuie preluate sunt:

- STA fişier care actualizează extrasul de cont al zilei precedente, adică Soldul
   (1) şi Extrasele (2).
- VML fişier care actualizează Tranzacţiile din cursul zilei (3) şi Solduri după data valutei (4).
- (1) Sold: permite vizualizarea soldului conturilor; această informaţie se actualizează o dată pe zi, dimineaţa (se actualizează după preluarea STA).
- (2) Extrase: permite vizualizarea extrasului de cont al zilei anterioare (se actualizează după preluarea STA).
- (3) Image: Tranzacţii: permite vizualizarea tranzazacţiilor din cursul zilei; această informaţie se actualizează din 10 în 10 minute în cursul zilei curente (se actualizează după preluarea VML).

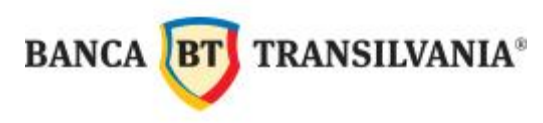

- (4) Solduri după data valutei: permite vizualizarea soldurilor din cursul zilei; această informaţie se actualizează din 10 în 10 minute în cursul zilei curente (se actualizează după preluarea VML).
- (5) in INT: permite efectuarea de plăți valutare interne și externe.
- (6) **FRX**: permite efectuarea schimburilor valutare.
- (7) TDI: permite constituirea de depozite bancare (modul care nu este deocamdată disponibil!)
- (8) 📠 ROI: permite efectuarea plăților în lei.
- (9) Manager: permite semnarea fișierelor de plăți și trimiterea acestora către bancă.
- (10) 🚳 Comunicații favorite: permite recepția datelor de la bancă.
- (11) 🖻 Colectare date de la bănci: permite recepția datelor de la bancă.
- (12) 🖓 Import date cont: permite importul extraselor de cont mai vechi.
- (13) Tişier export: permite selecţia fişierului de export.
- (14) Vizualizare fișier: permite vizualizarea fișierelor recepționate de la bancă, STA respectiv VML, din arhivă în format txt.
- (15) 🗳 Tipărire automată: permite tipărirea automată a extrasului de cont.
- (16) 🍱 Jurnal sistem
- (17) 📴 Jurnale istoric
- (18) 🌹 Info

După recepția datelor de cont de la bancă (10) - (11), acestea se pot vizualiza ori de câte ori se dorește acest lucru, prin accesarea meniurilor (1) - (4), fără a mai fi necesară o conectare nouă la server-ul băncii.

21

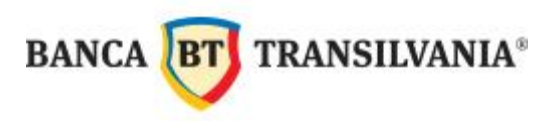

Orice încercare ulterioară de preluare de date de la bancă se va solda cu mesajul ,,Nu există date disponibile" – în colţul din stânga-jos al aplicaţiei, în cazul în care nu au mai avut loc tranzacţii/încasări.

| <           |                                                 |                         |                                    |
|-------------|-------------------------------------------------|-------------------------|------------------------------------|
| 3           | Propriu                                         |                         | 2                                  |
| 8           | (13,0) Nu exista date disponibile               | BANCA TRANSILVANIA S.A. | C:\BTULTRACORE\MCCWIN\BWMDA020.VML |
| Jume fisier | pentru lotul de comunicatii executat in prezent |                         |                                    |

Extrasul de cont al zilei anterioare este disponibil în fiecare dimineață începând cu ora 06:30, iar informațiile provizorii de cont sunt actualizate în timpul zilei, de luni până vineri din 10 în 10 minute de la 07:06 până la 21:06, iar sâmbătă până la 15:00.

## V. RECEPȚIA DATELOR DE CONT / CONECTAREA LA SERVERUL BĂNCII

Pentru vizualizarea actualizată a situației conturilor, este necesară o conectare la server-ul băncii în prealabil, pentru a prelua fișierele care actualizează informațiile conturilor.

- > XFI fişier care actualizează **soldul** conturilor, în timp real.
- STA fişier care actualizează extrasul de cont al zilei precedente, adică Soldul (1) şi Extrasele (2).
- VML fişier care actualizează Tranzacţiile din cursul zilei (3) şi Solduri după data valutei (4).

Pentru a recepționa datele de cont de la bancă trebuie să dispuneți de o linie de telefon liberă conectată la modemul Dvs. local, sau de o conexiune internet funcțională (TCP/IP).

Recepția datelor se poate realiza în două moduri:

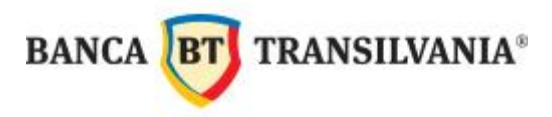

#### 5.1. Colectare informații de la bănci

#### 5.1.1. Configurarea butonului de 'Colectare date de la banci'

Prima colectare a informaţiilor de la bancă presupune *configurarea butonului* de 'Colectare date de la banci' (acest pas trebuie efectuat o singură dată, înainte de prima comunicaţie cu banca, orice colectare viitoare a datelor se va realiza din butonul specific – a se vedea punctul **b**).

Se accesează meniul Comunicatii  $\rightarrow$  Colectare date de la bănci .

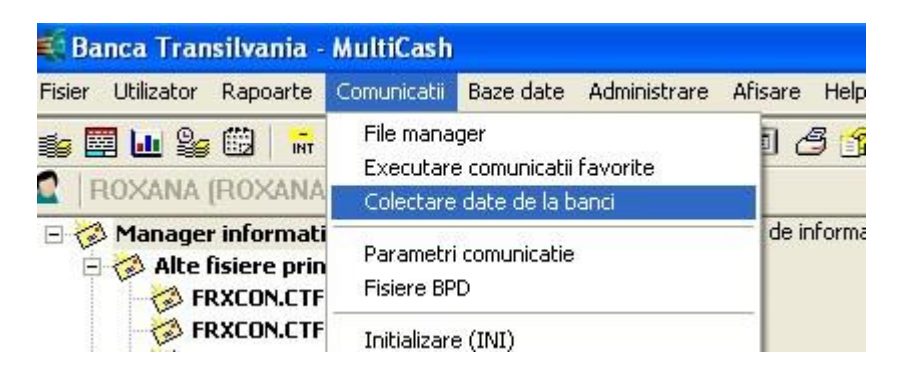

În următoarea fereastră se vor selecta tipurile de sesiune, astfel:

- XFI Stare Financiară (soldul în timp real)
- STA Primire date cont (extrasul de cont)
- VML Primire Pre-posted Items (tranzacţiile din cursul zilei)
- ESG Primire fişier pentru semnătura distribuită (aceasta sesiune se va selecta doar în cazul în care se primesc fişiere din altă rețea pentru a fi semnate)

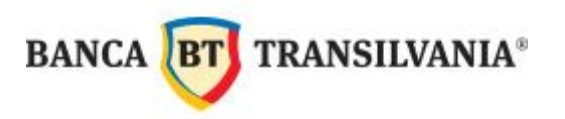

| Banca / Tip sesiune                                                                                                    | Co Cri                                                                                                    | AUTOMAT - Nou                                                                                                    |
|----------------------------------------------------------------------------------------------------|----------------------------------------------------------------------------------------------------|----------------------------------------------------------------------------------------------------|
| BANCA TRANSILVANIA S.A. (BTRANS)                                                                                                    |                                                                                                    |                                                                                                    |
| STA G Primire date cont     ML G Primire pre-posted items     XFI G Stare Financiara                                                                                                    | Da Da<br>Da Da<br>Da Da                                                                                                | Tipuri de sesture disponibile pt banca                                                                                                    |
| Compresie date                                                                                                    | <b>C</b> riptare date                                                                                                  | Stergere tip ordin colectare marcat din procesare                                                                                                    |
| xecutie repetata<br>otul de comunicatii va fi creat pornind de la de<br>attel incat lotul de comunicatii sa porneasca a<br>iau folosti meniul pentru a porni manual aceste<br>Start comunicatii manual | stalile dvs. In mod normal acestea sunt configurate<br>utomat la data scadentei.<br>e ordine in momentul dorit de dvs. | Folositi aceeasi frecventa de executare pentru toate ordinele.     Repetitii     O data     T     I. Transmisie     T04/09/2013      00:00     Ultima data     T04/09/2013      00:00 |

Selectarea sesiunilor se face prin click pe sesiune (XFI, STA , VML şi ESG, după caz) pe rând, apoi click pe *Adauga tip sesiune*, se bifează opțiunea *Start comunicații manual*  $\rightarrow$  Next, în fereastra următoare se introduce parola de comunicații  $\rightarrow$  Next  $\rightarrow$  Finish.

După primirea următorului mesaj, se accesează butonul specific de **Colecatare informații de Ia bănci** (a se vedea punctul 5.1.2.).

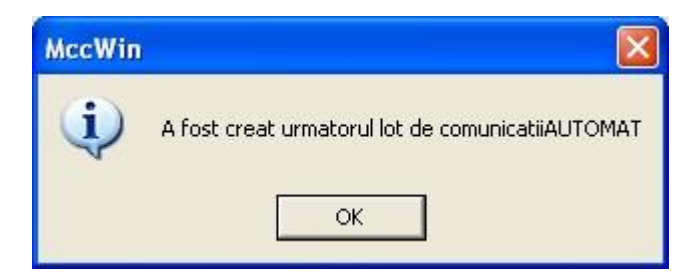

#### 5.1.2. Colectarea datelor de la bancă

Recepția datelor de la bancă se poate efectua printr-un singur click pe **Colectare informații de la bănci.** Această metodă de colectare a datelor nu mai presupune nici un fel de altă autorizare din partea utilizatorului.

| isier | Utilizator | Rapoarte | Comunicatii Baze date Administrare Afisare Help                                                                                                    |
|-------|------------|----------|----------------------------------------------------------------------------------------------------|
| ia 🖾  | 1 🛄 😂      | INT FRX  | To The State of the State of th |

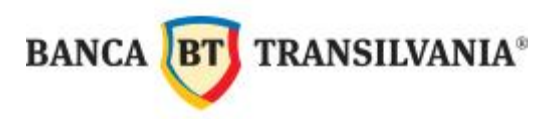

Colectarea datelor de la bănci s-a finalizat când în colţul din stânga-jos al aplicaţiei apare mesajul **Ordin executat OK.** 

| < |         | >                       |                         |                            |
|---|---------|-------------------------|-------------------------|----------------------------|
|   | Propriu |                         |                         |                            |
| 0 |         | (1,0) Ordin executat OK | BANCA TRANSILVANIA S.A. | C:\BTULTRACORE\MCCWIN\BWME |
|   |         |                         |                         |                            |

#### 5.2. Comunicații favorite

A doua metodă de recepţie a datelor este prin intermediul **Comunicaţiilor favorite** (sau din meniul *Comunicatii* → *Executare comunicatii favorite*)

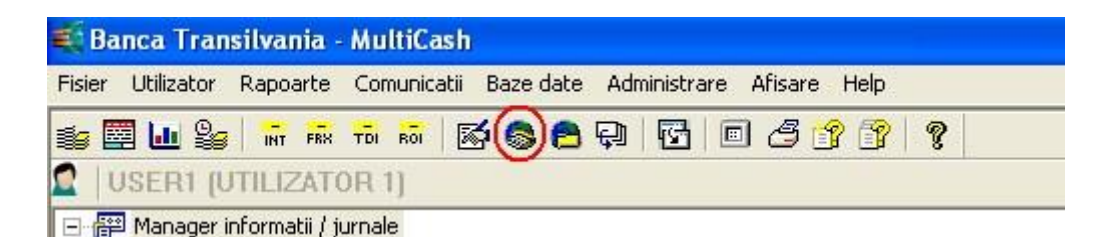

Această metodă de colectare presupune alegerea sesiunii de comunicaţii dorită (ex. XFI - stare financiara, STA – extras de cont, VML – tranzacţiile din cursul zilei ) şi introducerea parolei de comunicaţii a utilizatorului. După introducerea parolei de comunicaţii, se accesează butonul **Executare imediata**:

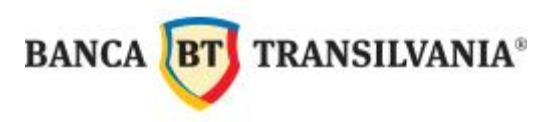

|               | Tip sesiune                                  | Banca       |                                  |
|---------------|----------------------------------------------|-------------|----------------------------------|
|               | 👔 🔁 PTK Primire jurnal semnature distribuita | BANCA TRANS | SILVANIA S.A.                    |
|               | STA Primire date cont                        | BANCA TRANS | SILVANIA S.A.                    |
|               | A XFI Stare Financiara                       | BANCA TRANS | SILVANIA S.A.<br>SILVANIA S.A.   |
|               |                                              |             |                                  |
| siune         |                                              |             |                                  |
| municații     |                                              |             |                                  |
| 3             | Stergere din comunicatii favorite            |             | Creare noua comunicatie favorita |
|               | Fisier                                       |             |                                  |
|               | 110001                                       |             |                                  |
|               | 1.665                                        |             |                                  |
|               |                                              |             |                                  |
|               |                                              |             |                                  |
|               |                                              |             |                                  |
|               |                                              |             |                                  |
| rolă comunica | tii                                          |             |                                  |
| rolă comunica | ţii                                          |             |                                  |
| rolă comunica | ții                                          |             |                                  |
| rolă comunica | ţii<br>Parola comunicatii                    | Clasa acces |                                  |
| rolă comunica | ţii<br>Farola comunicatii<br>Parola exec     | Clasa acces |                                  |
| rolă comunica | ţii<br>Parola comunicatii<br>Parola a        | Clasa acces |                                  |
| rolă comunica | ţii<br>Parola comunicatii<br>Parola a        | Clasa acces |                                  |

Sesiunea XFI actualizează soldul disponibil al conturilor, în timp real.

Sesiunea de comunicații **STA** importă extrasul de cont, ultima tabelă cu cursurile de schimb valutar și ultimele modificări din tabela codurilor de bănci.

Sesiunea VML aduce doar actualizările pe cont din timpul zilei, informațiile se încarcă în meniurile Tranzacții și Solduri după data valutei.

Când apare mesajul **Ordin executat OK** (în colţul din stânga-jos) s-a finalizat comunicaţia cu banca.

| < |             | >                       |                         |                            |
|---|-------------|-------------------------|-------------------------|----------------------------|
|   | <br>Propriu |                         |                         |                            |
| 0 | <           | (1,0) Ordin executat OK | BANCA TRANSILVANIA S.A. | C:\BTULTRACORE\MCCWIN\BWME |
|   | _           |                         |                         |                            |

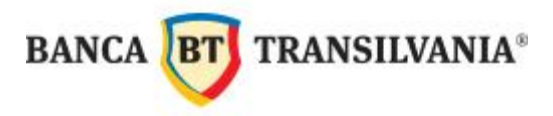

## VI. VIZUALIZAREA SITUAȚIEI CONTURILOR

#### 6.1. Sold on-line – vizualizarea soldului în timp real

Soldul on-line poate fi vizualizat în **Manager informatii / jurnale**, după realizarea unei comunicații cu banca, fie cu '*Colectare date de la banci*' fie cu '*Comunicatii favorite*' cu sesiunea XFI.

După preluarea fișierelor XFI, se accesează fisierele cu denumirea BWMDA00.XFI zz/II/aa din **Manager informatii / jurnale**:

| 💐 Banca Transilvania - MultiCash         |                       |                    |                |               |                 |              |
|------------------------------------------|-----------------------|--------------------|----------------|---------------|-----------------|--------------|
| Fisier Utilizator Rapoarte Comunicatii B | aze date Administrare | Afisare Help       |                |               |                 |              |
| 🌠 🧱 🌆 🤪 🛗 📅 FRX TO ROL                   | 10 9 <b>8</b> 8 8     | 0 3 3 3 ?          |                |               |                 |              |
| 2 ROXANA                                 |                       |                    |                |               |                 |              |
| 🖃 🧭 Manager informatii / jurnale         |                       |                    |                |               |                 | 1            |
| E 🗃 Fisiere primite XFI                  | Nume Client           | Denumire Cont      | Cont           | Sold Contabil | Sold Disponibil | Data si ora  |
| BWMDAUBU.XFI U3/U9/13                    | ANA                   | CONTURT CURENTE    |                | 2 88RON       | SSRON           | 2013-09-03   |
| ERXCON.CTE 03/09/13                      | ANA                   | CONT CARD          | ROG5BTRL013012 | 0.00RON       | . OORON         | 2013-09-03 1 |
| FRXCON.CTF 03/09/13                      | ANA                   | CONTURI CURENTE    | R062BTRL013042 | 0.00EUR       | 0.00EUR         | 2013-09-03 1 |
| 🛛 🖗 FRXCON.CTF 03/09/13                  | ONSULTINS SRL         | CONTURI CURENTE    | R051BTRL067012 | 105.00RON     | 105.00RON       | 2013-09-03 1 |
| FRXCON.CTF 03/09/13                      | ANA                   | Cont de disponibil | R048BTRLGBPCR1 | 0.00GBP       | 0.00GBP         | 2013-09-03 1 |

Această informație se actualizează în timp real, de la ora 7:15 a.m. până la 21:00 p.m.

#### 6.2. Soldul

Fereastra de Solduri afişează soldul disponibil la începutul zilei; informațiile din acest meniu se actualizează o dată pe zi, dimineața.

Pentru vizualizarea soldurilor, trebuie să apăsaţi butonul **Solduri,** din bara de meniuri a aplicaţiei (sau din meniul Rapoarte → Solduri).

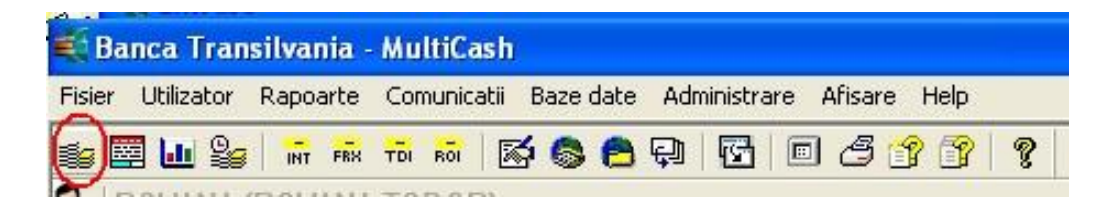

În fereastra care se deschide se pot vizualiza soldurile conturilor, precum și un total al încasărilor și al plăților.

Este posibilă vizualizarea istoricului soldurilor, prin ordonarea lor în funcție de **data valutei**. Fiecare linie reprezinta un cont.

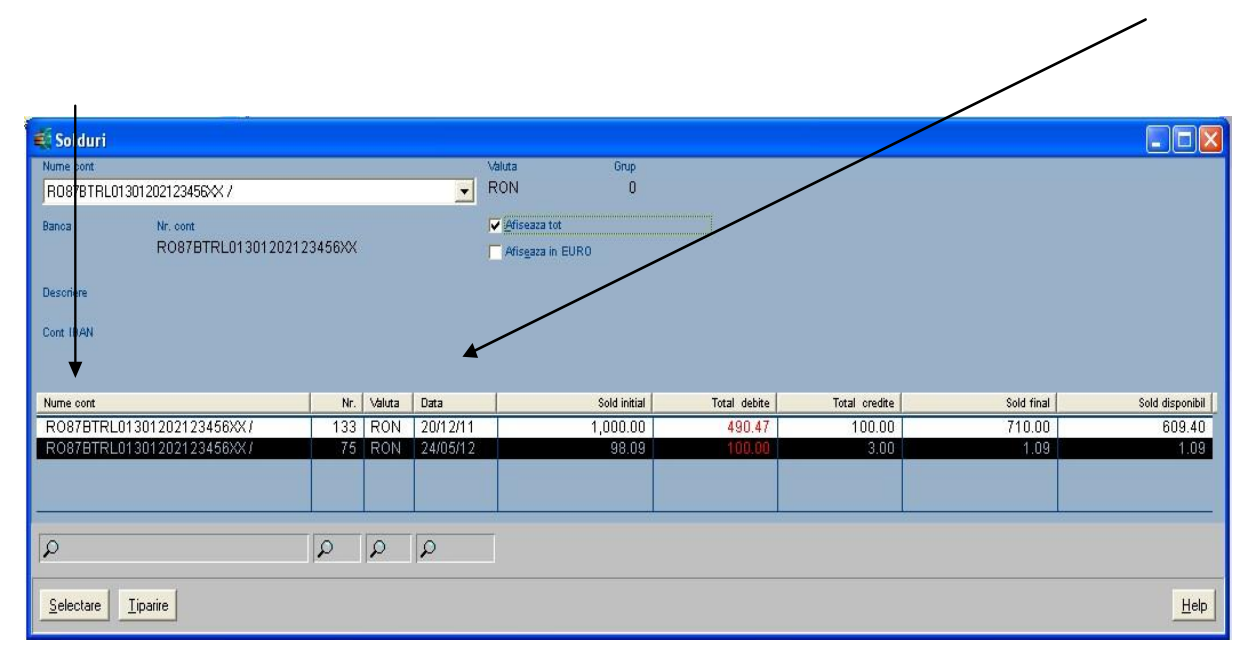

Diferența dintre coloana **Sold final** și **Sold disponibil** apare atunci când există tranzacții în curs de decontare (plăți cu carduri la terminalele altor bănci sau plăți pe internet), sau în situațiile în care data valutei nu este aceeași cu data înregistrării tranzacției pe cont.

Selectați rubrica **Numele contului** în caseta de dialog pentru a alege contul căruia doriți să-i vizualizați soldurile. Folosiți tastele PgUp și PgDn sau cele cu săgeți pentru a vă deplasa în lista de conturi. Dacă nu selectați nici un nume de cont, soldurile tuturor conturilor stocate în sistem vor fi afișate.

Dacă doriti să vizualizați toate extrasele de cont stocate în sistem și nu doar pe cel curent, bifați opțiunea "**Afisează tot**" în colțul din dreapta-sus al casetei de dialog. Această setare rămâne activă și la următoarea deschidere a programului. Soldurile pentru fiecare cont sunt separate printr-o linie trasată deasupra primului rând din următorul cont.

Dacă doriți să vizualizați doar contul curent, debifați opțiunea "Afiseaza tot".

Afișarea de diverse date poate fi restricționată folosind funcția [Selectare].

Cu ajutorul funcției **[Tiparire]** aceste informații pot fi listate sub forma unui raport:

BT TRANSILVANIA®

BANCA

Vedere de ansamblu - prezentarea are acelaşi layout ca şi caseta de dialog.

 Pentru fiecare cont - Prezentarea soldurilor se face pe o pagină distinctă pentru fiecare cont în parte.

Sumar - Numai soldurile finale sunt listate aici.

#### 6.3. Extrasul de cont

Extrasul de cont al zilei anterioare este disponibil în fiecare dimineață începând cu ora 06:30, după recepția datelor de la bancă (a se vedea capitolul *Colectare informații de la bănci*).

Pentru vizualizarea extrasului de cont, trebuie să accesați butonul **Extrase**, din bara de meniuri a aplicației (sau din meniul Rapoarte  $\rightarrow$  Extrase).

| 🐔 Banca Transilvania - MultiCash          |                                                                           |  |  |  |  |  |  |  |
|-------------------------------------------|---------------------------------------------------------------------------|--|--|--|--|--|--|--|
| Fisier Utilizator Rapoarte Comunicatii Ba | aze date Administrare Afisare Help                                        |  |  |  |  |  |  |  |
| 🚛 🕒 😪 📅 FRR TO FOI 🚮                      | S 🖴 🖓 🔂 🗉 🗳 😚 😚 🦿                                                         |  |  |  |  |  |  |  |
| VExtrase (UTILIZATOR 1)                   |                                                                           |  |  |  |  |  |  |  |
| 🖃 🤣 Manager informatii / jurnale          | Managerul de informatii si jurnale afiseaza informatii curente despre une |  |  |  |  |  |  |  |

În fereastra următoare, selectați contul și data pentru care doriți să vizualizați extrasul:

| Selecta                         | ați contu<br>ă vizual | ıl pentru care<br>izaţi extrasul  | doriţi                              | Selec  | ctați data pentru c<br>să vizualizați extra | are doriți<br>asul | Soldul iniţ<br>şi                                                              | al și fina<br>data sel | l pentru contul<br>ectată                        |
|---------------------------------|-----------------------|-----------------------------------|-------------------------------------|--------|---------------------------------------------|--------------------|--------------------------------------------------------------------------------|------------------------|--------------------------------------------------|
| _                               | Ļ                     |                                   |                                     |        |                                             |                    |                                                                                |                        |                                                  |
| Extrase                         | 2                     |                                   |                                     |        | Noc                                         |                    | Salara                                                                         | Data extens            | Extrar                                           |
| ROS7BTR                         | L0130120212           | 23456-001                         |                                     | -      | Curent                                      | -                  | RON                                                                            | 20/12/11               | 133                                              |
| Banca<br>Descriere<br>Cont IBAN | RO                    | <del>жи</del><br>87ВТRL013012021; | 23456XX                             | E      | огар<br>О                                   | Afiseaza in EURO   | Sold initial<br>Total debite<br>Total credite<br>Sold final<br>Sold disponibil |                        | 1,000.00<br>490.47<br>100.00<br>710.00<br>609.40 |
| Data valutei                    | Intrare               | Detalii                           |                                     |        | Referinta client                            |                    |                                                                                | Maluta                 | Suma                                             |
| 20/12/11                        | 20/12/11              | ATM/POS 12/20/20                  | 11ID1311 BARITIU                    | NR     | 00030ZK75504426                             |                    |                                                                                | RON                    | -100.00                                          |
| 20/12/11                        | 20/12/11              | TRANSFER SUMA                     | /Popescu Maria/104                  |        | 000311820900679                             |                    |                                                                                | RON                    | -20.00                                           |
| 20/12/11                        | 20/12/11              | ATM/POS 12/20/20<br>12 4140-0027  | 11ID1307 HOREAN                     | IR.1   | 00032ZK75752032                             |                    |                                                                                | RON                    | -200.00                                          |
| 20/12/11                        | 20/12/11              | POS 12/17/2011 IE                 | 46550100 ABC SR                     | _ 4    | 00033ZK74636989                             |                    |                                                                                | RON                    | -40.47                                           |
| 20/12/11                        | 20/12/11              | POS 12/17/2011 IE                 | 17303001 DEF SR                     | -      | 00034ZK74740052                             |                    |                                                                                | RON                    | -30.00                                           |
| 24/05/12                        | 24/05/11<br>24/05/11  | PLATA CONTRIBU<br>/135            | ONESCU MARIA/36<br>TIE /MARINESCU G | EORGE  | 00052MC23656399<br>00053IB23656536          |                    |                                                                                | RON                    | -100.00                                          |
|                                 | 10-                   | 1                                 |                                     |        |                                             |                    |                                                                                |                        |                                                  |
| 2                               | 2                     | 2                                 |                                     |        | 2                                           |                    |                                                                                | 2                      | 9                                                |
|                                 | Lista                 | a ordine                          | Infomatii suplime                   | entare | Detalii extras                              |                    | <u>Platitor/Referinte</u>                                                      |                        | <u>D</u> etalii                                  |
| Selectare                       | Liparire              | Tipareste extras                  | Sterge extras                       |        |                                             |                    | н                                                                              | elp                    | Greare extras nou                                |
| 1                               |                       |                                   |                                     |        |                                             |                    |                                                                                |                        |                                                  |
| Tipărire                        | ea unei               | i selecții                        | Tipărire                            | ea ext | rasului afişat                              |                    |                                                                                |                        |                                                  |

În extrasele de cont din această fereastră, sumele pozitive reprezintă încasări, iar sumele negative reprezintă debitări (cheltuieli) și sunt evidențiate prin culoarea roșie.

#### 6.4. Tipărirea extrasului de cont

Pentru tipărirea extrasului de cont, există mai multe variante, descrise în continuare:

1) Tipărirea / salvarea în format PDF a extrasului afişat se face direct prin apăsarea butonului Tipăreşte extras:

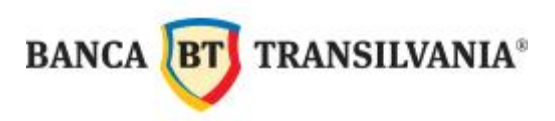

| 💐 Extrase    |                  |                                                 |                  |                         |             |                           |
|--------------|------------------|-------------------------------------------------|------------------|-------------------------|-------------|---------------------------|
| Nume cont    |                  | -                                               | Stoc             | Valuta                  | Data extras | Edras                     |
| R087BTRL     | L0130120212      | 3456环 /                                         | Curent           | RON                     | 20/12/11    | ✓ 133                     |
| Banca        | Nr. o            | ont                                             | Grup             |                         |             |                           |
|              | RO               | 87BTRL01301202123456XX                          | 0                | Sold initial            |             | 1,000.00                  |
|              |                  |                                                 |                  | Total debite            |             | 490.47                    |
| Descriere    |                  |                                                 |                  | Total credit            | 2           | 100.00                    |
|              |                  |                                                 |                  | Sold final              |             | 710.00                    |
| Cont IBAN    |                  |                                                 | BIC 🗖 Afisga     | za in EURO Sold disponi | bil         | 609.40                    |
|              |                  |                                                 |                  |                         |             |                           |
| Data valutei | Intrare          | Detalii                                         | Referinta client |                         | Valuta      | Suma                      |
| 20/12/11     | 20/12/11         | ATM/POS 12/20/2011/D1311 BARITIU NR             | 000307K75504426  |                         | RON         | -100.00                   |
|              |                  | 8 4140-0027                                     |                  |                         |             |                           |
| 20/12/11     | 20/12/11         | TRANSFER SUMA /Popescu Maria/104                | 00031IB20900679  |                         | RON         | -20.00                    |
| 20/12/11     | 20/12/11         | ATM/POS 12/20/2011ID1307 HOREA NR.1             | 00032ZK75752032  |                         | RON         | -200.00                   |
| 00110111     | 004044           | 12 4140-0027                                    | 0000071/74000000 |                         | Davi        | 10.12                     |
| 20/12/11     | 20/12/11         | POS 12/17/2011 ID46550100 ABC SRE 4<br>140-0027 | 000332K74636989  |                         | RON         | -40.47                    |
| 20/12/11     | 20/12/11         | POS 12/17/2011 ID17303001 DEF SRL               | 00034ZK74740052  |                         | RON         | -30.00                    |
| 24/05/12     | 24/05/11         | INCASARE SUMA/IONESCU MARIA/36                  | 00052MC23656399  |                         | RON         | 100.00                    |
| 24/05/12     | 24/05/11         | PLATA CONTRIBUTIE /MARINESCU GEORGE             | 00053IB23656536  |                         | RON         | -100.00                   |
|              |                  | /135                                            |                  |                         |             |                           |
|              |                  |                                                 |                  |                         |             |                           |
|              | 410              |                                                 |                  |                         |             |                           |
| P            | P                | P                                               | 2                |                         | P           | ρ                         |
| 00           |                  |                                                 |                  |                         |             |                           |
|              | Lista            | ordine                                          | Detalii extras   | Platitor/Referinte      |             | <u>D</u> etalii           |
| Selectare    | <u>I</u> iparire | Tipareste extras Sterge extras                  |                  |                         | Help        | <u>C</u> reare extras nou |
|              |                  |                                                 |                  |                         |             |                           |

În următorul ecran, se va selecta **Extras,** apoi ca **Dispozitiv de ieşire** se poate selecta *Imprimanta, Ecranul* sau *PDF* (necesită Adobe Acrobat Reader). Prin apăsarea butonului **Output**, datele selectate vor fi trimise spre dispozitivul ales.

| Tipareste extrase           |                             | Tipareste extrase          |                             |
|-----------------------------|-----------------------------|----------------------------|-----------------------------|
| Sortare:                    | Dispozitiv iesire           | Sortare:                   | Dispozitiv iesire           |
| 1.                          | Descrescator PDF            | 1. Extras                  | Descrescator PDF            |
| 2. Extras                   | Descrescator                | 2.                         | Descrescores                |
| 3. Data extras<br>Nume cont | Descrescator Tip raport     | 3.                         |                             |
| 4. Banca<br>Nr. cont        | Descrescator Extrase compr. | 4.                         | Descrescator Extrase compr. |
| Detinator                   |                             |                            |                             |
| Ster Grup                   | Help Output                 | Stergere Imprimanta Salvar | e Help                      |
| Sold initial                |                             |                            |                             |

2) Tipărirea extrasului pentru o dată oarecare se efectuează pe baza unei selecții:

**IMPORTANT:** Nu apăsați niciodată pe butonul **Tipărire** fără a trece întâi prin funcția **Selecție** deoarece la imprimantă se vor lista <u>TOATE</u> extrasele din baza de date.

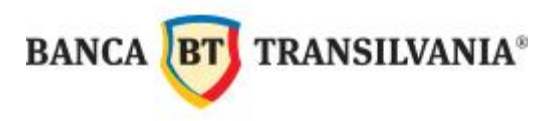

Accesând butonul **Selectare**, se deschide caseta pentru selectarea criteriilor, unde poate fi introdus unul sau mai multe criterii de selecție.

| 💐 Extrase            |                   |                                               |                         |          |                     |                |                 |                              |      |            |                    |                   |
|----------------------|-------------------|-----------------------------------------------|-------------------------|----------|---------------------|----------------|-----------------|------------------------------|------|------------|--------------------|-------------------|
| Nume cont            |                   |                                               |                         | Stoc     |                     |                |                 | Valuta                       | Data | extras     | Extras             |                   |
| R087BTRI             | L0130120212       | 23456XX /                                     | •                       | Cu       | ent                 |                | -               | RON                          | 20/* | 12/11      | ✓ 133              |                   |
| Banca                | Nr. o<br>RO       | 87BTRL01301202123456XX                        |                         | Gi       | ир<br>О             |                |                 | Sold initial<br>Total debite |      |            | 1,000.00<br>490.47 |                   |
| Desoriere            |                   | ſ                                             | Criterii select         | ie       |                     |                |                 |                              |      |            | 100.00             |                   |
| Cont IBAN            |                   |                                               | Vor fi afisate numai ir | nregisti | arile care indeplir | nesc urmatoa   | arele criterii: | nal<br>sponibi               | r.   |            | 710.00<br>609.40   |                   |
| Data valutei         | Intrare           | Detalij                                       | Data extras             | •        | egal cu             | •              | ₽ 26/12/2011    | -                            |      | Aluta      |                    | Suma              |
| 20/12/11             | 20/12/11          | ATM/POS 12/20/2011ID13                        | Nr. cont                | •        | egal cu             | •              | 01202123456     |                              |      | RON        |                    | 100.00            |
|                      |                   | 8 41 40-0027                                  |                         | -        |                     | -              |                 |                              |      | 2011       |                    |                   |
| 20/12/11<br>20/12/11 | 20/12/11          | ATM/POS 12/20/2011ID13                        |                         | •        |                     | -              | ,<br>           |                              | 1    | RON        |                    | -20.00            |
| 20/12/11             | 20/12/11          | POS 12/17/2011 ID46550                        |                         | •        |                     | -              |                 |                              | ł    | RON        |                    | -40.47            |
| 20/12/11             | 20/12/11          | POS 12/17/2011 ID17303                        |                         | -        |                     |                |                 |                              | F    | RON        |                    | -30.00            |
| 24/05/12<br>24/05/12 | 24/05/11 24/05/11 | INCASARE SUMA/IONESC<br>PLATA CONTRIBUTIE /MA |                         | -        |                     | •              |                 |                              |      | RON RON    |                    | 100.00<br>-100.00 |
|                      |                   | /135                                          | Stergere criteri        | iu       | 1                   |                | Help            | ОК                           |      | 1999/9421  |                    |                   |
| -                    |                   |                                               | Salveaza criter         | iu       | Incarba             | criterių salva | t [             |                              |      |            |                    |                   |
| ρ                    | P                 | <mark>ه ا</mark>                              |                         |          |                     |                |                 |                              |      | <b>Q Q</b> | 1                  |                   |
|                      | Lista             | a ordine                                      | omatii suplimentare     | 1        | Det                 | alii extras    |                 | <u>Platitor/Referinte</u>    | 1    |            | <u>D</u> etalii    |                   |
| Selectare            | <u></u> iparire   | Tipareste extras Sterg                        | e extras                |          |                     |                |                 |                              | Help | <u>C</u> r | eare extras nou    | Ň.                |

În exemplul de mai sus se selectează extrasul din data de 26 decembrie 2011 pe contul curent de RON. Pentru activarea selecției apăsați butonul **OK**.

Selecția a fost activată dacă în colțul de stânga sus al ferestrei este vizibil textul [Selectie].

| 🛋 Extrase | [Selectie] |        |          |
|-----------|------------|--------|----------|
| Nume cont |            | Stoc   |          |
|           |            | Curent | <b>_</b> |
| Banca     | Nr. cont   | Grup   |          |

Selecția rămâne valabilă până la modificarea / anularea ei sau la ieșirea din fereastra curentă.

După selecție se poate apăsa butonul **Tipărire** unde se vor alege parametrii tipăririi.

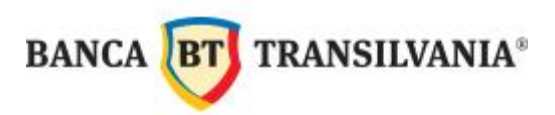

| orta | are:        |   | 1              | Dispozitiv iesire |   |
|------|-------------|---|----------------|-------------------|---|
|      | Data extras | • |                | Imprimanta        | • |
| 2    |             | • | C Descrescator |                   |   |
| í.   | -           | • | C Descrescator | Tip raport        |   |
| 3    |             | • |                | Extrase compr.    |   |

Ca parametri suplimentari aveți la dispoziție selectarea **Dispozitivului de ieșire** (imprimanta, PDF sau ecranul), **Sortarea** și **Tipul raportului** de tipărit.

Descrierea casetelor de selectare și printare în capitolul Extrase este valabilă și pentru ferestrele Solduri, Tranzacții și Solduri după data valutei.

3) Tipărirea extrasului pe baza unui raport predefinit este descrisă în capitolul referitor la Raportul predefinit.

#### 6.5. Tranzacţiile

Pentru vizualizarea tranzacţiilor, se va accesa butonul **Tranzacţii**, din bara de meniuri a aplicaţiei, după recepţionarea datelor actualizate de la bancă (meniul *Rapoarte*  $\rightarrow$  *Tranzactii*).

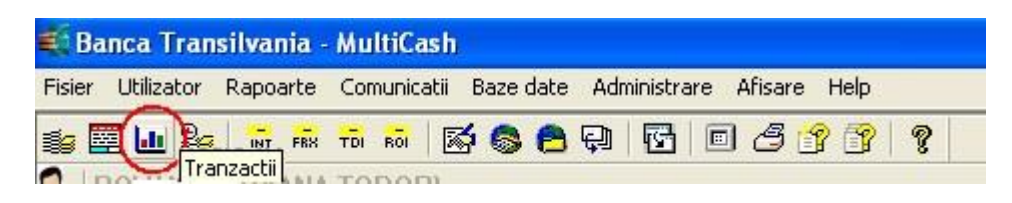

În ecranul care se deschide se pot vizualiza tranzacțiile din cursul zilei curente, după selectarea contului și prin bifarea opțiunilor **Afişare preposted items** și **Afişare advices**.

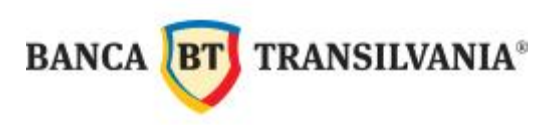

| 🐔 Tranzactii                                    |                     |                  |                    |                    |                                                                                                    |
|-------------------------------------------------|---------------------|------------------|--------------------|--------------------|----------------------------------------------------------------------------------------------------|
| Nume cont                                       | Stoc                |                  | Valuta             | Data extras        | Extras                                                                                                    |
| R087 BTRL 0130 120                              | Curent              | <b>*</b>         | RON                |                    |                                                                                                    |
| Banca Nr. cont                                  | Grup                |                  |                    |                    | and the second second sec |
| BTRL                                            | 0                   |                  | Sold initial       |                    | 0.00                                                                                                    |
| BANCA TRANSILVANIA S.A.                         |                     |                  | Total debite       |                    | 0.00                                                                                                    |
| Descriere                                       |                     |                  | Total credite      |                    | 0.00                                                                                                    |
|                                                 |                     |                  | Sold final         |                    | 0.00                                                                                                    |
| Cont IBAN                                       | BIC                 |                  | Afisare tranzactii | Afisare preposte   | ditems                                                                                                    |
| R087 BTRL 0130 12                               |                     |                  | Afisare advices    | Afiseaza in EUR    | 0                                                                                                    |
|                                                 |                     |                  |                    |                    |                                                                                                    |
| Data valutei Intrare Detalii                    |                     | Referinta client | Valuta             | Suma               |                                                                                                    |
| Preposted items 16/08/12 16/08/12               |                     | 00039            | RON                | -60.00             |                                                                                                    |
| Preposted items   16/08/12   16/08/12           |                     | 00               | RON                | 25.00              |                                                                                                    |
|                                                 |                     |                  |                    |                    |                                                                                                    |
|                                                 |                     |                  |                    |                    |                                                                                                    |
| <u>a</u> a                                      |                     | ρ                | Q Q                |                    |                                                                                                    |
|                                                 | 19                  |                  |                    | 8                  |                                                                                                    |
|                                                 | Lista ordine        |                  |                    | Ordonator/Primitor | Detalii                                                                                                    |
|                                                 | 21 4 74 10 10 10 10 |                  |                    | Transactions,      |                                                                                                    |
| Selectare Tiparire Tiparire extras corespondent |                     |                  |                    |                    | Help                                                                                                    |

În acceași fereastră se pot vizualiza, pe lângă operațiunile din ziua curentă și tranzacțiile din zilele anterioare, prin bifarea opțiunii **Afișare tranzacții.** 

| ume cont        |              |          | Stoc                                |                  | Valuta     | Data extras              | Extras              |
|-----------------|--------------|----------|-------------------------------------|------------------|------------|--------------------------|---------------------|
| R087 BTRL 0130  |              |          | Curent                              |                  | RON        |                          |                     |
| anca Nr         | . cont       |          | Grup                                |                  |            |                          |                     |
| TRL 1           | 3012         |          | 0                                   |                  | Sold ini   | tial                     | 0.00                |
| ANCA TRANSILVAI | NIA S.A.     |          |                                     |                  | Total d    | lebite                   | 0.0                 |
| soriere         |              |          |                                     |                  | Total o    | redite                   | 0.0                 |
|                 |              |          | 202                                 |                  | Sold fir   |                          | 0.0                 |
| ont IBAN        |              |          | BIC                                 |                  | Afis       | are tranzactii 🛛 🔽 Afis: | are preposted items |
| 087 BIRL 0130 1 |              |          |                                     |                  | Afis       | are advices 📃 Afis       | aza in EURO         |
|                 |              |          |                                     |                  |            |                          |                     |
| are             | Data valutei | Intrare  | Detalii                             | Referinta client | Valuta     | Suma                     |                     |
| reposted items  | 27/08/12     | 27/08/12 | CADOU                               | 00052            | RON        | -200.00                  |                     |
| reposted items  | 27/08/12     | 27/08/12 | RECUPERAI                           | (                | RON        | -30.00                   |                     |
|                 | 24/08/12     | 24/08/12 |                                     | 99001            | RON        | 0.00                     |                     |
|                 | 24/08/12     | 24/08/12 | TRANZACTII CARD IN ASTEPTARE LA ATM | 99000            | RON        | 0.00                     |                     |
|                 | 24/08/12     | 24/08/12 | ATM/POS 08/24                       | 00050.           | RON        | -200.00                  |                     |
|                 | 1            |          | r.8 4140-0027 II                    |                  | 1.1        |                          |                     |
|                 | 24/08/12     | 24/08/12 | ATM/POS 08/24/<br>r.8 4140-0027     | 0                | RON        | -10.00                   |                     |
|                 | 23/08/12     | 23/08/12 | SCH                                 | 00048            | RON        | 3.50                     |                     |
|                 | 00/00/4 0    | 00/00/40 | ATK/DOD 00/00/00/01D4004.0.D+/#0-+  | 0001771/2104777  |            | 00.00                    |                     |
|                 | P            | Q        | 2                                   | P                | Q          | P                        |                     |
|                 | 1.4          |          | 2)<br>                              | 1                | 10000 2000 | a an<br>An               |                     |
|                 |              |          | Lista ord                           | ine.             |            | <u>O</u> rdonator/P      | rimitor             |

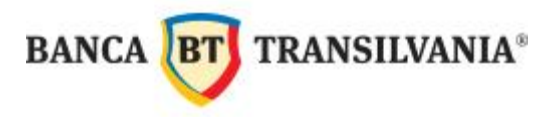

Tranzacțiile din cursul zilei curente apar întotdeauna primele în listă și se deosebesc de tranzacțiile din zilele anterioare prin starea lor (prima coloană) de **"preposted items"**.

Prin selectarea unei tranzacții, se poate tipări extrasul de cont corespondent acelei operațiuni, prin click pe butonul **Tipărire extras corespondent**.

| Nume cont         |                   |          |              | Stoc<br>Curent          | <u> </u>         | Valut<br>RO | a<br>N                              | Data extras<br>19/07/12 | Extras<br>102 |
|-------------------|-------------------|----------|--------------|-------------------------|------------------|-------------|-------------------------------------|-------------------------|---------------|
| Banca N<br>BTRL 1 | r. cont<br>301:20 |          |              | Grup                    |                  | Sold        | initial                             |                         |               |
| BANCA TRANSILVA   | NIA S.A.          |          |              |                         |                  | Total       | debite                              |                         | 0.00          |
| Descriere         |                   |          |              |                         |                  | Total       | oredite                             |                         | 42.00         |
| Cont IBAN         |                   |          |              | BIC                     |                  | Sold        | tinal                               |                         |               |
| R087 BTRL 0130 1  |                   |          |              | /                       |                  | > >         | Visare tranzactii<br>Visare advices | Afisare pre             | eposted items |
|                   |                   |          |              | /                       |                  |             |                                     |                         |               |
| Stare             | Data valutei      | Intrare  | Detalii      | /                       | Referinta client | Valuta      | 1                                   | Suma                    |               |
|                   | 19/07/12          | 19/07/12 | Alocatie:PRE | STATII SOCIAL E AJPS CL | 00042ZS46771776  | RON         |                                     |                         |               |
|                   |                   |          | ~ /          |                         |                  |             |                                     |                         |               |
|                   |                   |          |              |                         |                  |             |                                     |                         |               |
|                   |                   |          |              |                         |                  |             |                                     |                         |               |
|                   | R                 | 2        | alocatie     |                         | Q                | P           | Q                                   |                         |               |

În casetele de selectare se poate introduce o porțiune de text, iar după apăsarea tastei **ENTER** se vor afișa numai acele informații care conțin textul respectiv.

Funcțiile de **Selecție** și **Tipărire** sunt identice cu cele descrise la capitolul **Tipărirea** extrasului de cont.

#### 6.6. Solduri după data valutei

Pentru vizualizarea tranzacțiilor din ziua curentă și a soldurilor actualizate se accesează meniul **Solduri după data valutei**.

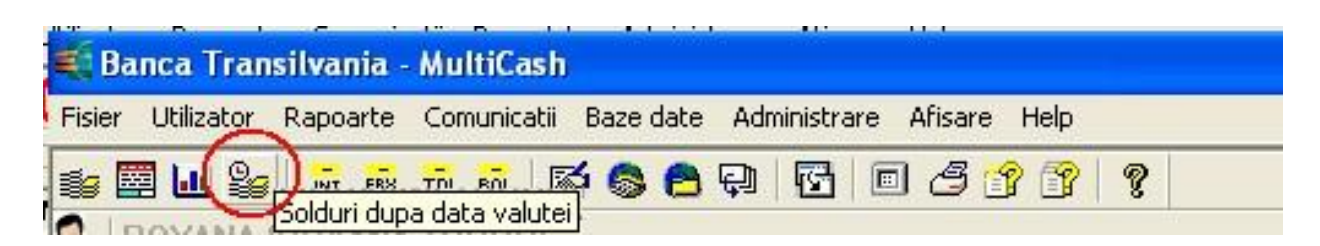

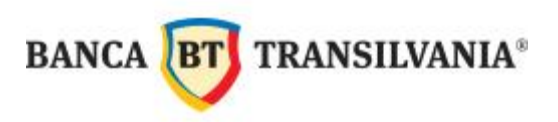

Pentru afişarea soldurilor intermediare se face mai întâi selecția perioadei, prin acționarea butonului **Selectare data**, care va fi implicit data curentă.

În această fereastră se pot vizualiza și estimări ale evoluției soldurilor și tranzacțiilor pe perioada imediat următoare.

În primul ecran – **Solduri** – sunt afişate soldurile pe fiecare cont în parte. În acest ecran trebuie bifate opțiunile **Inclusiv estimari** și **Afiseaza in EURO**.

Pentru o vizualizare corectă, trebuie sa fie selectat RON LEU (NEW) la Calculat in:

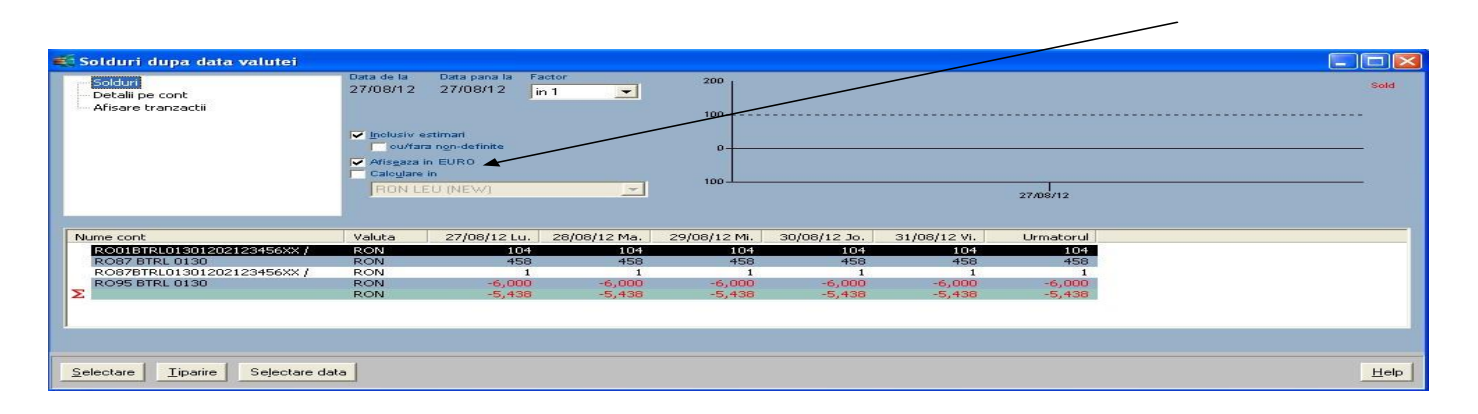

În ecranul **Detalii pe cont** se pot vizualiza modificările de sold pe contul selectat.

| 💐 Solduri dupa data                              | a valutei (R001BTRL01301202123456XX / / R0N)                                                                                                    |      |
|--------------------------------------------------|----------------------------------------------------------------------------------------------------|------|
| Solduri<br>Detalii pe cont<br>Afisare tranzactii | Data de la Data pana la Factor<br>27/08/12 27/08/12 in 1 20<br>100<br>100<br>100<br>100<br>100<br>100<br>100<br>1                                  | Sold |
| Data 27/08/12                                    | Numar     Total preposted items     Nu     Total estimari     Nu     Total tranzactii     Sold       0     0.00     0     0.00     0.00     103.61 |      |
|                                                  |                                                                                                    |      |
|                                                  |                                                                                                    |      |
| Selectare <b>Tiparire</b>                        | Sejectare data                                                                                                    | Help |
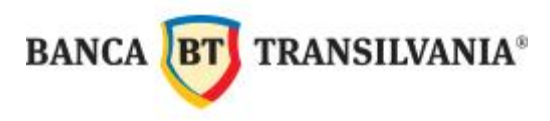

În ecranul **Afişare tranzacții** se vor afişa tranzacțiile pe contul selectat pentru perioada selectată, implicit ziua curentă.

| 🐔 Solduri dupa data valutei                        | R001BTRL01301202123456XX / / R0N)                                                                    |      |
|----------------------------------------------------|----------------------------------------------------------------------------------------------------|------|
| - Solduri<br>Detalii pe cont<br>Afisare tranzactii | Data de la Data pana la Factor 200<br>27/08/12 27/08/12 in 1 2<br>100                                | Sold |
|                                                    |                                                                                                    | _    |
| Data N<br>Σ 27/08/12                               | umar Total preposted items Nu Total estimari Nu Total tranzactii Sold<br>0 0.00 0 0.00 0 0.00 103.61 | _    |
|                                                    |                                                                                                    |      |
| Selectare <b>Tiparire</b> Selectar                 | e daa                                                                                                | Help |

Funcțiile de selecție și tipărire sunt identice cu cele prezentate în capitolul Extrase de cont.

#### 6.7. Importul extraselor arhivate

Dacă bazele de date care conțin informații despe extrase de cont/tranzacții au fost alterate sau șterse accidental, informațiile pe care le-au conținut pot fi reconstruite cu ajutorul fișierelor MT 940. Fișierele MT 940 au extensia \*.STA și sunt stocate în directorul .\MCCWIN.

STA este extensia utilizată pentru fișierele Extraselor de cont zilnice SWIFT. Datele despre cont sunt salvate în formatul SWIFT MT 940.

Importul extraselor presupune efectuarea paşilor descrişi în continuare:

Se accesează butonul **Import date cont** din modulul principal al aplicaţiei (sau meniul Fisier→Import date cont):

| 🎫 Ba   | inca Tran  | silvania - | MultiCash             |                           |
|--------|------------|------------|-----------------------|---------------------------|
| Fisier | Utilizator | Rapoarte   | Comunicatii Baze date | Administrare Afisare Help |
| 19     | 3 🛄 😂      | INT FRX    | TDI ROI 🛛 🐼 🚳 🐔       | ₽)6 0 3 7 7 ? ?           |

Selectați data pentru care doriți importul extrasului și apasați butonul OK.

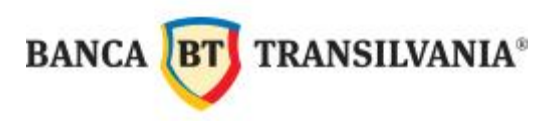

ATENŢIE! Data indicată în listă este cea a recepției extrasului de cont. În fiecare zi este generat extrasul zilei anterioare, astfel trebuie selectată ziua imediat următoare pentru care doriți importarea extrasului.

| Selectare fisier STA                                                                                                    |          |
|----------------------------------------------------------------------------------------------------|----------|
| Selectare fisier STA                                                                                                    |          |
| 20120626 Preposted items de 26.06.12<br>20120711 Informatii cont 11.07.12<br>20120711 Preposted items de 11.07.12<br>20120712 Informatii cont 12.07.12<br>20120712 Preposted items de 12.07.12<br>20120717 Informatii cont 17.07.12<br>20120717 Preposted items de 17.07.12 |          |
| 20120726 Informatii cont 26.07.12<br>20120726 Preposted items de 26.07.12<br>ELSACOEL STA Informatii cont 31.05.12<br>TREIG.STA Informatii cont 18.07.12                                                                                                    | <b>_</b> |
|                                                                                                    | $\frown$ |
| Alte fisiere STA Help                                                                                                    | ОК       |

| vr. | Banca | Numar cont             | Extras | Tranzactii | Stare           |
|-----|-------|------------------------|--------|------------|-----------------|
|     |       | DAT\FILES\FRXCON.CTF   |        |            | Receptionare fi |
|     |       | DAT\FILES\FRXCON.CTF   |        |            | Receptionare fi |
|     |       | DAT\FILES\FRXCON.CTF   |        |            | Receptionare fi |
|     | BTRL  | 1301203I06994XX        | 100    | 1          | OK              |
|     |       | DAT\FILES\COMISSTD.TXT |        |            | Receptionare fi |
|     |       | DAT\FILES\FRXCON.CTF   |        |            | Receptionare fi |
|     |       | DAT\FILES\BANCIBNR.TXT |        |            | Receptionare fi |
| 3   | BTRL  | 1301203I06994XX        | 101    | 3          | OK              |
| 9   |       | DAT\FILES\COMISSTD.TXT |        |            | Receptionare fi |
|     |       |                        |        |            |                 |
|     |       |                        |        |            |                 |
|     |       |                        |        |            |                 |
|     |       |                        |        |            |                 |
|     |       |                        |        |            |                 |
|     |       |                        |        |            |                 |
|     |       |                        |        |            |                 |
|     |       |                        |        |            |                 |
|     |       |                        |        |            |                 |

Importul este încheiat când bara de progres ajunge în partea dreaptă a ferestrei, iar **Starea** se modifică în ,,Gata" (a se vedea imaginea următoare):

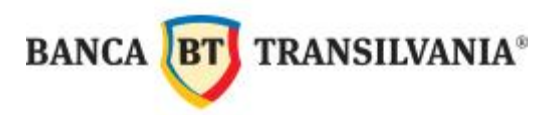

| 🗖 C: Vi                          | TULTRACO | REVINCEWINVBWMDA000.VML                                                                                                    |        |            |                                                                                                   |      |
|----------------------------------|----------|----------------------------------------------------------------------------------------------------|--------|------------|---------------------------------------------------------------------------------------------------|------|
| Nr.                              | Banca    | Numar cont                                                                                                    | Extras | Tranzactii | Stare                                                                                             | ^    |
| 38<br>39<br>40<br>41<br>42<br>43 | BTRL     | DAT\FILES\FRXCON.CTF<br>DAT\FILES\FRXCON.CTF<br>DAT\FILES\FRXCON.CTF<br>1301203I06994XX<br>DAT\FILES\COMISSTD.TXT<br>DAT\FILES\FRXCON.CTF | 106    | 2          | Receptionare fi<br>Receptionare fi<br>Receptionare fi<br>OK<br>Receptionare fi<br>Receptionare fi |      |
| 44                               | BTRL     | 1301203I06994XX                                                                                                    | 0      | 1          | Gata. (C:\BTUL<br>OK                                                                              |      |
| 45                               | BTRL     | 1301203I06994XX                                                                                                    | 0      | 3          | OK                                                                                                |      |
| 46                               | BTRL     | 1301203I06994XX                                                                                                    | 0      | 1          | OK                                                                                                |      |
| 47                               | BTRL     | 1301203I06994XX                                                                                                    | 0      | 1          | OK                                                                                                |      |
| 48                               | BTRL     | 1301203I06994XX                                                                                                    | 0      | 1          | OK                                                                                                | 1000 |
| 49                               | BTRL     | 1301203I06994XX                                                                                                    | 0      | 2          | OK                                                                                                |      |
| 50                               | BTRL     | 1301203I06994XX                                                                                                    | 0      | 1          | OK                                                                                                |      |
| 51                               | BTRL     | 1301203I06994XX                                                                                                    | 0      | 1          | OK                                                                                                |      |
| 52                               | BTRL     | 1301203I06994XX                                                                                                    | 0      | 1          | OK                                                                                                |      |
| 53                               | BTRL     | 1301213I06994XX                                                                                                    | 0      | 2          | OK<br>Gata. (C:\BTUL)                                                                             | ~    |
|                                  |          |                                                                                                    |        |            |                                                                                                   |      |

Această fereastră trebuie închisă prin apăsarea tastei ESC sau de la butonul Close

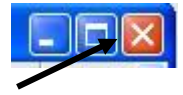

După importul extraselor, acestea pot fi vizualizate prin meniurile Solduri, Extrase,

**Tranzacții, Solduri după data valutei** și vor fi disponibile până la prima executare a autorutinelor (Logon sau Comunicații).

## VII. EXPORTUL EXTRASELOR

BT Ultra permite exportul tranzacțiilor sub forma unui fișier text, care poate fi prelucrat apoi într-o altă aplicație (ex. Microsoft Excel).

Exportul extraselor presupunea efectuarea următorilor pași:

- Definirea parametrilor de export
- Generarea exportului
- 7.1. Definirea parametrilor de export

Accesați meniul Administrare -> Import/Export -> Definire fișier export/import, din

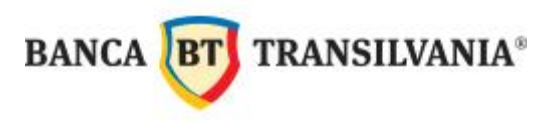

modulul de bază, apoi alegeți un nume pentru fișierul exportului (ex. Tranzacții), click pe **Open.** 

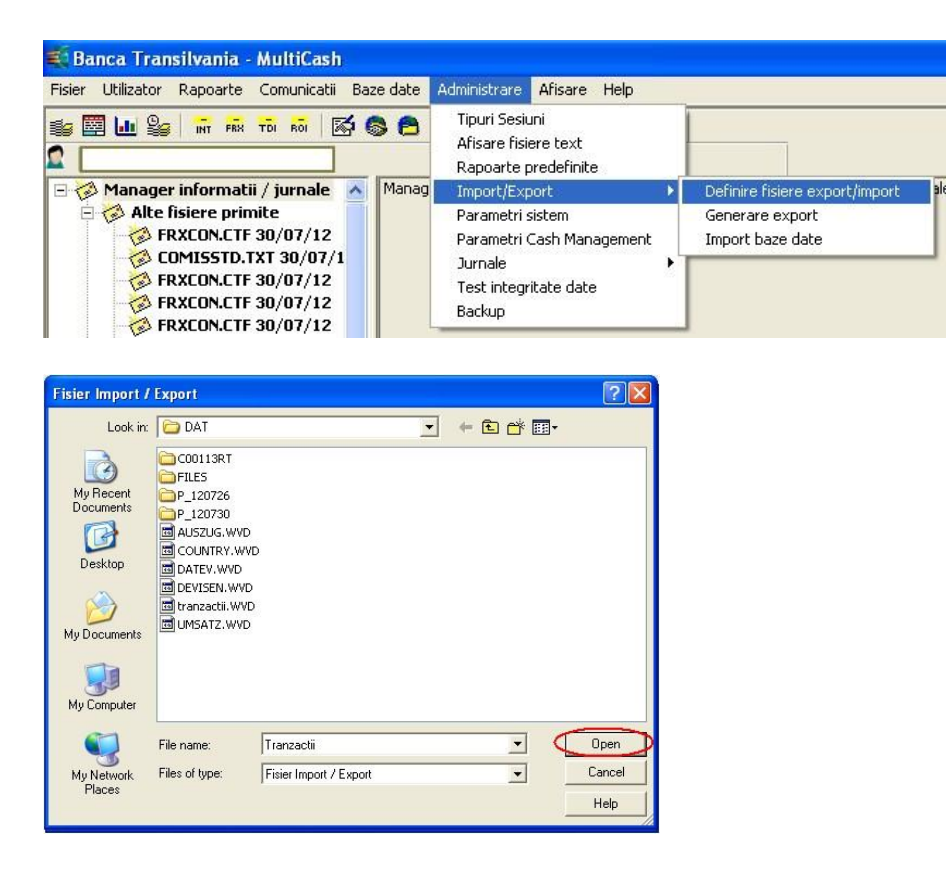

În fereastra care se deschide, selectați baza de date care doriți să o exportați (ex. Tranzacții).

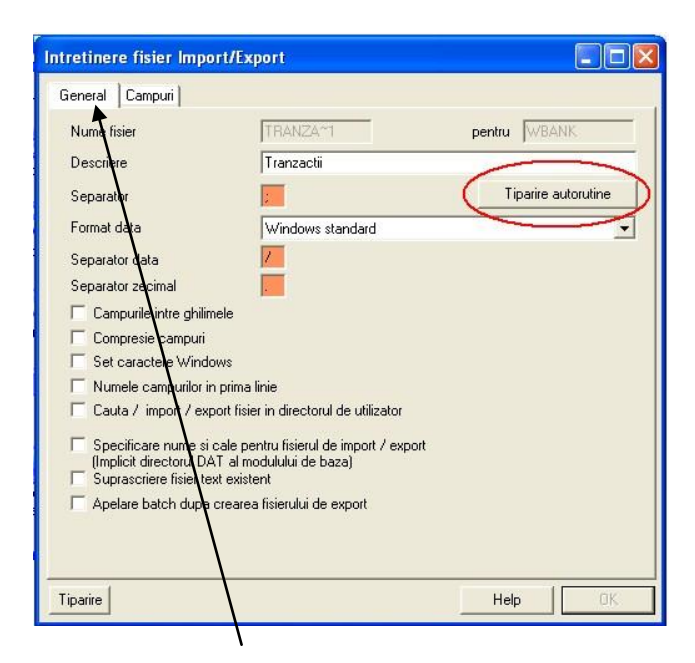

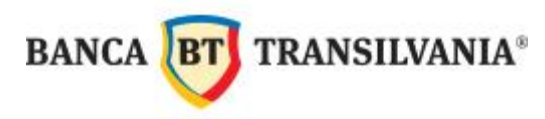

În tab-ul <u>General</u> trebuie selectat un **separator** pentru informațiile care urmează a fi exportate (ex. ;). Tot în această fereastră se pot modifica și parametrii pentru Forma datei,

Separatorul datei și Separatorul zecimal. Ceilalți parametri se modifică în funcție de necesități.

Accesând butonul **Tipărire autorutine** se pot salva acești parametri de export, sub forma unui raport predefinit pentru a fi utilizat și mai târziu.

În tab-ul <u>**Campuri</u>** trebuie selectate câmpurile care doriți să le exportați (întrucât nu toate câmpurile vă sunt utile), apoi click pe **OK**.</u>

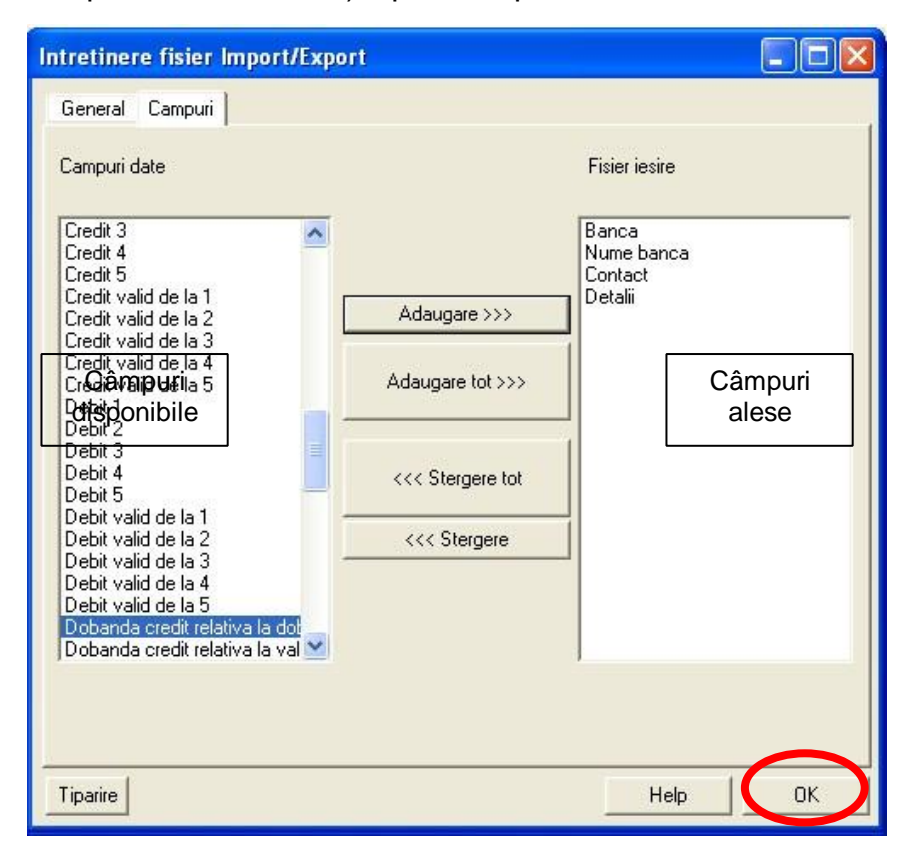

#### 7.2. Generarea exportului

Pentru generarea exportului, accesați meniul Administrare  $\rightarrow$ Import/Export  $\rightarrow$  Generare export, din modulul de bază și selectați fișierul cu parametrii de export (ex. Tranzacții).

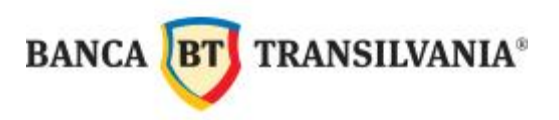

| Banca Transilvania - MultiCash                     |                                                                |                                |  |  |  |  |
|----------------------------------------------------|----------------------------------------------------------------|--------------------------------|--|--|--|--|
| Fisier Utilizator Rapoarte Comunicatii Baze date 4 | Administrare Afisare Help                                      |                                |  |  |  |  |
| 10 10 10 10 10 10 10 10 10 10 10 10 10 1           | Tipuri Sesiuni<br>Afisare fisiere text<br>Rapoarte predefinite |                                |  |  |  |  |
| 🖃 🤣 Manager informatii / jurnale 🛛 🛛 🗛             | Import/Export                                                  | Definire fisiere export/import |  |  |  |  |
| 🖻 🤣 Alte fisiere primite 👘 👘                       | Parametri sistem                                               | Generare export                |  |  |  |  |
| FRXCON.CTF 30/07/12                                | Parametri Cash Management                                      | Import baze date               |  |  |  |  |

În fereastra următoare trebuie selectat fișierul de export, apoi click pe OK.

| Selectati fisierul de export                                                          |         |
|---------------------------------------------------------------------------------------|---------|
| Selectati un fisier de import/export                                                  |         |
| Account statements DATEV<br>AUSZUG<br>Countries<br>Currencies<br>Tranzactii<br>UMSATZ |         |
|                                                                                       | Help OK |

În ecranul următor aveți posibilitatea de a selecta anumite criterii pentru fișierul de export. Cumulând unul sau mai multe criterii de selecție a datelor, se restrânge volumul de informații din baza de date aleasă.

Dacă nu se impune nici un criteriu de selectare, atunci se vor exporta <u>toate</u> datele din baza de date aleasă pentru export. Continuați cu **OK**.

| -          | -        |   | -   |  | - |
|------------|----------|---|-----|--|---|
| Danas      |          |   | T i |  | - |
| Nume banca | ativa    |   | - i |  | _ |
| [          | <b>-</b> |   | -   |  |   |
| <b>F</b>   | -        | 2 | -   |  |   |
|            | •        |   | -   |  |   |
|            | -        |   | -   |  | _ |

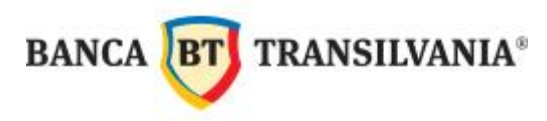

După executarea paşilor descrişi mai sus, în folderul specificat sau în folderul aplicaţiei BT Ultra \**MCCWIN\DAT** trebuie să existe fişierul cu denumirea aleasă, care conţine datele exportate. Acest fişier conţine numai text ASCII (nu este un fişier binar) şi se poate importa în orice aplicaţie care permite importul datelor din forma text.

## VIII. CREARE BENEFICIARI

Există trei tipuri de beneficiari:

- Beneficiari pentru plăți în lei
- Beneficiari pentru plăti în lei către buget
- Beneficiari pentru plăți în valută

Crearea beneficiarilor se efectuează o singură dată, apoi ori de câte ori se mai fac plăţi către un beneficiar introdus deja, se trece la următorul pas: introducerea operaţiunii (a se vedea capitolele Ordine de plată în lei, Ordine de plată în valuta, Schimburi valutare).

Se pot adăuga oricând noi înregistrări, se pot modifica sau șterge cele existente.

#### 8.1. Beneficiari pentru plățile în lei / beneficiari pentru plățile în lei către buget

Pentru a crea beneficiari pentru plăţile în lei, accesaţi modulul de **Plăţi Interne România** (ROI), apoi click pe meniul **Baze date** → **Beneficiari**, în ecranul astfel deschis click pe **Beneficiar nou**:

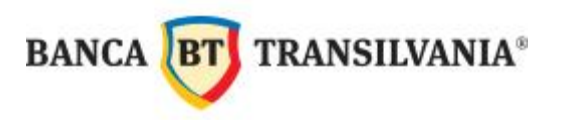

| =    | Banca Transilvan       | ia - MultiCash   |                                |            | 😃 Plati Ir   | nterne Rom | ania     |                    |     |
|------|------------------------|------------------|--------------------------------|------------|--------------|------------|----------|--------------------|-----|
|      | Danisa manshran        | na - marcheastr  |                                |            | Fisier Plati | Baze date  | Administ | rare Vizualizare H | elp |
| F    | isier Utilizator Rapoa | rte Comunicatii  | Baze date Administrare Afisare | Help       |              | Banci      |          | . 🖸 🗆 🢡            |     |
|      | - m . 0                | (-) P            |                                | 0 50       | ROX/         | Conturi    | DE       | OORI               |     |
| IIII |                        | FRX TD ROI Plati | Interne Romania                |            |              | Benefici   | ari      |                    |     |
| 1    |                        | lon              |                                |            |              |            |          |                    |     |
|      |                        |                  |                                |            |              |            |          |                    |     |
| ľ    | Repoficiari            | I Salastia       |                                |            |              |            |          |                    |     |
| ł    | - Denenciari           | [ selectie       |                                |            |              |            |          |                    |     |
|      |                        |                  |                                |            |              |            |          |                    |     |
| I    | Cod beneficiar         | Cod banca        | Numar cont                     | IBAN       |              |            | Nume     |                    |     |
|      | FIRMA                  | BTRL             | 01301203I06994XX               | RO87BTRL01 | 30120310     | 6994XX     | SCF      | RIMA SRL           |     |
| I    | FIRMA1                 | BTRL             | 01301203I06994XX               | RO87BTRL01 | 30120310     | 6994XX     | SC FI    | RMA1 SRL           |     |
|      | FIRMA2                 | BTRL             | 01301203I06994XX               | R087BTRL01 | 30120310     | 6994XX     | SC FI    | RMA 2 SRL          |     |
|      |                        |                  |                                |            |              |            | 1        |                    |     |
|      | <                      |                  |                                |            |              |            |          | >                  |     |
|      | 1                      |                  |                                |            |              |            |          |                    |     |
| ł    | -                      |                  |                                |            |              |            |          |                    |     |
| I    | FIRMA                  | P                | P                              | 2          |              |            |          |                    |     |
| ł    |                        | uee a            |                                | area.      |              |            |          |                    |     |
|      |                        |                  | 1 x x 1                        |            |              | 1          |          |                    |     |
| i    | Selecteaza             | Lipareste        | Informatii suplimentare        |            |              | 1          | delp     | Beneficiar nou     |     |
|      | a and a                | r                |                                | 10         |              |            | 100      | derender ander a   |     |

În fereastra **Beneficiari** informațiile sunt ordonate alfabetic, după prima coloană (Cod Beneficiar).

Dacă doriți să căutați un beneficiar, aveți la dispoziție casetele de selectare, unde puteți introduce codul, numele firmei, numărul de cont (parțial sau în totalitate), iar după apăsarea tastei ENTER, vor fi afișate doar denumirile care conțin textul introdus.

Următorul pas este completarea datelor în ecranul care se deschide, câmpurile cu roşu fiind obligatorii.

Şi în cazul beneficiarilor pentru plățile către buget / Trezorerie procedura este aceeași, descrisă în continuare.

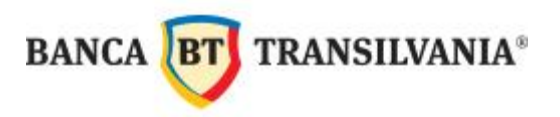

| 🔲 Beneficiari         |                      |                      |
|-----------------------|----------------------|----------------------|
| Cod beneficiar        | FIRMA1               | Cont Cash Management |
| Nume                  | SC FIRMA 1 SRL       |                      |
| E-mail                |                      |                      |
| Detalii 1             | [                    |                      |
| Detalii 2             | 1                    |                      |
| Cod banca             | BTRL                 | Cautare banca        |
| Nume banca            | BANCA TRANSILVANIA S | A.                   |
| Sucursala banca       | CENTRALA             |                      |
| Numar cont            | 01301203106994XX     |                      |
| IBAN 🔽                | R087BTRL013012011234 | 156~4                |
| CUI/CNP               |                      |                      |
| Partener direct debit | F                    |                      |
| Intra Company         | Г                    | Grup                 |
| Cash Management       |                      |                      |
|                       |                      |                      |
|                       |                      |                      |
| < > Salt la           | Stergere Tiparire    |                      |

**Cod Beneficiar**: este numele sub care va fi salvat beneficiarul în baza de date din BT Ultra şi se completează o prescurtare a numelui beneficiarului (maxim 10 caractere). Acest cod nu apare pe ordinele de plată, se foloseşte NUMAI pentru identificarea beneficiarilor în baza de date, de aceea trebuie să fie cât mai sugestiv.

În cazl în care un beneficiar are conturi deschise la mai multe bănci, trebuie introdus beneficiar distict pentru fiecare cont/bancă în parte. Codul beneficiar ar trebui să conțină în acest caz și o prescurtare a denumirii băncii.

Nume: este numele complet al beneficiarului;

În cazul beneficiarilor pentru plățile către buget, numele este **Bugetul de stat** (pentru plata taxelor, contribuțiilor, impozitelor) sau **numele instituției** (pentru plăți către instituții cu contul deschis la Trezorerie).

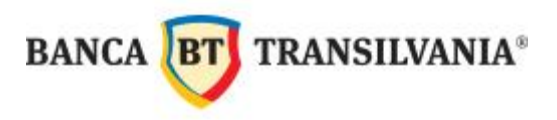

**E-mail:** este un câmp opțional, care poate fi folosit ca o completare a câmpului **Nume**, în cazul în care denumirea beneficiarului nu a încăput în câmpul dedicat; nu este necesar să se completeze o adresă de e-mail a beneficiarului.

**Detalii 1/ Detalii 2:** sunt 2 câmpuri opționale, unde se poate introduce un text şablon, pentru detaliile de plată către respectivul beneficiar. Textul completat în detaliile de plată va rămâne constant , de la un ordin de plată la altul (până la modficarea / ştergerea acestora). Astfel la toate plățile către acel beneficiar se vor completa automat campurile de Detalii plată din Ordinul de plată.

Ex. Detalii 1: CONTRAV. FACTURA

Detalii 2: DATA

**IBAN:** se completează întregul cod IBAN al beneficiarului și în funcție de acesta se vor completa <u>automat</u> câmpurile de mai sus: **Cod bancă, Nume bancă, Sucursala, Numar cont** 

CUI: este un câmp OBLIGATORIU doar în cazul plăților către Trezorerie / Bugetul de Stat.

- În cazul plăților către instituții care au contul deschis în Trezorerie (ex. Primării, şcoli, etc) se va completa codul fiscal al instituției respective.

- În cazul plăților reprezentând taxe, contribuții, impozite trebuie introdus beneficiar distinct pentru fiecare taxă în parte – beneficiar va fi **Bugetul de stat** (în câmpul Nume), iar în câmpul CUI se va completa codul fiscal al plătitorului.

După completarea câmpurilor obligatorii, se dă click pe butonul **Salvare.** Se poate continua cu introducerea altor beneficiari.

#### 8.2. Beneficiari pentru plăți în valută

Pentru a crea beneficiari pentru plăţile în valută, accesaţi modulul de **Plăţi Internaţionale** (INT) → Beneficiari, în ecranul astfel deschis click pe Beneficiar nou:

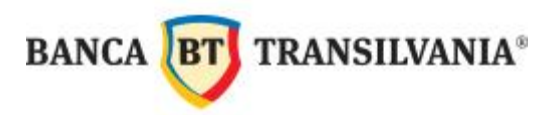

| 🐔 Banca Transilvania - MultiCash                                                                                                    |
|----------------------------------------------------------------------------------------------------|
| Fisier Utilizator Rapoarte Comunicatii Bazedate Administrare Afisare Help                                                                                                    |
| 🎼 🖾 🎥 🕞 🚰 Plati Internationale 🚳 🖨 🖓 📅 🗐 🖉 🗊 🤗                                                                                                    |
|                                                                                                    |
| Fisier Plati Baze date Administrare Vizualizare Help                                                                                                    |
| 🚅 🐋 🖓 Valute                                                                                                    |
| ROXAL Banci     Banci     Banci |
| Conturi                                                                                                    |
| Platitori                                                                                                    |
| Beneficiari                                                                                                    |
|                                                                                                    |
| 🖻 Beneficiari 📃 🗖 🔀                                                                                                    |
|                                                                                                    |
| Cod Nume Adresa                                                                                                    |
| Nicio inregistrare disponibila                                                                                                    |
|                                                                                                    |
| <                                                                                                    |
|                                                                                                    |
|                                                                                                    |
|                                                                                                    |
| Selectie Iiparire Informatii aditionale Help Beneficiar nou                                                                                                    |

În ecranul deschis, se completează datele, câmpurile cu roșu fiind obligatorii:

| Beneficiar               |                               |
|--------------------------|-------------------------------|
| Cod                      | FIRMA2BT                      |
| Adresa beneficiar        |                               |
| Nume                     | SC FIRMA 2 SRL                |
| Churde                   | 5/00 00 11                    |
| Strada                   |                               |
| Oras                     | ICLUJ NAPOCA                  |
| Intra Company            | Cont CM X Grup                |
| Cont Cash Management     |                               |
| Date banca               |                               |
| Cod SWIFT                | BTRLR022CJA                   |
| Nume                     | BANCA TRANSILVANIA SA         |
| Strada                   | BARITIU 8                     |
| Oras                     | CLUJ NAPOCA                   |
| Numar cont<br>Numar cont | IBAN 🔽 R062BTRL01304201123456 |
| < > Salt la Ster         | gere Tiparire Help Salvare    |

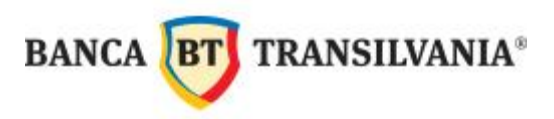

**Cod Beneficiar**: este numele sub care va fi salvat beneficiarul în baza de date din BT Ultra şi se completează o prescurtare a numelui beneficiarului (maxim 10 caractere). Acest cod nu apare pe ordinele de plată, se foloseşte NUMAI pentru identificarea beneficiarilor în baza de date, de aceea trebuie să fie cât mai sugestiv.

Adresa beneficiar (nume, strada, oraș): sunt câmpuri obligatorii privind beneficiarul plății.

Date banca (cod SWIFT, nume, strada, oraş): sunt câmpuri obligatorii privind banca în care beneficiarul are deschis contul.

Număr cont: se completează întregul număr de cont al beneficiarului, iar în cazul în care beneficiarul are un cod IBAN (nu în toate țările se folosește cod IBAN) se bifează câmpul IBAN.

După completarea datelor, se apasă butonul Salvare.

#### 8.3. Modificarea unui beneficiar existent

În cazul în care doriți să modificați datele despre un beneficiar existent deja în baza de date, trebuie sa accesați modulul specific de **Plati Interne Romania (ROI)** sau **Plati internationale (INT),** click pe **Baze date**  $\rightarrow$  **Beneficiari.** 

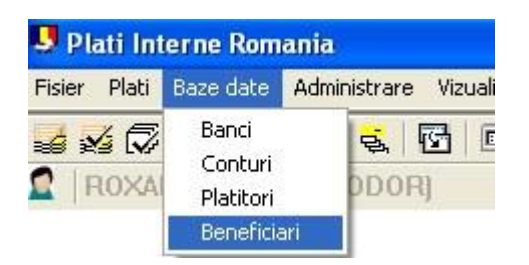

În fereastra care se deschide aveți la dispoziție câmpuri de selecție, în care puteți introduce o porțiune din Codul beneficiarului/ numele beneficiarului și prin apăsarea tastei ENTER se vor afișa doar înregistrările care conțin acel text.

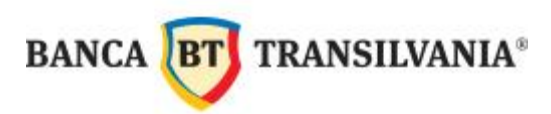

| 🧏 Beneficiari [ Selectie ]                     |                   |                       |                         |                                     |
|------------------------------------------------|-------------------|-----------------------|-------------------------|-------------------------------------|
| Cod beneficiar<br>FIRMA1                       | Cod banca<br>BTRL | Numar cont<br>0130120 | IBAN<br>R087BTRL0130120 | Nume<br>SC FIRMA 1 SRL              |
| <                                              |                   |                       | Ш.                      |                                     |
| FIRMA                                          | P                 | Q                     | ۹                       |                                     |
| <u>Selecteaza</u> <u>Tipareste</u> <u>I</u> nf | ormatii suplimer  | ntare                 |                         | <u>H</u> elp <u>B</u> eneficiar nou |

Prin dublu click pe beneficiar, se va deschide fereastra în care se pot modifica informațiile completate inițial.

După completarea câmpurilor care doriți să le modificați, apăsați butonul Salvare.

| 🔤 Beneficiari         |                        |                      |
|-----------------------|------------------------|----------------------|
| Cod beneficiar        | FIRMAT                 | Cont Cash Management |
| Nume                  | SC FIRMA 1 SRL         |                      |
| E-mail                |                        |                      |
| Detalii 1             |                        |                      |
| Detalii 2             |                        |                      |
| Cod banca             | BTRL                   | Cautare banca        |
| Nume banca            | BANCA TRANSILVANIA S.A |                      |
| Sucursala banca       | CENTRALA               |                      |
| Numar cont            | 01301203106994××       |                      |
| IBAN 🔽                | R087BTRL0130120298765  | 4XX                  |
| CUI/CNP               |                        |                      |
| Partener direct debit | Г                      |                      |
| Intra Company         | Г                      | Grup                 |
| Cash Management       |                        |                      |
|                       |                        |                      |
|                       |                        | $\sim$               |
| < > Salt la           | Stergere Tiparire      | Help Salvare         |

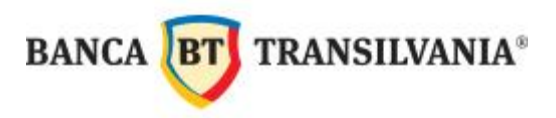

#### 8.4. Ştergerea unui beneficiar

Dacă în baza de date cu beneficiari există înregistrări care doriți să le ştergeți, accesați modulul specific, **Plati Interne Romania (ROI)** sau **Plati Internationale (INT),** click pe **Baze date** → **Beneficiari.** 

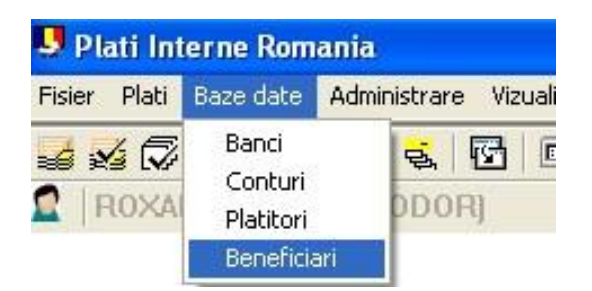

În fereastra care se deschide aveti la dispoziție câmpuri de selecție, în care puteți introduce o porțiune din Codul beneficiarului/ numele beneficiarului și prin apăsarea tastei ENTER se vor afișa doar acele înregistrări care conțin acel text.

Pentru ştergerea unei înregistrări, click dreapta pe beneficiar, apoi click pe Stergere inregistrare.

| FIRMA1BT | RNCB | 01301203I06994XX | RO87E                   |       |
|----------|------|------------------|-------------------------|-------|
| FIRMA1BT | RNCB | 01301203l06994XX | RO87E Views Essentiated |       |
|          |      |                  | Stergere inregistrare   |       |
| IRMA     | ρ    | R                | <br>م                   | <br>م |

BANCA **BT** TRANSILVANIA®

# IX. EFECTUAREA OPERAȚIUNILOR PRIN BTULTRA

Aplicația BTULTRA permite realizarea următoarelor tipuri de operațiuni bancare: plăți în lei (intrabancare, interbancare, către buget); plăți în valută interne și externe; schimburi valutare (cumpărare/vânzare valută) la curs ferm și la curs negociat.

Efectuarea oricărei operațiuni bancare dintre cele menționate, presupune un proces care cuprinde următoarele etape: **1. Introducerea plății** 

- 2. Aprobarea plăţii
- 3. Crearea fişierului de plăți
- 4. Semnarea fişierului
- 5. Trimiterea fişierului către bancă

În funcție de drepturile care le are în sistem, un utilizator al aplicației poate parcurge în întregime procesul de mai sus, sau doar parțial.

Drepturile utilizatorilor în sistem sunt setate în funcție de fișa de configurare, care se completează la momentul subscrierii în aplicație (care se poate modifica ulterior, dacă se dorește).

# IX. 1. ORDINE DE PLATĂ ÎN LEI / ORDINE DE PLATĂ CĂTRE TREZORERIE

Pentru efectuarea ordinelor de plată în lei / ordinelor de plată catre Trezorerie se acceasează modulul de **Plăți Interne România (ROI)**:

| 🛋 Ba   | inca Tran  | silvania - | MultiCash   | L.                     |              |                |   |
|--------|------------|------------|-------------|------------------------|--------------|----------------|---|
| Fisier | Utilizator | Rapoarte   | Comunicatii | Baze date              | Administrare | Afisare Hel    | p |
|        | 3 🛄 😂      | INT FRX    |             | 🛪 🚗 🚗<br>ti Interne Ro | mania        | 1 <b>/ 7</b> ( | ß |

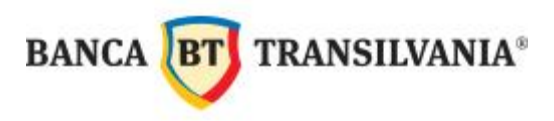

#### 9.1. Introducerea plății

În pagina care se deschide dupa accesarea modului ROI, click meniul Plăți  $\rightarrow$  Introducere plăți apoi click pe Ordin nou:

| 🖳 Plati Interne Romania                                                                                                    |                         |                               |
|----------------------------------------------------------------------------------------------------|-------------------------|-------------------------------|
| Fisier Plati Baze date Administrar                                                                                                    | e Vizualizare Help      |                               |
| Aprobare<br>Aprobare<br>Afisare ordine scadente<br>Creare fisier ROI<br>Afisare fisier ROI<br>Import fisier ROI<br>Cautare / Inlocuire<br>Stergere ordine<br>Istoric |                         |                               |
| 9 Ordine simple                                                                                                    |                         |                               |
| Detalii 1                                                                                                    | Banca Cashmanagement    |                               |
| Detalii 2                                                                                                    | Nr. cont Cashmanagement |                               |
| Nr. Platitor / Cod fiscal / Cont                                                                                                    |                         | Beneficiar / Cod banca / Cont |
| Nicio inregistrare disponibila                                                                                                    |                         |                               |
| <                                                                                                    |                         | >                             |
| ۹ ۹                                                                                                    |                         | ٩                             |
| Afiseaza doar ordinele incomplete.                                                                                                    | Tip ordin               | Ordin nou din sablon          |
| Selecteaza Iipareste Detalii                                                                                                    | Ordine simple           | Help Ordin nou                |

Pasul următor este completarea ordinului de plată:

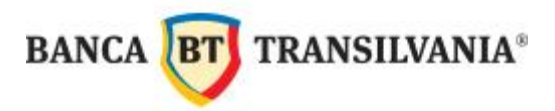

|                                                             | Noi Ordine simple                                                                                                    |
|-------------------------------------------------------------|----------------------------------------------------------------------------------------------------|
|                                                             | Plati Beneficiar Detalii Platitor Data Detalii buget (verso)                                                                                                    |
|                                                             | Numar ordin 1 Ordin simplu Transfer                                                                                                    |
|                                                             | Clasa acces  Clasa acces  Plata buget  Plata buget  Plata buget  Buget urgent  Buget urgent  Plata buget  Plata buget Plata buget Plata buget Plata bug |
|                                                             | Cod beneficiar Nume beneficiar                                                                                                    |
|                                                             | FIRMA1 SC FIRMA1 SRL Banca beneficiar                                                                                                    |
|                                                             | BTRL R087BTRL01301203106994XX                                                                                                    |
|                                                             | Suma Numar ordin 31                                                                                                    |
|                                                             | Detalii plata CVF. 1000100                                                                                                    |
| Plătitorul apare<br>automat dacă<br>se selectează<br>contul | Plattor ? 1 TODOR R0XANA Cont Cod banca Numar cont  BTRL                                                                                                    |
|                                                             | Aprobari 0 din 1 Data executie 01/08/2012 Data scad. 01/08/2012                                                                                                    |
|                                                             |                                                                                                    |

Din colţul din dreapta sus se va selecta tipul ordinului: Transfer, Plata buget, Transfer urgent, Buget urgent.

Prin opțiunea de transfer urgent a ordinelor de plată acestea sunt transmise, procesate și comisionate de aceeași manieră ca și plățile de mare valoare.

**Beneficiar:** apăsând pe semnul de întrebare se deschide baza de date cu beneficiari, din care puteți selecta beneficiarul plății, prin dublu click pe beneficiar.

BANCA BT TRANSILVANIA®

De asemenea, beneficiarul poate fi creat odata cu ordinul de plată, prin accesarea tab-ului **Beneficiar**, unde se complet ează câmpurile obligatorii : **NUME** respectiv **IBAN**. În cazul în care se dorește includerea acestui beneficiar în baza de date, se completează și câmpul

| Numar ordin           | Ordin         | i simplu      |               | _                 | <u>.</u>      |
|-----------------------|---------------|---------------|---------------|-------------------|---------------|
| Cod beneficiar        | POPESCUI      |               |               | e in baza de date | e beneficiari |
| Date beneficiar       | POPESCILIOAN  | Ĩ             |               |                   |               |
| F.mail                | I OF ESCOTOAR | 8             |               |                   |               |
| Detalii 1             |               |               |               |                   |               |
| Detalii 2             |               |               |               |                   |               |
| Numar cont            | 01201202000   | 100           |               |                   |               |
|                       | 0130120300534 |               | 4             | _                 |               |
|                       | RU8/BTREUT30  | Л 203106994XX |               |                   |               |
|                       |               |               |               |                   |               |
| Partener direct debit |               |               |               |                   |               |
| Intracompany          | Cont CM       |               | Banca buget?  | C Grup            |               |
| Cont CashManagement   |               | _             |               |                   |               |
| Banca                 |               |               | 1             |                   |               |
| Cod banca             | 7 BTRL        |               | Cautare banca | 3                 |               |
| Nume                  | BANCA TRANSI  | LVANIA S.A.   |               |                   |               |
| Cucuranta             | CENTRALA      |               |               |                   |               |

COD BENEFICIAR se dă click pe Includere in baza de date beneficiari.

În fereastra următoare se acționează butonul de includere a beneficiarului în baza de date,

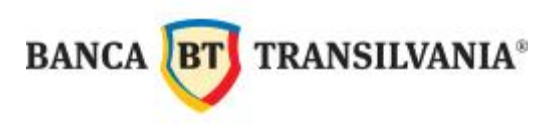

| apoi click pe <b>Salv</b> | are. |  |
|---------------------------|------|--|
| Set Set                   |      |  |
| Cod<br>Nicio inregistrare |      |  |

După salvarea beneficiarului, se accesează din nou tab-ul **Plati,** unde se continuă completarea ordinului de plată:

| Noi Ordine simple        |                                              |        |  |  |  |
|--------------------------|----------------------------------------------|--------|--|--|--|
| Plati Beneficiar Detalii | Platitor Data Detalii buget (verso)          |        |  |  |  |
| Numar ordin              | Ordin simplu Transfer                        |        |  |  |  |
| Clasa acces              |                                              |        |  |  |  |
| Cod beneficiar           | Nume beneficiar                              |        |  |  |  |
| ? POPESCUI               | POPESCU IOAN                                 |        |  |  |  |
| Banca beneficiar         | Numar cont beneficiar                        |        |  |  |  |
| BTRL                     | R087BTRL013012031069945                      |        |  |  |  |
| Suma                     | Numar ordin                                  |        |  |  |  |
|                          |                                              |        |  |  |  |
| Detalii plata            |                                              |        |  |  |  |
|                          |                                              |        |  |  |  |
| Bintites                 |                                              |        |  |  |  |
| 2                        |                                              |        |  |  |  |
| Cont Cod banca           | Numar cont                                   |        |  |  |  |
| ?                        |                                              |        |  |  |  |
|                          |                                              |        |  |  |  |
| Aprobari 🛛 din 🗎         | Data executie 05/06/2013 💌 Data scad. 05/06/ | 2013 💌 |  |  |  |
| Salvare ca Sablon        | Help                                         | OK     |  |  |  |

Suma: suma plății, se introduce fără separatori.

55

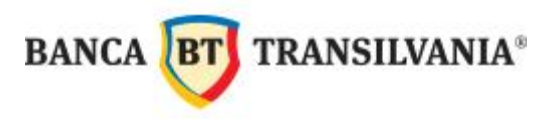

**Număr ordin:**este numărul ordinului de plată, care se completează în mod automat, în funcție de numărul folosit anterior (acest număr poate fi oricând modificat).

**Detalii:** reprezintă detaliile plății; acestea sunt preluate din baza de date cu beneficiari (dacă acestea au fost completate la introducerea beneficiarului). Cele 2 câmpuri se pot modifica, șterge sau completa în momentul întocmirii ordinului de plată.

Plătitor: apare automat dacă selectați contul.

**Cont:** apăsând pe semnul de întrebare se deschide baza de date cu conturi din care trebuie să alegeți contul plătitor, prin dublu click pe acesta. Prin selectarea contului se completează automat și câmpul **Plătitor.** 

După completarea câmpurilor obligatorii din ordinul de plată se apasă butonul OK.

Se poate continua cu introducerea altor plăți în același fișier.

Pentru plățile la buget / trezorerie trebuie selectat parametrul **Plata buget** în loc de opțiunea implicită **Transfer** (în colțul din dreapta-sus al casetei). În caz contrar, primiți următorul mesaj:

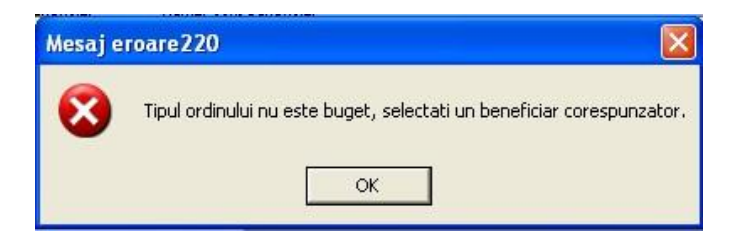

Ocazional de la bancă va sosi în mod automat un fişier care actualizează baza de date cu bănci din România. Dacă întâlniți mesajul de mai jos, apăsați pe **Yes** pentru ca modificările din baza de date cu bănci să se propage automat și în baza de date cu beneficiari.

| Import fisier - BA    | NCIBNR. TX       | т 🔣    |
|-----------------------|------------------|--------|
| Include modificari in | i tabela benefic | iari ? |
| Yes                   | No               | 1      |

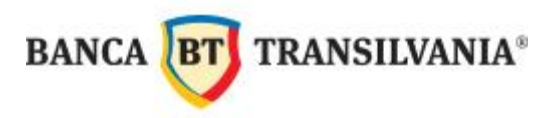

#### 9.1.1. Ordine de plată din şabloane

În cazul plăților efectuate în mod repetat (ex. Salarii, facturi, etc), ordinele de plată se pot salva ca și șabloane, iar la următoarele plăți se va completa doar **suma**, restul câmpurilor păstrându-se nemodificate.

**Pentru salvarea ordinului de plata ca şablon**, se accesează meniul Plăți  $\rightarrow$  Introducere plăți. După completarea tuturor câmpurilor, click pe butonul **Salvare ca şablon**.

| lati Beneficiar Detalii                                                                    | Platitor Data Detalii buget (verso)                                      |                                                     |
|--------------------------------------------------------------------------------------------|--------------------------------------------------------------------------|-----------------------------------------------------|
| Numar ordin                                                                                | Ordin simplu                                                             | Transfer                                            |
| Clasa acces                                                                                |                                                                          |                                                     |
| 2                                                                                          |                                                                          |                                                     |
| Cod beneficiar                                                                             | Nume beneficiar                                                          |                                                     |
| ?                                                                                          | TEST                                                                     |                                                     |
| Banca beneficiar                                                                           | Numar cont beneficiar                                                    |                                                     |
| BTRL                                                                                       | R087BTRL04501601123456×                                                  |                                                     |
| Suma                                                                                       |                                                                          | Numar ordin                                         |
|                                                                                            |                                                                          |                                                     |
|                                                                                            |                                                                          |                                                     |
| Detalii plata                                                                              | PLATA FACT                                                               |                                                     |
| Detalii plata                                                                              | PLATA FACT                                                               |                                                     |
| Detalii plata                                                                              | PLATA FACT                                                               |                                                     |
| Detalii plata<br>Platitor                                                                  | PLATA FACT                                                               |                                                     |
| Detalii plata<br>Platitor<br>? 1 TODOR P                                                   | PLATA FACT                                                               | 123456                                              |
| Detalii plata<br>Platitor<br>? 1 TODOR F<br>Cont Cod banca                                 | PLATA FACT                                                               | 123456                                              |
| Platitor<br>? 1 TODOR P<br>Cont Cod banca<br>? 0 BTRL                                      | PLATA FACT                                                               | <br>123456<br>03106994t≪                            |
| Platitor<br>? 1 TODOR P<br>Cont Cod banca<br>? 0 BTRL                                      | PLATA FACT                                                               | <br>123456<br>03106994\≪                            |
| Detalii plata<br>Platitor<br>? 1 TODOR F<br>Cont Cod banca<br>? 1 BTRL<br>vprobari 0 din 1 | PLATA FACT PLATA FACT Numar cont R0878TRL013012 Data executie 06/06/2013 | 123456<br>03106994**<br>3 • Data scad. 06/06/2013 • |

La următoarele plăți, ordinele de plată se vor deschide din butonul **Ordin nou din şablon,** urmând a se completa doar **Suma**, restul câmpurilor păstrându-se nemodificate.

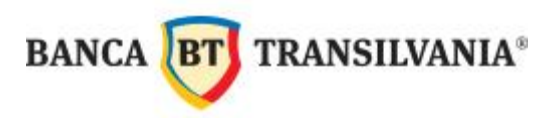

| 😃 Ordine :                          | simple                            |                                                |                              |
|-------------------------------------|-----------------------------------|------------------------------------------------|------------------------------|
| Detalii 1<br>PLATA FAC<br>Detalii 2 | B<br>T                            | anca Cashmanagement<br>Ir. cont Cashmanagement |                              |
| Nr.                                 | Platitor / Cod fiscal / Cont      | Beneficiar / Cod banca / Cont                  | Suma Data seac               |
| 1                                   | TODOR ROXANA                      | TEST                                           | 10,000.00 06/06/2            |
|                                     | 123456                            | BTRL                                           |                              |
|                                     | BTRL - R087BTRL01301203106994XX   | R087BTRL01301203l06994XX                       |                              |
|                                     |                                   |                                                |                              |
| <                                   |                                   |                                                | >                            |
| P                                   | ٩                                 | ٩                                              | P                            |
|                                     | fiseaza doar ordinele incomplete. | Tip ordin                                      | Ordin nou din <u>s</u> ablon |
| <u>S</u> electeaza                  | <u></u>                           | Ordine simple <u>H</u> el                      | p <u>O</u> rdin nou          |

#### 9.1.2. Ştergerea unui ordin de plată

În cazul în care doriţi ştergerea unui ordin de plată care nu a fost încă aprobat, accesaţi modulul specific, Plati Interne Romania (ROI), Plati Internationale (INT) sau Schimburi valutare Romania (FRX), apoi click pe Plati  $\rightarrow$  Introducere plati. în fereastra care se deschide, se pot vizualiza ordinele de plată introduse. Pentru a şterge un ordin de plată din lista afişată, click dreapta pe ordinul respectiv  $\rightarrow$  Ştergere înregistrare.

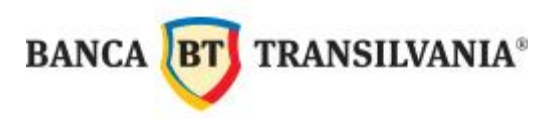

| 9 Ordine         | simple                              |                                                                   |                           |              |                            |       |
|------------------|-------------------------------------|-------------------------------------------------------------------|---------------------------|--------------|----------------------------|-------|
| Detalii 1<br>AWD | Banca Cashmanagement                |                                                                   |                           |              |                            |       |
| Detalii 2        | Nr. cont Cashmanagement             |                                                                   |                           |              |                            |       |
| Nr.              | Platitor / Cod fiscal / Cont        | Bene                                                              | ficiar / Cod banca / Cont | Suma         | Data scadenta              | Stare |
| 1                | BTRL - R087BTRL013012               | BTF                                                               | RL<br>418TRI 0130120      | 1,023.00     | 07/08/2012                 | ок    |
| 2                | BTRL - R087BTRL0130120              | BTF<br>RO2                                                        | RL<br>29E                 | 1,234.00     | 07/08/2012                 | ок    |
| 3                |                                     | Ulauralianus datalii                                              | FIDMA 1 SRL               | 112,345.00   | 07/08/2012                 | OK    |
|                  | BTRL- R087BTRL0130120               | Vizualizare detaili<br>Stergere inregistrar<br>Adaugare ca sablor | re (L01301203I            |              |                            |       |
|                  |                                     |                                                                   |                           |              |                            |       |
| P                | ۹                                   | Q                                                                 |                           | Q            | P                          | Q     |
|                  | Afiseaza doar ordinele incomplete.  | Tip o                                                             | ordin                     | Orc          | lin nou din <u>s</u> ablor | n     |
| Selecteaza       | a <u>I</u> ipareste <u>D</u> etalii | Ordi                                                              | ine simple                | <u>H</u> elp | <u>O</u> rdin              | nou   |

#### 9.1.3. Ștergerea mai multor ordine de plată introduse

În cazul în care doriți ștergerea mai multor ordine de plată care nu au fost încă aprobate, accesați modulul specific, **Plati Interne Romania (ROI), Plati Internationale (INT) sau Schimburi valutare Romania (FRX)**, apoi click pe **Plati** → **Stergere ordine** 

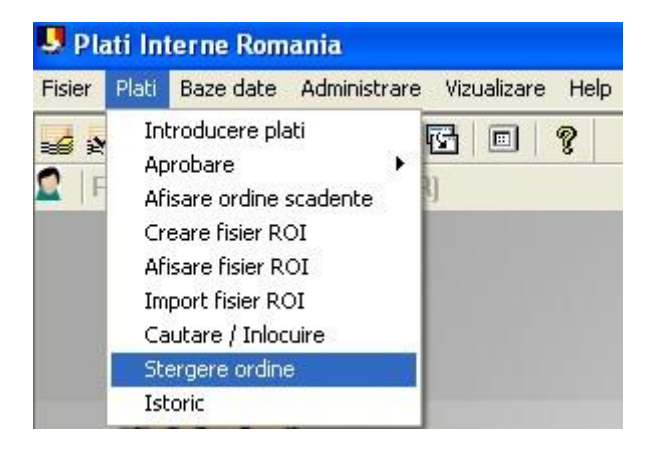

În ecranul care se deschide, trebuie marcate ordinele de plată care doriţi să le ştergeţi. Se poate selecta opţiunea **Marcare toate** (în cazul în care doriţi ştergerea tuturor ordinelor introduse), sau prin click pe fiecare ordin care doriţi să îl ştergeţi. Cu dublu-click se pot vizualiza detaliile ordinului marcat.

Înregistrările marcate vor fi șterse la acționarea butonului **Stergere ordine** și confirmarea cu **Yes** la următorul mesaj:

59

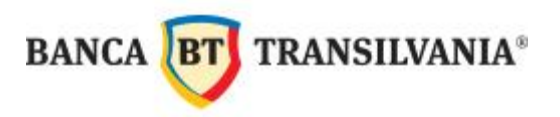

| Stergere ordine                                                  |                                           |                            |                     |      |
|------------------------------------------------------------------|-------------------------------------------|----------------------------|---------------------|------|
| NOTA: Inregistrarile marcate v<br>Cu dublu-click puteti vedea de | or fi sterse. (Mar<br>taliile ordinului n | cati cu mouse-ul<br>narcat | sau cu tasta space) |      |
| Dela                                                             | No.                                       | Platitor                   |                     | Nume |
| V Ordin simplu                                                   | 1                                         | 11                         |                     | COSM |
| 🗸 Ordin simplu                                                   | 2                                         |                            |                     | RO   |
| V Ordin simplu                                                   | 3                                         |                            |                     | ICF  |
| V Ordin simplu                                                   | 4                                         |                            |                     | AN   |
| V Sablon                                                         | 1                                         |                            |                     | OR   |
|                                                                  |                                           |                            |                     |      |
|                                                                  |                                           | 1                          |                     |      |
| <u>·</u>                                                         |                                           |                            |                     | 7    |
|                                                                  |                                           |                            |                     |      |
| Marcare toate                                                    | Demarcare                                 | 1                          | Help Stergere or    | dine |
|                                                                  |                                           |                            |                     |      |
|                                                                  |                                           |                            |                     |      |
|                                                                  | 1999                                      |                            |                     |      |
| tergere ordine                                                   |                                           |                            |                     |      |
| B. W. L. J                                                       | - Franks - D                              |                            |                     |      |
| Donici intr-adevar sa stergeti acesti                            | e 5 oraine ?                              |                            |                     |      |
|                                                                  | 1                                         |                            |                     |      |
| Yes No                                                           |                                           |                            |                     |      |

#### 9.2. Aprobarea plății/plăților

După introducerea ordinului/ordinelor de plată, urmează aprobarea plăţii/ plăţilor. Aprobarea se efectuează de către operator pentru a se putea crea fişierul cu plăţi, care va fi semnat apoi de persoana/persoanele autorizate.

# ATENŢIE! A nu se confunda Aprobarea cu Semnătura electronică! Operatorul aprobă, iar persoana autorizată de bancă semnează electronic.

Există două modalități de aprobare care au același rezultat. Se poate aproba ordin cu ordin (**Aprobare simplă**) sau mai multe ordine dintr-o dată (**Aprobare pe cont**). Se recomandă **Aprobarea pe cont**, deoarece aprobarea simplă presupune parcurgerea mai multor paşi.

Pentru aprobare, se accesează meniul Plăți (din modulul ROI)  $\rightarrow$  Aprobare  $\rightarrow$  Aprobare simplă / Aprobare pe cont.

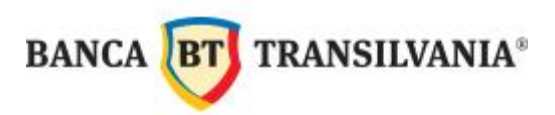

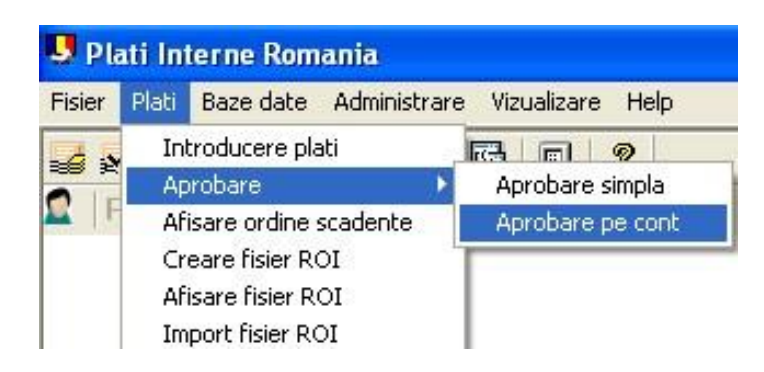

 Aprobarea simplă presupune dublu click pe fiecare ordin de plată în parte, apoi click pe butonul Aprobare. Dacă există vreun ordin care nu se doreşte să fie cuprins în fişier, acesta nu se va aproba, regăsindu-se apoi în meniul Plăţi → Introducere Plăţi.

| r, | Platitor / Cod fiscal / Cont                      | Beneficiar / Cod banca / Cont               | Suma       | A | de | Data scadenta | Stare |
|----|---------------------------------------------------|---------------------------------------------|------------|---|----|---------------|-------|
| 3  | USER1                                             | SC FIRMA 1 SRL                              | 454,321.00 | 0 | 1  | 08/01/2012    | OK    |
|    | 12345<br>BTRL - R087BTRL01301203I06994XX          | BTRL<br>R087BTRL01301203I                   |            |   |    |               |       |
| 4  | USER1<br>12345<br>BTRL - R087BTRL01301203l06994XX | SC FIRMA 1 SRL<br>BTRL<br>R087BTRL01301203I | 456,789.00 | 0 | 1  | 08/01/2012    | OK    |
| 5  | USER1<br>12345<br>BTRL - R087BTRL01301203I06994XX | SC FIRMA 1 SRL<br>BTRL<br>R087BTRL01301203I | 234.00     | 0 | 1  | 08/01/2012    | OK    |
|    |                                                   |                                             |            |   |    |               |       |
| 1  | R                                                 | P                                           | P          | P | P  | R             | P     |

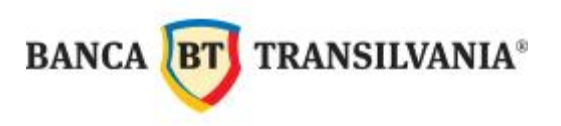

| Numar ordir                                                    | n 3                                     |           | Ordin simpli  | J                       | ~          | Transfer          | <u></u> |
|----------------------------------------------------------------|-----------------------------------------|-----------|---------------|-------------------------|------------|-------------------|---------|
| Clasa                                                          | acces                                   |           |               |                         |            |                   |         |
|                                                                |                                         |           |               |                         |            |                   |         |
| Cod be                                                         | neficiar                                | Nume bene | ficiar        |                         |            |                   |         |
| FIRM                                                           | A1BT                                    | SC FIRM   | A 1 SRL       |                         |            |                   |         |
| Banca                                                          | beneficiar                              | Numar con | t beneficiar  |                         |            |                   |         |
| BTRL                                                           |                                         | RO87BTF   | RL01301203100 | 5994XX                  |            |                   |         |
| 2.500                                                          | Suma                                    | 1.        |               |                         |            | Numar ordin       |         |
|                                                                | NUMBER OF THE OWNER                     |           |               |                         |            |                   |         |
| RON                                                            | 20,000.00                               | _         |               |                         |            | 3                 |         |
| RON<br>Detalii                                                 | 20,000.00                               |           |               |                         |            | 3                 |         |
| Detalii<br>CV FA<br>10001                                      | 20,000.00<br>CT<br>100                  |           |               |                         |            | 3                 |         |
| RON<br>Detalii<br>CV FA<br>10001                               | CT<br>100                               |           |               |                         |            | 3                 |         |
| RON<br>Detalii<br>CV FA<br>10001<br>Platitor                   | CT<br>100                               |           |               |                         | _          | 3                 |         |
| RON<br>Detalii<br>CV FA<br>10001<br>Platitor                   | CT<br>100<br>USER1                      |           |               |                         | _          | 3                 |         |
| RON<br>Detalii<br>CV FA<br>10001<br>Platitor<br>1<br>Cont      | CT<br>100<br>USER1<br>Cod banca         |           | Nut           | nar cont                |            | 3                 |         |
| RON<br>Detalii<br>CV FA<br>10001<br>Platitor<br>1<br>Cont<br>1 | CT<br>100<br>USER1<br>Cod banca<br>BTRL |           | Nu            | mar cont<br>D87BTRL0130 | 1203106994 | 3<br>[12345<br>XX |         |

Aprobarea pe cont presupune parcurgerea următorilor paşi:

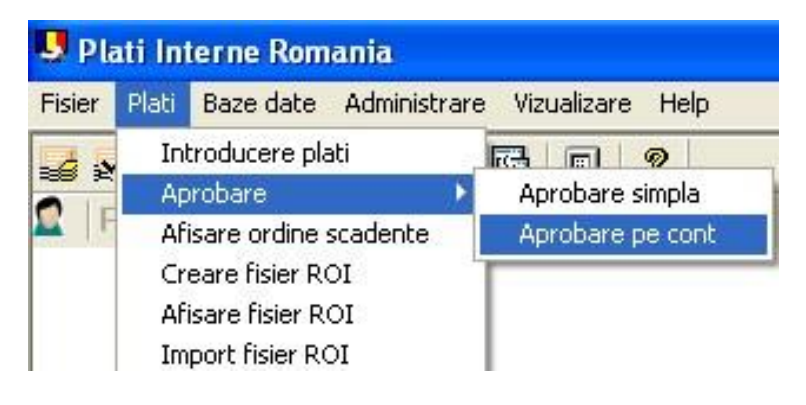

În cazul unui fişier care conţine mai multe ordine de plată, în momentul aprobării una sau mai multe operaţiuni pot fi demarcate (în situaţia în care nu se mai doreşte efectuarea respectivei tranzacţii), prin click pe respectiva operaţiune (astfel, acestea nu vor mai fi cuprinse în fişier şi se vor regăsi din nou în meniul **Plaţi** → **Introducere plăţi** de unde pot fi şterse).

Prin dublu click pe ordinele marcate, puteți vedea detaliile acestora.

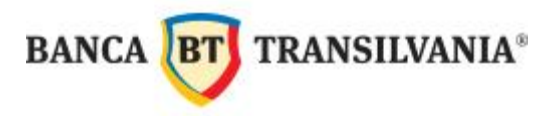

Înregistrările marcate (cele cu verde în stânga <sup>✔</sup>) vor fi aprobate prin acţionarea butonului **Aprobare ordine.** 

În cazul în care sunt definiți mai mulți plătitori și se inițiază plăți cu plătitori/conturi plătitoare diferite se va apăsa butonul **Aprobare ordine** succesiv, pentru a fi aprobate pe rând ordinele emise dintr-un cont, apoi cele emise din celălalt cont.

| Selectarea contu<br>pentru care doriți<br>aprobați ordinele de pla                                                                             | lui<br>să<br>ată                                                                                              | Numele<br>beneficiarului                                             | Suma ordinului de plat       |                              |
|----------------------------------------------------------------------------------------------------|----------------------------------------------------------------------------------------------------|----------------------------------------------------------------------|------------------------------|------------------------------|
| Aprobare pe cont                                                                                                    | A DESCRIPTION OF                                                                                              | A CONTRACTOR OF A                                                    | and the second second second |                              |
| NOTA: Inregistrarile m<br>Cu dublu-click puteti v<br>Cont / Coo banca / Numa<br>1 / BTRL / 01301203<br>Sold dupa data valutel inol.<br>-122.00 | arcate vor fi aprobate<br>edea detaliile ordinul<br>ar cont / Valuta cont<br>06994XX / RON<br>ordine aprobate | e. (Marcati cu mouse-ul sau cu<br>ui marcat<br>Total ordine neaproba | u tasta space)<br>te         | Total ordine aprobate 122.00 |
| De la                                                                                                    | No. Platitor                                                                                                  | Nume beneficiar                                                      | Suma totala                  | Data scadenta                |
| V Ordin simplu                                                                                                    | 1 USER1                                                                                                    | SC FIRMA 1 SRL                                                       | 122.00                       | 08/01/2012                   |
| M <u>a</u> rcare toate                                                                                                    | Demarcare                                                                                                    | 9                                                                    |                              | elp Aprobare <u>o</u> rdine  |

În prima casetă (cont) puteți selecta contul pentru care doriți să aprobați ordinele de plată. În coloana **Nume beneficiar** se pot vizualiza destinatarii, iar în coloana **Suma totala** vizualizați sumele ordinelor de plată. Prin dublu click pe un ordin de plată puteți vizualiza detaliile lui.

Prin apăsarea butonului **Aprobare ordine** vor fi aprobate toate ordinele de plată care sunt bifate. La deschiderea casetei de aprobare sunt bifate implicit toate ordinele de plată. Dacă doriți să amânați aprobarea unui ordin de plată introdus, îl debifați și lăsați bifate numai acele ordine de plată care doriți să le aprobați. Pe măsură ce bifați / debifați plățile, se vor modifica totalurile plăților aprobate / respinse.

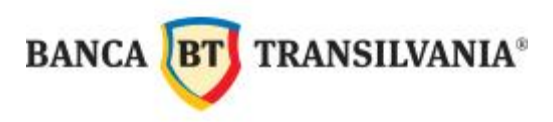

#### 9.2.1. Retragerea aprobării

În cazul în care se dorește **retragerea aprobării** pentru un ordin de plată care a fost deja aprobat, se accesează meniul **Plăți**  $\rightarrow$  **Aprobare**  $\rightarrow$  **Aprobare simplă**, se deschide ordinul de plată prin dublu click, apoi se apasă butonul **Ştergere aprobare.** 

|       | e simple                                                    |                                                                                                    |  |
|-------|-------------------------------------------------------------|----------------------------------------------------------------------------------------------------|--|
| Plati | Beneficiar Deta                                             | iii Platitor Data Detalii buget (verso)                                                                                                    |  |
| Nur   | mar ordin 3                                                 | Ordin simplu 💌 Plata buget 💌                                                                                                    |  |
|       | Clasa acces                                                 |                                                                                                    |  |
|       |                                                             |                                                                                                    |  |
| 1     | Cod beneficiar                                              | Nume beneficiar                                                                                                    |  |
|       | TREXO                                                       | BUGE DE STAT                                                                                                    |  |
|       | Banca beneficiar                                            | Numar cont beneficiar                                                                                                    |  |
|       | TREZ                                                        | R033TREZ6412366012000000                                                                                                    |  |
|       | Suma                                                        | Numar ordin                                                                                                    |  |
|       | RON 123.00                                                  | 36                                                                                                    |  |
|       |                                                             |                                                                                                    |  |
|       | Photo III                                                   |                                                                                                    |  |
|       | Detain                                                      |                                                                                                    |  |
|       | SDF                                                         | 1                                                                                                    |  |
|       | SDF                                                         |                                                                                                    |  |
|       | SDF                                                         |                                                                                                    |  |
|       | Plathor                                                     |                                                                                                    |  |
|       | Plathor                                                     | R0XANA 2880504125781                                                                                                    |  |
|       | Platitor                                                    | IRICKANA 2880604125781<br>a Numar cont                                                                                                    |  |
|       | Platitor<br>1 TODOR<br>Cont Cod bance<br>1 BTRL             | ROMANA 2880604125781<br>a Numar cont<br>POS78 TRL01301203(05994-XX                                                                          |  |
|       | Platitor<br>1 TODOR<br>Cont Cod bance<br>1 BTRL             | I RDXANA<br>A Numar cont<br>R087B TR101301203069340X                                                                                        |  |
| Aprob | Platitor<br>1 TODOR<br>Cont Cod bance<br>1 BTRL<br>Platitor | RDXANA         2880604125781           a         Numar cont           R0878 TRL01301203106994-XX           Data executie         02708/2012 |  |

#### 9.3. Crearea fişierului

După aprobarea plății/ plăților trebuie creat fișierul, din meniul Plăți  $\rightarrow$  Creare fișier ROI  $\rightarrow$  OK la mesajul următor  $\rightarrow$  click pe Creare fișier(e)  $\rightarrow$  Pregătire fișier(e) pentru comunicații

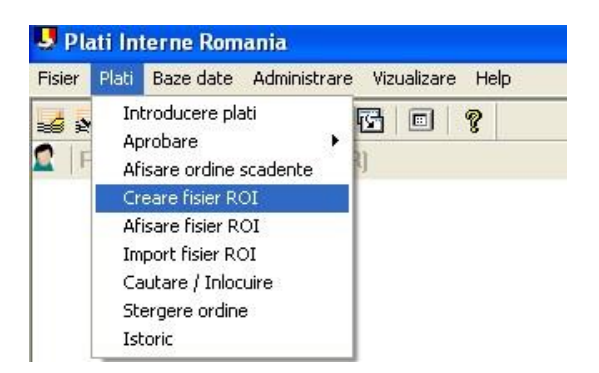

În caseta următoare puteți opta pentru tipărirea sau nu a unei liste cu ordinele de plată care intră în acest fișier (Tiparire listă scurtă - selectati tipul) și continuați cu **OK.** 

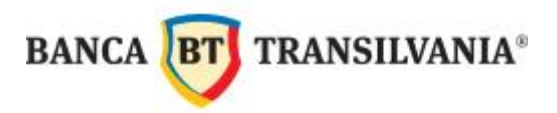

| ata executiei      | 1/08/2012   |
|--------------------|-------------|
| iparire lista      | Niciuna 🗨   |
| iparire cover note | Niciuna     |
| ispozitiv tiparire | PDF 💌       |
| ) grup             | 2           |
| ip plata           | Transferuri |
| ) grup suplimentar |             |

În următoarea fereastră pot fi selectate ordinele de plată care NU SE ADAUGĂ în fişierul care se constituie. Selectarea unuia sau mai multor operațiuni se efectuează prin click pe respectivul ordin de plată.

Ordinele marcate, cu bifa verde 🗹 în stânga, vor fi adăugate în fișierul care se creează.

Dacă doriți ca toate ordinele de plată să se adauge la lotul de plăți, atunci apăsați direct pe **Creare fisier(e)**.

| <b>Ordine</b><br>Nota: Marcan<br>Vizualizare de | c <b>are pot</b><br>Id ordinele ir<br>Italii prin dub | f <b>i trimise</b><br>ndividual (c<br>olu click pe | )<br>lick pe codul bancii)<br>ordin | va asigurati ca a | cestea vor fi adauga | ate in fisier. |     |
|-------------------------------------------------|-------------------------------------------------------|----------------------------------------------------|-------------------------------------|-------------------|----------------------|----------------|-----|
| Cod ba                                          | Numar                                                 | Platitor                                           | Data scad                           | Suma              | Beneficiar           | Tip ordin      | Nr. |
| V BTRL                                          | 01301                                                 | TOD                                                | 02/08/2012                          | 123.00            | BUGE DE STAT         | Ordine simple  | 3   |
| V BTRL                                          | 01301                                                 | TOD                                                | 02/08/2012                          | 1,000             | SC FRIMA SRL         | Ordine simple  | 2   |
| BTRL                                            | 01301                                                 | TOD                                                | 02/08/2012                          | 1,000             | SC FIRMA 2 SRL       | Ordine simple  | 1   |
| <                                               |                                                       |                                                    |                                     |                   |                      |                |     |
| Ма                                              | rcare toate                                           | 1                                                  | Demarcar                            | e                 | Help 🕻               | Creare fisier  | (e) |

Următoarea fereastră prezintă un sumar informativ al ordinelor de plată care vor fi adăugate în fişierul de plăți. Informațiile utile sunt: **Total sume** și **Număr ordine** de plată conținute în fişier. Continuați prin apăsarea butonului **Pregătire fişier(e) pentru comunicații:** 

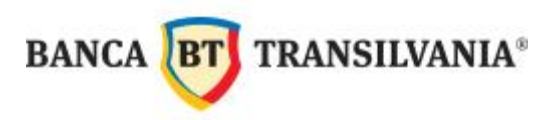

| taliile prin du | ublu click pe                      | e ordin                                                        |                                                                             |                                                                                                 | رفارفار                                                                                                    |
|-----------------|------------------------------------|----------------------------------------------------------------|-----------------------------------------------------------------------------|-------------------------------------------------------------------------------------------------|----------------------------------------------------------------------------------------------------|
| Cod ban         | Fisier B                           | Ti                                                             | Total sume                                                                  | Numar ordine                                                                                    |                                                                                                    |
| BTRL            | BTRANS                             | ROI                                                            | 1,123.00                                                                    | 2                                                                                               |                                                                                                    |
|                 | taliile prin du<br>Cod ban<br>BTRL | taliile prin dublu click pe<br>Cod ban Fisier B<br>BTRL BTRANS | taliile prin dublu click pe ordin<br>Cod ban Fisier B Ti<br>BTRL BTRANS ROI | taliile prin dublu click pe ordin<br>Cod ban Fisier B Ti Total sume<br>BTRL BTRANS ROI 1,123.00 | taliile prin dublu click pe ordin<br>Cod ban Fisier B Ti Total sume Numar ordine<br>BTRL BTRANS ROI 1,123.00 2 |

În ecranul următor se va introduce parola de comunicaţii, se bifează opţiunea **Cu semnatura electronica?** și se debifează opţiunea **Semnează fişierul imediat?** (în cazul în care nu se doreşte semnarea fişierului acum sau în cazul utilizatorilor fără drept de autorizare a plăţilor), apoi se acţionează butonul **OK**.

| Parola comunicatie          | -       |   |
|-----------------------------|---------|---|
| Cu semnatura electronica ?  |         |   |
| Trimite semnatura separat ? |         | Г |
| Semneaza fisierul imediat ? |         |   |
| Criptare fisier ?           |         | Г |
| Compresie fisier ?          |         | Г |
| Executare imediata comunica | tie ?   | Γ |
| Pe statia                   | Propriu | • |

După efectuarea pașilor descriși, fișierul se va regăsi în File Manager.

• În cazul în care <u>fişierul trebuie semnat de către alt utilizator de pe același computer sau din</u> <u>aceeași rețea</u>, acesta poate accesa fereastra **File Manager**, de unde se poate semna și

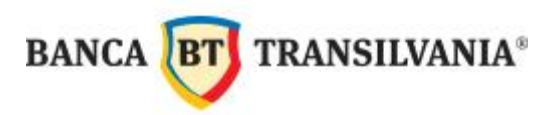

trimite către bancă lotul de plăți (a se vedea capitolul X. SEMNĂTURA ELECTRONICĂ ȘI TRANSMISIA PLĂŢII).

În cazul în care <u>fişierul trebuie trimis la semnat către un utilizator în altă reţea</u>, fişierul trebuie trimis pe server. În *File Manager* (meniul Comunicaţii → File Manager sau pictograma specifică) click pe fişier → apoi pe *Trimite Fişier*. După transmisia fişierului de către utilizatorul care a introdus plăţile, fişierul poate fi preluat de către utilizatorul cu drept de semnatură prin preluarea sesiunii ESG - a se vedea capitolul V. VIZUALIZAREA SITUAŢIEI CONTURILOR, pct. *1*). Colectare informații de la bănci.

• În cazul utilizatorilor cu drept de semnatură, <u>fişierul trebuie semnat de către utilizatorul</u> <u>care a introdus ordinele de plată.</u> Din această fereastră se poate **semna şi trimite fişierul**, dacă se doreşte acest lucru. Se bifează opțiunile **Cu semnatura electronica?** şi **Semnează fişierul imediat?** apoi se introduce şi parola de semnătură (a se vedea capitolul SEMNĂTURA ELECTRONICĂ)  $\rightarrow$  **OK.** 

| Includere in lot de comunic                               | atii ? |          |
|-----------------------------------------------------------|--------|----------|
| Parola comunicatie                                        | *****  |          |
| Cu semnatura electronica ?<br>Trimite semnatura separat ? |        | <b>1</b> |
| Semneaza fisierul imediat ?                               | Down   | <b>V</b> |
| Utilizator ES<br>Parola ES                                |        | _        |
| Criptare fisier ?                                         |        | Г        |
| Compresie fisier ?                                        |        |          |
| Executare imediata comunicatie ?<br>Pe statia             | riu    | <u> </u> |
|                                                           | Help 0 | ĸ        |
|                                                           |        |          |

- Dacă fișierul este complet semnat și se bifează <u>Executare imediată comunicație?</u> fișierul va fi trimis spre bancă, încheindu-se aici procesul de introducere / aprobare/ creare/ trimitere fișier. Starea fișierului se va consulta în **File Manger** (meniu descris în capitolul SEMNĂTURA ELECTRONICĂ ȘI TRANSMISIA PLAȚII). BANCA **BT** TRANSILVANIA®

- Dacă nu se bifează <u>Executare imediata comunicație?</u> fișierul se va regăsi în **File Manager** (de unde se poate semna și trimite - a se vedea capitolul SEMNĂTURA ELECTRONICĂ ȘI TRANSMISIA PLĂȚII), după efectuarea pașilor de mai jos:

- La mesajul următor se răspunde cu opțiunea Yes sau No în funcție de:
- Yes dacă mai există un alt utilizator cu drept de autorizare, care trebuie să semneze;

- **No** – dacă semnăturile sunt suficiente și nu mai există nici un utilizator cu drept de semnătură care trebuie să semneze.

| inter antigere | ×                       |
|----------------|-------------------------|
| 2 Doriti sa d  | lati o alta semnatura ? |
| Yes            | No                      |

La mesajul următor se apasă butonul Yes în cazul în care sunt date toate semnăturile necesare plății.

| 8                               |
|---------------------------------|
| ate si gata pentru transmisie ? |
| No                              |
|                                 |

După efectuarea pașilor descriși, fișierul/fișierele se vor regăsi în **File Manager**, de unde așteaptă transmisia.

**ATENŢIE** ! Persoana autorizată, care va semna electronic fişierul de plăţi nu are posibilitatea de a accepta sau respinge ordine de plată individuale. Semnătura electronică se aplică pentru un întreg lot de plăţi =▶grupaţi plăţile în fişiere în aşa fel încât să evitaţi respingerea unui întreg lot de plăţi din cauza unei singure operaţiuni.

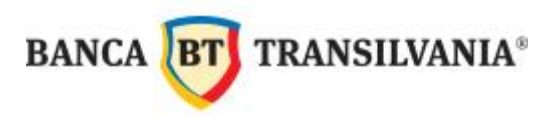

9.4. Semnarea fişierului: a se vedea capitolul SEMNĂTURA ELECTRONICĂ ȘI TRANSMISIA PLĂŢII

9.5. Trimiterea fişierului: a se vedea capitolul SEMNĂTURA ELECTRONICĂ ȘI TRANSMISIA PLĂŢII

# IX.2. ORDINE DE PLATĂ ÎN VALUTĂ

Înainte de introducerea plăților în valuă trebuie creat beneficiarul (a se vedea capitolul CREARE BENEFICIARI).

Pentru efectuarea ordinelor de plată în valută se acceasează modulul de **Plăți Internaționale** (INT):

| 载 Banca Transilvania - MultiCash |            |          |               |            |                           |  |
|----------------------------------|------------|----------|---------------|------------|---------------------------|--|
| Fisier                           | Utilizator | Rapoarte | Comunicatii   | Baze date  | Administrare Afisare Help |  |
| <b>1</b>                         | 🗐 🛄 😂      |          | International | <b>6 8</b> | R 6 6 3 7 7 9             |  |

Introducerea plății:

Ca și la introducerea plăților în lei, se accesează meniul **Plăți**  $\rightarrow$  **Introducere plăți**  $\rightarrow$  **Ordin nou.** În fereastra astfel deschisă, se va completa ordinul de plată:

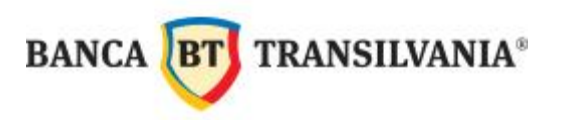

| Ordine simple            |                               |                                                                                                    |  |  |  |  |
|--------------------------|-------------------------------|----------------------------------------------------------------------------------------------------|--|--|--|--|
| Plati Beneficiar Detalii | Informatii suplimentare Plati | tor Date                                                                                                    |  |  |  |  |
| Numar ordin              | Ordin simplu                  | *                                                                                                    |  |  |  |  |
| Clasa acces ?            |                               |                                                                                                    |  |  |  |  |
| Beneficiar               | Nume beneficiar               |                                                                                                    |  |  |  |  |
| ? FIRMA1BT               | SC FIRMA 1 SRL                |                                                                                                    |  |  |  |  |
|                          | Strada beneficiar             |                                                                                                    |  |  |  |  |
|                          | ABATORULUI 12                 |                                                                                                    |  |  |  |  |
|                          | Oras beneficiar               | and the second second se |  |  |  |  |
|                          | CLUJ NAPOCA                   |                                                                                                    |  |  |  |  |
| Adresa Swift             | Numar cont                    |                                                                                                    |  |  |  |  |
| BTRLR022CJA              | R092BTRL01304202106994        | *×                                                                                                    |  |  |  |  |
| Valuta                   | Suma                          | Suma inEUR Comisioane                                                                                                    |  |  |  |  |
|                          | 100.00                        |                                                                                                    |  |  |  |  |
| Detalii<br>CV FACT       |                               | OUR                                                                                                    |  |  |  |  |
|                          |                               | SHA                                                                                                    |  |  |  |  |
| Cod cont Adresa Si       | wift Numar cont               |                                                                                                    |  |  |  |  |
| ? T BTRLR022CJA          |                               |                                                                                                    |  |  |  |  |
| Cod Nume pla             | titor                         | Referinta                                                                                                    |  |  |  |  |
| ? 1                      | ? 1 PLATA VALUTAR             |                                                                                                    |  |  |  |  |
| Aprobari 🔟 din 🗍 Data    | a scadenta 🔽 02/08/2012 👻     | Data executie 02/08/12                                                                                                    |  |  |  |  |
| < > Salt la Sterge       | ere Tiparire                  | Help OK                                                                                                    |  |  |  |  |

- Prin click pe din dreptul Beneficiar se deschide baza de date cu beneficiarii predefiniţi, de unde selectaţi destinatarul plăţii (după selectarea beneficiarului, se vor completa automat câmpurile Nume beneficiar, Strada beneficiar, Oras beneficiar, Adresa SWIFT şi Numar cont).
- Prin click pe din dreptul Valuta se va deschide o casetă, de unde selectaţi valuta în care se efectuează plata – în această casetă aveţi posibilitatea de a căuta după un cuvânt (ex. USD), pentru a găsi valuta dorită.

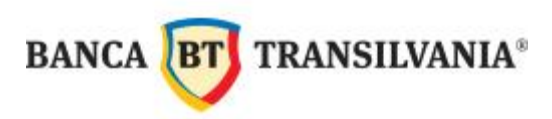

| 🗧 Sele | ectie     | $\mathbf{X}$ |
|--------|-----------|--------------|
| 袍      |           |              |
|        |           |              |
| Cod    | Valuta    |              |
| USD    | US DOLLAR |              |
| USD    | DOLL      |              |

- În câmpul Suma se va completa suma ordinului de plată
- În câmpul **Comisioane** se va selecta regimul de comisionare dorit: SHA, OUR, BEN.
   Comisioanele vor fi suportate astfel:

în cazul plăţilor cu opţiunea "OUR" - de către clientul BT ordonator al plăţii (Plăţile
 DSP<sup>1</sup> pot fi ordonate cu OUR doar dacă există o conversie valutară anterioară plăţii.)

• în cazul plăților cu opțiunea "BEN" - de către beneficiarul plății (**ATENȚIE!** Plățile sub DSP<sup>2</sup> cu comisioane BEN nu se pot efectua)

• în cazul plăților cu opțiunea "SHA" - ordonatorul plății suportă comisionul băncii corespondente a BT, restul comisioanelor fiind în sarcina beneficiarului.

**NOTĂ:** Pe lângă comisioanele Băncii Transilvania, în cazul plăţilor în valută către alte bănci, în cazul transferurilor cu opţiunea SHA şi OUR, se vor percepe comisioane de bănci corespondente a căror cuantum este stabilit de acestea.

Vă rugăm să consultați site-ul Băncii Transilvania, <u>www.bancatransilvania.ro</u> pentru a vizualiza mai multe detalii referitoare la comisioane.

<sup>&</sup>lt;sup>1</sup> Plăți DSP – plăți către tări din Europa;

<sup>&</sup>lt;sup>2</sup> Directiva Serviciilor de Plăţi;

BANCA BT TRANSILVANIA®

- Câmpurile Detalii Plata sunt preluate automat din baza de date cu beneficiari (dacă acestea au fost completate la introducerea beneficiarului); cele 2 câmpuri se pot modifica, şterge sau completa în momentul întocmirii ordinului de plată.
- Prin click pe ? din dreptul **Cod cont**, se va selecta contul plătitor.
- Prin click pe 2 din dreptul **Cont** se va selecta numele plătitorului.
- Câmpul **Referința** este un câmp obligatoriu, dar care nu se vede pe ordinul de plată, asftel se poate completa cu ,,plată val."

După completarea câmpurilor obligatorii, se apasă butonul OK.

Procedura de **Aprobare (simplă / pe cont), Creare fişier, Trimite fişier** este identică cu cea prezentată în capitolul anterior, ORDINE DE PLATĂ ÎN LEI.

# IX.3. ORDINE DE SCHIMB VALUTAR

Pentru efectuarea schimburilor valutare, se accesează modulul **Schimburi Valutare Romania (FRX)**:

| 载 Banca Transilvania - MultiCash |            |          |                                                 |  |  |  |
|----------------------------------|------------|----------|-------------------------------------------------|--|--|--|
| Fisier                           | Utilizator | Rapoarte | Comunicatii Baze date Administrare Afisare Help |  |  |  |
|                                  | 🗐 🛄 😂      | INT      | Schimburi Valutare Romania                      |  |  |  |

Înainte de introducerea ordinelor de schimb valutar, este necesar să preluaţi fişierul cu cursuri valutare de la bancă, prin **Colectare date bănci / Comunicaţii favorite** şi selectarea fişierului STA. În cazul în care nu preluaţi fişierul, la accesarea meniului **Plăţi** → **Introducere plăţi** apare mesajul:
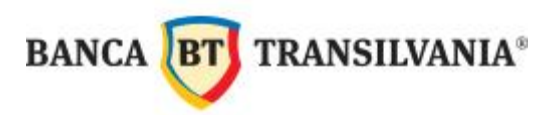

| Mesaj e | oare422                                                                                                    |
|---------|----------------------------------------------------------------------------------------------------|
| 8       | Nu ati descarcat azi fisierul de cursuri de schimb; va rugam sa o faceti inainte de a introduce noi ordine de schimb valutar! |
|         | ОК                                                                                                    |

Pentru introducerea unui ordin de schimb valutar, se accesează meniul  $Plăți \rightarrow Introducere$ ordin schimb valutar  $\rightarrow$  click pe Ordin nou.

În ecranul deschis, se completează ordinul de schimb valutar:

| Nou Ordine simple                                  |                                                          |
|----------------------------------------------------|----------------------------------------------------------|
| Ordin Platito Detalii D                            |                                                          |
| Numar ordin 👖 🛛 Ordin simplu 🖃 Tipul ordinului     | Cumparare                                                |
| Clasa acces                                        | Cumparare<br>Vanzare<br>Cumparare Cross<br>Vanzare Cross |
| Platitor Nume platitor                             | Cod fiscal                                               |
| ? 1 TO                                             | 2880604125781                                            |
| Platitor Valuta Curs schimb Valuta Nume dealer ban | ica (referinta negociere)                                |
| Curs col - 1 ? EUR = 4.6650000 RON                 |                                                          |
| Suma<br>10,000.00 EUR 46,650.00 RON                | Alt curs 🗖                                               |
| In contul Din contul                               |                                                          |
| Banca Valuta contului Banca                        | Valuta contului                                          |
| BTRLR022CJA EUR BTRL                               | RON                                                      |
| BANCA TRANSILVANIA BANCA TRANSILVANIA SA           |                                                          |
|                                                    |                                                          |
| LENTHALA                                           |                                                          |
| Ordinul este Motivul schimbului valutar este       |                                                          |
| La vedere 🔽 Operatiune valutara curenta            |                                                          |
| Aprobari din T Data valutei 02/08/2012 V Da        | ata tranz. 02/08/2012 💌                                  |
| Salvare ca sablon                                  | Help OK                                                  |

- În colțul din dreapta-sus se va selecta tipul ordinului: Cumpărare sau Vânzare

**BT** TRANSILVANIA®

BANCA

- Prin click pe din dreptul Plătitor se va selecta numele plătitorului, din baza de date care se deschide.
- Prin click pe la din dreptul Valuta se va selecta valuta care se cumpăra / vinde (în funcţie de tipul ordinului)
- În câmpul Suma se completează suma care se cumpără / vinde
- Prin click pe 2 din dreptul **In contul** se va selecta contul care va fi creditat
- Prin click pe din dreptul **Din contul** se va selecta contul din care se vinde / cumpără

Pentru operațiunile de *Cumparare*, după completarea câmpurilor din tab-ul **Ordin**, se accesează tabul **Detalii**, unde trebuie completat câmpul **Documente**.

| Nou Ordine sin    | nple      |              |             |                 |             |          |
|-------------------|-----------|--------------|-------------|-----------------|-------------|----------|
| Ordin   Platitor  | Detalii 📔 |              |             |                 |             |          |
| Numar ordin       | 1         | Ordin simplu | *           | Tipul ordinului | Cumparare   | <u> </u> |
| Documente         |           |              |             |                 |             |          |
| SCHIMB VAL        | UTAR      |              |             |                 |             |          |
|                   |           |              |             |                 |             |          |
|                   |           |              |             |                 |             |          |
|                   |           |              |             |                 |             |          |
|                   |           |              |             |                 |             |          |
|                   |           |              |             |                 |             |          |
|                   |           |              |             |                 |             |          |
|                   |           |              |             |                 |             |          |
| - ID Grup         |           |              |             |                 |             |          |
| ?                 |           |              |             |                 |             |          |
|                   |           |              |             |                 |             |          |
| - Informatii supl | imentare  |              |             |                 |             |          |
| Introdus de       | ROXANA    |              | 1. Aprobare |                 | 2. Aprobare |          |
| -                 | 1995      |              |             |                 |             |          |
| Salvare ca sable  | on        |              |             |                 | Help        | OK       |

După completarea tuturor câmpurilor obligatorii, se apasă butonul **OK**.

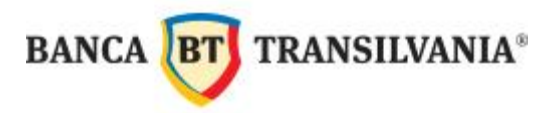

Aprobarea se efectuează din meniul Plăţi → Aprobare simplă / Pe cont INT (pentru vânzări valută) / Pe cont ROI (pentru cumpărări valută).

Procedura de **Creare fişier, Semnare** și **Trimitere** este identică cu cea prezentată în capitolul **ORDINE DE PLATĂ ÎN LEI.** 

# X. SEMNĂTURA ELECTRONICĂ ȘI TRANSMISIA PLĂȚILOR

Semnătura electronică este disponibilă numai pentru persoanele autorizate de bancă.

Semnătura electronică este compusă din:

- Discheta / USB Stick

- Parola de semnătură

Discheta / USB Stick și parola sunt INDIVIDUALE și CONFIDENȚIALE ; ele permit semnarea ordinelor de plată cu valoare de document recunoscut de bancă.

Semnarea operaţiunilor se efectuează din modulul de bază, prin funcţia **File Manager** din meniul *Comunicatii* → *File Manager*, sau iconiţa specifică:

| 🐔 Banca Transilvania       | - MultiCash                                     |  |
|----------------------------|-------------------------------------------------|--|
| Fisier Utilizator Rapoarte | Comunicatii Baze date Administrare Afisare Help |  |
| 🎼 🧱 🌆 🎥 👬                  |                                                 |  |

În ecranul care se deschide, vor fi afişate informații despre fişierele create:

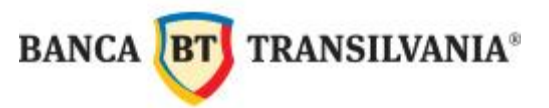

| Semnăt                         | uri existente                   | e deja cu dat                  | ă și c      | oră                       |          |             |              |      | Suma                    | arul   | fişier       | ului de plăți    |                |
|--------------------------------|---------------------------------|--------------------------------|-------------|---------------------------|----------|-------------|--------------|------|-------------------------|--------|--------------|------------------|----------------|
|                                |                                 |                                |             |                           |          |             |              |      |                         |        |              |                  |                |
| File managy                    |                                 | •                              |             |                           |          |             |              |      |                         |        | <b>↓</b>     |                  |                |
| emnaturi                       |                                 | 0ra<br>17.07.12.10: <i>4</i> 4 | Inf         | formatii gener            | ale      | de          | spr          | e fi | isier C:\BT             | ULTR   | ACORE        | ROIWIN\0717      | 0001.ROI 🛆     |
|                                |                                 | 11.01.12.10.40                 |             | N                         | umar     | fisie       | ere          |      |                         | Toat   | e platile    | Suma p           | latilor Valuta |
|                                |                                 |                                |             |                           |          | 2           | Infe         | orn  | natii suma              | r toai | د<br>te plat | ile              | 37.54 RON      |
|                                |                                 |                                | Tip         |                           | Da       | ata v       | valut        | ei / | Platitor Nu             | mar    | obail shield |                  | Suma Valuta    |
|                                |                                 |                                | Tran        | sfer                      | 17<br>B7 | 7/07<br>FRL | /201         | 12   | 3<br>01                 | 30120  |              |                  | 37.54 RON      |
|                                | Sto                             | 00                             |             |                           |          |             |              |      |                         |        |              |                  |                |
| (fiseaza fisiere trimis        | e 🔽 C                           | urent                          | -           |                           |          |             |              |      |                         |        |              |                  |                |
| Nu afis <u>e</u> aza fisiere t | rimise cu succes                |                                |             |                           |          |             |              |      |                         |        |              |                  |                |
| Afiseaza numai fisie           | re care asteapta ES             |                                |             |                           |          |             |              |      |                         |        |              |                  |                |
| Nu arata fisiere pro           | prii semnate                    |                                |             |                           |          |             |              |      |                         |        |              |                  | <u>×</u>       |
| 1                              | Nume fisier original            | Nume banca                     | Valuta      | Su                        | па       | A           | F            | F    | ID-Grup                 | Па     | 013.00       | Hash             | -              |
| pta Com.                       | C:\\FRXWIN\D                    | BANCA TRANSIL                  | EUR         | 10,000.0                  | 00 1     | D           |              |      | FRX09078                |        |              | A4CAB100 (CHK2   | )              |
| iu<br>nta Com                  | C1_1MT100M                      | BANCA TRANSI                   | RON         | 588 -                     | 47       | D           |              |      | INT23314                |        |              | E520C800 (CHK2   | Υ              |
| iu                             | 0.1                             | BARGATI GIROLE                 | RON         |                           |          |             |              |      | 114120014               |        |              | 23200000 (0/11/2 | 1              |
| ipta Com.<br>iu                | C:11ROIWIN10                    | BANCA TRANSIL                  | RON         | 12,345.0                  | 00       | 0           | 1            |      | R0I12898                |        |              | 3FC46700 (CHK2   | )              |
| apta Com.                      | C:1\ROIWIN\0                    | BANCA TRANSIL                  | RON         | 10,000.0                  | 00       | 0           | 1            |      | R0I05148                |        |              | 23096900 (CHK2   | )              |
| riu<br>anta Com                | C1 1ROIWINID                    | BANCA TRANSIL                  | RON         | 1 000 1                   | 10       | 0           | 1            |      | R0I03777                |        |              | 5ED86900 (CHK)   | 2)             |
| iu                             | 0.1                             | BARGA HUNDLE                   | RON         | 1,000.                    |          | Ĭ           | Control Inc. |      | Religion                |        |              | 3288000 (orma    | -/             |
| erificare OK                   |                                 | BANCA TRANSIL                  | RON         | 421.000.00                |          | 0           | 1            |      | R0I14363                | 2      | 12:23        | 5E1D6B00 (CHK)   | <u>?)</u>      |
| riu                            | 0.1                             | BARCA INAROLE                  | KON         | 431,000,00                |          | Ŭ           | 6412         |      | Kon 3300                |        |              | 03350002 (011/2  |                |
| erificare OK                   |                                 | BANCA TRANSIL                  | RON         | 37.5                      | 54       | 0           | 1            |      | R0128145                | 1      | 10:45        | A79F0A01 (CHK2   | )              |
| fille on                       | C.LROIWING                      | BANCA TRANSIE                  | RON         | 100,000,000,0             |          |             |              |      | K0123243                | 1      | 10.25        | BIID0B00 (CHK    | ·/             |
|                                |                                 |                                |             |                           |          |             |              |      |                         |        |              |                  | <u>&gt;</u>    |
|                                | ۵                               | ٩                              | P           | Q                         |          | P           | ρ            | 2    | ρ                       | Q      | Q            | Q                |                |
| Irimite fisier                 | nite toate fisierele scao       | dente Inre                     | egistrare r | oua din fav <u>o</u> rite |          |             |              | 1    | <u>Sterge</u> semna     | tura   |              | Semnal           | ura            |
| <u>Selectare</u> <u>T</u> ipar | ire                             | Col                            | ectare da   | te de la banci            |          |             |              |      | <u>V</u> izualizare fis | ier    |              | Help             | Ordin nou      |
|                                |                                 |                                |             |                           |          |             |              |      |                         |        |              |                  |                |
|                                | Vizulizarea fişierului de plăţi |                                |             |                           |          | tei         | rge          | ere  | ea semna                | ături  | ii           |                  | Semnăti        |

Un fișier de plăți, nou adăugat în listă va avea starea **Asteapta ES (Electronic Signature)**. Înainte de semnarea unui fișier, se poate verifica conținutul acestuia, prin apăsarea butonului **Vizualizare fișier.** 

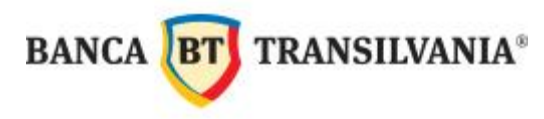

**ATENŢIE** ! Persoana autorizată, care semnează ordinul de plată nu are posibilitatea de a accepta sau respinge ordine de plată individuale. Semnătura electronică se aplică pentru întregul fişier.

Apăsați pe butonul Semnătura, din colțul din dreapta-jos a ferestrei File Manager:

| 🛋 File man                                      | ager                        |                      |                      |                                |                   |           |         |       |                                 |      |           |                 |        | X    |
|-------------------------------------------------|-----------------------------|----------------------|----------------------|--------------------------------|-------------------|-----------|---------|-------|---------------------------------|------|-----------|-----------------|--------|------|
| Semnaturi                                       |                             | Ora                  | Informa              | atii aer                       | erale despre fis  | ier       | C-/1    | 8.TTI |                                 | NRO  |           | 8020003         | ROT    |      |
|                                                 |                             |                      |                      | iai gei                        | Numar fisiere     | i Gi      | e. (    |       | Toste platile                   | 1000 | Si        | uma nlatilor \  | /aluta |      |
|                                                 |                             |                      |                      | _                              | 1                 | -         | 1       |       |                                 | 54   | 10,000.00 | RON             |        |      |
|                                                 |                             |                      |                      | Informatii sumar toate platile |                   |           |         |       |                                 |      |           |                 |        |      |
|                                                 |                             |                      | Tip                  | _                              | Data valutei / Pl | atit      | οr      | Num   | interfectively.addenied<br>18 f |      |           | Suma \          | /aluta |      |
|                                                 |                             |                      | Transfer             |                                | 02/08/2012        | 631725173 |         | 1     |                                 |      |           | 10,000.00       | RON    |      |
|                                                 |                             |                      |                      |                                | BTRL              |           |         | 013   | 0120                            |      |           |                 |        |      |
|                                                 |                             | Stoc                 |                      |                                |                   |           |         |       |                                 |      |           |                 |        |      |
| Afiseaza fisie                                  | re trimise 🔹 💌              | Curent               | -                    |                                |                   |           |         |       |                                 |      |           |                 |        |      |
|                                                 |                             |                      |                      |                                |                   |           |         |       |                                 |      |           |                 |        |      |
| Nu atis <u>e</u> aza                            | tisiere trimise cu succes   |                      |                      |                                |                   |           |         |       |                                 |      |           |                 |        |      |
| Afiseaza nu                                     | mai fisiere care asteapta E | S                    |                      |                                |                   |           |         |       |                                 |      |           |                 |        | ai l |
| Nu arata fis                                    | iere proprii semnate        |                      | 1                    |                                |                   |           |         |       |                                 |      |           |                 |        | 2    |
|                                                 |                             |                      |                      |                                |                   |           |         |       |                                 |      |           |                 |        |      |
| Tip Ord                                         | Stare                       | Nume fisier original | Nume banca           | Valuta                         | Suma              | Α.        | E       | E     | ID-Grup                         | Da   | Ora co    | Hash            |        | ^    |
| R A0                                            | Asteapta ES                 | C:\\ROIWIN\0         | BANCA TRANSIL        | RON                            | 10,000.00         | 0         |         |       | R0127875                        |      |           | 53866700        | ) (CHK |      |
| C R A0                                          | Asteapta Com.<br>Propriu    | C:\\ROIWIN\0         | BANCA TRANSIL        | RON                            | 12,123.00         | D         |         |       | R0I24511                        |      |           | AA074B01        | I (CHK | -    |
| D A0                                            | Asteapta Com.<br>Propriu    | C:\\FRXWIN\D         | BANCA TRANSIL        | EUR                            | 10,000.00         | D         |         |       | FRX09078                        |      |           | A4CAB10         | 0 (CHk |      |
| ☐ I., A0                                        | Asteapta Com.<br>Propriu    | C:\\MT100WI          | BANCA TRANSIL        | RON                            | 588.47            | D         |         |       | INT23314                        |      |           | E520C80         | 0 (CHk | ~    |
| <                                               |                             |                      |                      |                                |                   |           |         |       |                                 |      |           |                 | >      |      |
|                                                 |                             |                      |                      |                                |                   |           |         |       |                                 |      |           |                 |        |      |
|                                                 | 0                           | 0                    | 0                    | 0                              | 0                 | 0         | 0       | 0     | 0                               | 0    | 0         | -               |        |      |
| NN                                              | ~                           | P                    | P                    | P                              | P                 | ~         | ×       | ~     | 1 P                             | P    | P         |                 |        |      |
|                                                 |                             |                      |                      |                                | 1                 |           |         |       | 1                               |      |           |                 |        |      |
| Trimite fisier Trimite toate fisierele scadente |                             |                      |                      | fav <u>o</u> rite              |                   | Ster      | ge sen  | matu  | lia -                           | -    | S         | emnatura        |        | -    |
| Selectare Liparire Colecta                      |                             |                      | Colectare date de la | banci                          |                   | ⊻izu      | alizare | fisie | er 🔤                            | E    | elp       | <u>O</u> rdin r | nou    |      |

În următoarea fereastră se pot vizualiza informații generale despre fișier: Platitor, cont platitor, suma fișierului. Se introduce **parola de semnătură**, se continuă cu **OK**.

**\*Opțional** se poate schimba și numele utilizatorului, dacă persoana care semnează este alta decât cea autentificată la logarea în aplicație.

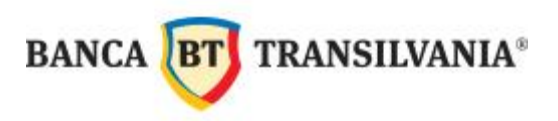

| rmatii generale despre fisier | C:\BTULTRACOR                                                                                                    | E\ROIWIN\08                                                                                                    | 010002.ROI                                                                                                    | <u>^</u>                                                                                                    |
|-------------------------------|----------------------------------------------------------------------------------------------------|----------------------------------------------------------------------------------------------------|----------------------------------------------------------------------------------------------------|----------------------------------------------------------------------------------------------------|
| Numar fisiere                 | Toate p                                                                                                    | latile                                                                                                    | Suma platilor                                                                                                    | Valuta                                                                                                    |
| 1                             |                                                                                                    | 1                                                                                                    | 10,000.00                                                                                                    | RON                                                                                                    |
| Informatii                    | sumar toate pla                                                                                                    | tile                                                                                                    |                                                                                                    |                                                                                                    |
| Data valutei / Platitor       | Numar                                                                                                    |                                                                                                    | Sum                                                                                                    | a Valuta                                                                                                    |
| 01/08/2012                    | 1                                                                                                    |                                                                                                    | 10,000.0                                                                                                    | ORON                                                                                                    |
| BTRL                          | 013012                                                                                                    |                                                                                                    |                                                                                                    |                                                                                                    |
|                               |                                                                                                    |                                                                                                    |                                                                                                    | ~                                                                                                    |
|                               |                                                                                                    | Utilizator                                                                                                    | ROXANA                                                                                                    | Help                                                                                                    |
|                               |                                                                                                    | Parola                                                                                                    |                                                                                                    | OK                                                                                                    |
|                               | rmatii generale despre fisier<br>Numar fisiere<br>1<br><b>Informatii</b><br>Data valutei / Platitor<br>01/08/2012<br>BTRL | rmatii generale despre fisier C:\BTULTRACOR<br>Numar fisiere Toate p<br>1<br>Informatii sumar toate pla<br>Data valutei / Platitor Numar<br>01/08/2012 1<br>BTRL 013012 | rmatii generale despre fisier C:\BTULTRACORE\ROIWIN\08 Numar fisiere Toate platile 1 1 1 Informatii sumar toate platile Data valutei / Platitor Numar 01/08/2012 1 BTRL 013012 Utilizator Parola | rmatii generale despre fisier C:\BTULTRACORE\ROIWIN\08010002.ROI Numar fisiere Toate platile Suma platilor 1 1 10,000.00 Informatii sumar toate platile Data valutei / Platitor Numar Sum 01/08/2012 1 BTRL 013012 Utilizator ROXANA Parola |

După semnarea filșierului, starea acestuia se va modifica în **Așteaptă Com.** În această stare fișierul așteaptă să fie trimis spre bancă. Click pe **Trimite fișier:** 

#### ATENŢIE! NU confundați butonul Trimite fișier cu Trimite toate fișierele scadente!

Primul buton – **Trimite fişier** - transmite numai fişierul curent afişat, pe când al doilea – **Trimite toate fişierele scadente** - trimite TOATE fişierele netransmise care au cel puţin o semnătură.

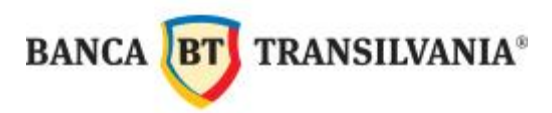

| 🐳 File manager                                   |                            |                                             |                                   |                   |         |               |                |    |         | L             |        |
|--------------------------------------------------|----------------------------|---------------------------------------------|-----------------------------------|-------------------|---------|---------------|----------------|----|---------|---------------|--------|
| Semnaturi                                        | 0ra                        | Informatii                                  | aonoralo d                        | ocoro fic         | ior C·\ | DTH           |                |    | WTN\ 00 | 020002        |        |
|                                                  | 02.08.12 16:21             | Inormati                                    | Numar fi                          | siere             |         | Toate platile |                |    |         | ma platilor \ | aluta  |
|                                                  |                            |                                             |                                   | 1                 | _       | 1             |                |    |         | 10,000.00     | RON    |
|                                                  |                            |                                             | Informatii sumar toate platile    |                   |         |               |                |    |         |               |        |
|                                                  |                            | Tip                                         | Tip Data valutei / Platitor Numai |                   |         |               |                |    |         | Suma \        | /aluta |
|                                                  |                            | Transfer                                    | 02/                               | 08/2012           |         | 1             | 1120           |    |         | 10,000.00 F   | ION    |
|                                                  |                            |                                             | DIP                               | L. (              |         | 0150          | 5120           |    |         |               |        |
| Stoc                                             |                            |                                             |                                   |                   |         |               |                |    |         |               |        |
| Afiseaza fisiere trimise 💽 Curent                | <u> </u>                   |                                             |                                   |                   |         |               |                |    |         |               |        |
| Nu afis <u>e</u> aza fisiere trimise ou succes   |                            |                                             |                                   |                   |         |               |                |    |         |               |        |
| Afiseaza numai fisiere care asteapta ES          |                            |                                             |                                   |                   |         |               |                |    |         |               | 1.00   |
| Mu arata fisiere proprii semnate                 |                            | 1                                           |                                   | _                 |         |               | _              |    | _       | _             | ×      |
|                                                  |                            |                                             |                                   |                   |         |               |                |    |         |               |        |
| Tip Ord Stare Nume fisie                         | r original Nume banc       | a Va                                        | aluta                             | Suma              | A. E    | E             | ID-Grup        | Da | Ora co  | Hash          | ^      |
| R A0 Asteapta Com. C:\\RO                        | IWIN\0 BANCA T             | RANSIL R                                    | ON                                | 10,000.00         | 0 1     |               | R0I27875       |    |         | 53866700      | СНК    |
| R A0 Asteapta Com. C:\\RO                        | IWIN\0 BANCAT              | RANSIL R                                    | ON                                | 12,123.00         | D       |               | R0I24511       |    |         | AA074B01      | (CHK   |
| D A0 Asteapta Com. C:\\FR                        | WINID BANCAT               | RANSIL EU                                   | UR                                | 10,000.00         | D       |               | FRX09078       |    |         | A4CAB10       | ) (CHk |
| Propriu                                          |                            |                                             | ON                                | 500 47            | D       |               | INIT2224       |    |         | E620090       |        |
| <                                                | DANCA I                    | NANOL IN                                    |                                   | 300.47            |         |               | 114123314      | -  | 1       | 1 E3200800    | >      |
|                                                  |                            |                                             |                                   |                   |         |               |                |    |         |               |        |
|                                                  | 0                          | 0                                           |                                   |                   | 00      |               | 0              | 0  | 0       |               |        |
|                                                  | ~                          | ~                                           | ~ ~                               |                   | PP      | ~             | P              |    | P       |               |        |
| Trimite fisier) Trimite toate fisierele scadente | rare noua din fav <u>o</u> | orite                                       |                                   | <u>S</u> terge se | mnatu   | ra 🔰          |                | Se | mnatura | 1             |        |
| <u>S</u> electare <u>T</u> iparire               | re date de la ban          | date de la banci <u>V</u> izualizare fisier |                                   |                   |         |               | Help Ordin nou |    |         | iou           |        |

Când starea fișierului s-a modificat în ES verificare OK, transmisia s-a realizat cu succes.

| 💐 File manager !! Update posibil            | (F5) !!                       |                   |                                         |                   |        |       |       |               |      |          |                    |                  | ×        |
|---------------------------------------------|-------------------------------|-------------------|-----------------------------------------|-------------------|--------|-------|-------|---------------|------|----------|--------------------|------------------|----------|
| Semnaturi                                   | Ora                           | 7-6               |                                         |                   |        | 0.1   |       | TRACORE       | 1001 |          |                    | DOT              |          |
|                                             | 02.08.12 16:21                | Informa           | iul gen                                 | Numer fisione     | ier    | C: \E | s I U | Tosto platilo | /RO  |          | suzuuus            | .ROI             |          |
|                                             |                               |                   | -                                       | numar risiere     |        | -     |       | 1 1           | -    | 51       | 10,000.00          | RON              |          |
|                                             |                               |                   |                                         | Informa           | atii   | sum   | ar    | toate plati   | le   |          |                    |                  |          |
|                                             |                               | Тір               |                                         | Data valutei / Pl | atit   | or I  | Num   | ar            |      |          | Suma               | Valuta           |          |
|                                             |                               | Transfer          |                                         | 02/08/2012        |        |       | 1     |               |      |          | 10,000.00          | RON              |          |
|                                             |                               |                   |                                         | BIKL              |        |       | 013   | J12           |      |          |                    |                  |          |
| Sto                                         | 00                            | 1                 |                                         |                   |        |       |       |               |      |          |                    |                  |          |
| Afiseaza fisiere trimise                    | urent                         |                   |                                         |                   |        |       |       |               |      |          |                    |                  |          |
| Nu afiseaza fisiere trimise ou succes       |                               |                   |                                         |                   |        |       |       |               |      |          |                    |                  |          |
| Afiseaza numai fisiere care asteapta ES     |                               |                   |                                         |                   |        |       |       |               |      |          |                    |                  |          |
| Nu arata fisiere proprii semnate            |                               |                   |                                         |                   | _      |       | _     |               |      |          |                    |                  | ~        |
|                                             |                               |                   |                                         |                   |        |       |       |               |      |          | 1                  |                  |          |
| Tip Ord Stare Nurr                          | ne fisier original 🔋 Nurne ba | inca              | Valuta                                  | Suma              | Α.     | E     | E     | ID-Grup       | Da   | Ora co   | Hash               |                  | <u>^</u> |
| R AU., ES verificare OK Cit.                | ROIWINU. BANC                 | TRANSIL           | RON                                     | 10,000.00         | D      | 1     |       | R0I27875      | U    | 16:40    | 5386670<br>AA07480 | U (CHR<br>1 (CHR |          |
| Propriu                                     |                               | - Tronsole        |                                         | 12,120.00         |        |       |       | 1(0124011     |      |          | 74101400           | 1 (011           | -        |
| 🔲 D A0 Asteapta Com. C:\.                   | \FRXWIN\D BANC/               | TRANSIL           | EUR                                     | 10,000.00         | D      |       |       | FRX09078      |      |          | A4CAB10            | 0 (CH            | ŕ        |
| Propriu                                     |                               | TDANIOU           | BON                                     | 500.47            | D      |       | _     | 15170004.4    |      |          | 550000             |                  |          |
| Propriu                                     |                               | A I RANOL         | RON                                     | 500.47            |        |       |       | IN120014      |      |          | E920C80            |                  | ~        |
| <                                           |                               | 1                 | Ú,                                      |                   | 20     |       | -     |               | ÷    |          | 8                  | >                |          |
|                                             |                               |                   |                                         |                   |        |       |       |               |      |          |                    |                  |          |
| <u>a</u> <u>a</u> <u>a</u> <u>a</u>         | Q                             |                   | Q                                       | Q                 | P      | Q     | Ø     | Q             | Q    | Q        | 47                 |                  |          |
|                                             | ].•                           |                   |                                         |                   | -      |       |       |               | 1.   | E.       |                    |                  |          |
| Irimite fisier Trimite toate fisierele scad | istrare noua din              | fav <u>o</u> rite |                                         | Ster              | ge sem | natu  | ra    |               | Se   | emnatura |                    |                  |          |
| <u>Selectare</u> <u>Tiparire</u>            | stare date de la              | banci             | <u>V</u> izualizare fisier <u>H</u> elp |                   |        |       |       | <u>O</u> rdin | nou  |          |                    |                  |          |

HOME BANKING BT ULTRA - Manual de utilizare

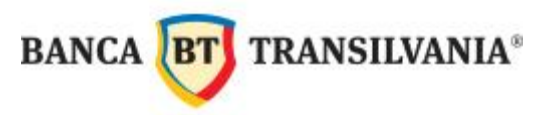

Stări ale fișierelor de plăți în File Manager:

- Aşteaptă ES fişierul de plăți tocmai a fost creat trebuie semnat.
- **Aşteaptă Com.** fişierul de plăți a fost semnat de cel puțin o persoană autorizată.
- ES Verificare OK fișierul de plăți a fost transmis la bancă iar semnăturile date local de Dvs. au fost acceptate de bancă.
- **Eroare** fişierul de plăți nu a putut fi transmis din diverse motive.
- **Rejectat** fișierul de plăți a fost respins de o persoana autorizată.

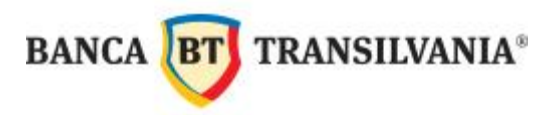

#### XI. FEREASTRA FILE MANAGER - FUNCȚII

În feareastra File Manager se poate vizualiza *starea comunicației cu banca, numai fișierele trimise, numai fișierele primite*, prin selectarea opțiunilor Afișează fișiere trimise, Afișează numai fișiere primite, Afișează fișiere primite sau Vizualizare completă.

Prin selectarea opţiunii Afişează fişiere primite, vor fi afişate doar fişierele trimise către bancă. În această fereastră se pot vizualiza mai multe detalii cu privire la fişiere: suma, ES efectuate, ES necesare, data comunicaţiei şi ora.

| 🌒 Fi     | le manager                                               |                      |                                  |                                                          |          |                 |                           |                                                                                                    |                  |                     | X |
|----------|----------------------------------------------------------|----------------------|----------------------------------|----------------------------------------------------------|----------|-----------------|---------------------------|----------------------------------------------------------------------------------------------------|------------------|---------------------|---|
| Semn     | aturi                                                    |                      | Ora                              |                                                          |          |                 |                           |                                                                                                    |                  |                     |   |
|          |                                                          |                      |                                  |                                                          |          |                 |                           |                                                                                                    |                  |                     | - |
|          |                                                          |                      |                                  |                                                          |          |                 |                           |                                                                                                    |                  |                     |   |
|          |                                                          |                      |                                  |                                                          |          |                 |                           |                                                                                                    |                  |                     |   |
|          |                                                          |                      |                                  |                                                          |          |                 |                           |                                                                                                    |                  |                     |   |
|          |                                                          |                      |                                  |                                                          |          |                 |                           |                                                                                                    |                  |                     |   |
|          |                                                          |                      |                                  |                                                          |          |                 |                           |                                                                                                    |                  |                     |   |
|          |                                                          |                      |                                  |                                                          |          |                 |                           |                                                                                                    |                  |                     |   |
| 10       |                                                          | stoc                 |                                  |                                                          |          |                 |                           |                                                                                                    |                  |                     |   |
| Ahse     | eaza fisiere trimise                                     |                      |                                  |                                                          |          |                 |                           |                                                                                                    |                  |                     |   |
| Afise    | eaza fisiere trimise<br>eaza numai fisiere prim          | ite                  |                                  |                                                          |          |                 |                           |                                                                                                    |                  |                     |   |
| Afise    | eaza fisiere primite                                     | 8                    |                                  |                                                          |          |                 |                           |                                                                                                    |                  |                     |   |
| Vizu     | alizare completa                                         | mate                 |                                  |                                                          |          |                 |                           |                                                                                                    |                  |                     | ~ |
|          |                                                          |                      |                                  |                                                          |          |                 |                           |                                                                                                    |                  |                     |   |
| 0r       | Stare                                                    | Nume fisier original | Nume banca                       | Suma                                                     | Atribute | ES efectuate    | ES necesare               | ID-Grup                                                                                                    | Data comunicatie | Ora comunicatie     | н |
| A        | Eroare                                                   | C:\\MCCWIN\D         | BANCA TRANSILVANIA S.A           |                                                          | D        |                 |                           | _ASSIN02                                                                                                    | 27/08/12         | 14:59               |   |
|          |                                                          | (23,0) Eroare dec    |                                  | 1                                                        |          |                 |                           |                                                                                                    |                  | Contraction (Second |   |
| A        | ES verificare OK                                         | C:\\ROIWIN\082       | BANCA TRANSILVANIA S.A           |                                                          | 0        | 1               |                           | R0100791                                                                                                    | 27/08/12         | 11:13               | A |
| A        | ES verificare OK                                         | C1ROIWINU82          | BANCA TRANSILVANIA S.A           |                                                          | 0        | 1               |                           | R0104028                                                                                                    | 23/08/12         | 08:42               | A |
| A        | ES verificare OK                                         |                      | BANCA TRANSILVANIA S.A           |                                                          | 0        | 1               |                           | R0114080                                                                                                    | 03/08/12         | 16:40               | 5 |
| Α        | ES verificare OK                                         |                      | BANCA TRANSILVANIA S.A           |                                                          | 0        | 1               |                           | R0105148                                                                                                    | 02/08/12         | 16:15               | 2 |
| 1.3      | Ed termedice oft                                         | 0.1                  | Drifton I frantoierration O.S.S. |                                                          | Ŭ        |                 |                           | 110100140                                                                                                    | 02/00/12         | 10.10               | 1 |
| <        |                                                          | 0                    |                                  | 1. I.                                                    |          |                 |                           | di internet internet interne |                  |                     | > |
|          |                                                          |                      |                                  |                                                          |          |                 |                           |                                                                                                    |                  |                     |   |
|          |                                                          |                      |                                  |                                                          |          |                 | 0                         | 0                                                                                                    |                  |                     |   |
|          | P                                                        | μ<br>μ               | P                                |                                                          |          | $ \mathcal{V} $ | $\mathcal{P}$             | P                                                                                                    | P                |                     |   |
| -        | e .                                                      |                      | 5                                |                                                          | 1        |                 |                           | 1                                                                                                    |                  |                     | - |
| <u> </u> | Irimite fisier Trimite toate fisierele scadente Inregist |                      |                                  | a noua din favorite Sterge semnatura Semnatura Semnatura |          |                 |                           |                                                                                                    |                  | natura              |   |
| Sele     | Selectare Iiparire Colectar                              |                      | Colectare date de la b           | re date de la banci                                      |          |                 | <u>Vizualizare fisier</u> |                                                                                                    |                  | <u>O</u> rdin nou   |   |
|          |                                                          |                      |                                  |                                                          |          |                 |                           | 12                                                                                                    | P                |                     | - |

Prin selectarea opțiunii Afişeaza fişiere primite vor fi afişate toate fişierele primite. În această fereastră se poate vizualiza starea comunicației (în câmpul Stare), sau data şi ora comunicației, precum şi tipul de sesiune (în câmpul Nume fişier original).

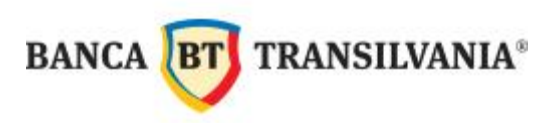

| The manage                                                                                                    | i -                                                                                                    |                                                                                                    |                                                                                                    |             |                                                                                                    |    |             |                                                                                                    |                                                                                                    |                                                                                                    |           |
|----------------------------------------------------------------------------------------------------|----------------------------------------------------------------------------------------------------|----------------------------------------------------------------------------------------------------|----------------------------------------------------------------------------------------------------|-------------|----------------------------------------------------------------------------------------------------|----|-------------|----------------------------------------------------------------------------------------------------|----------------------------------------------------------------------------------------------------|----------------------------------------------------------------------------------------------------|-----------|
| Semnaturi                                                                                                    |                                                                                                    | Ora                                                                                                    |                                                                                                    |             |                                                                                                    |    |             |                                                                                                    |                                                                                                    |                                                                                                    |           |
|                                                                                                    |                                                                                                    |                                                                                                    |                                                                                                    |             |                                                                                                    |    |             |                                                                                                    |                                                                                                    |                                                                                                    |           |
|                                                                                                    |                                                                                                    |                                                                                                    |                                                                                                    |             |                                                                                                    |    |             |                                                                                                    |                                                                                                    |                                                                                                    |           |
|                                                                                                    |                                                                                                    |                                                                                                    |                                                                                                    |             |                                                                                                    |    |             |                                                                                                    |                                                                                                    |                                                                                                    |           |
|                                                                                                    |                                                                                                    |                                                                                                    |                                                                                                    |             |                                                                                                    |    |             |                                                                                                    |                                                                                                    |                                                                                                    |           |
|                                                                                                    |                                                                                                    |                                                                                                    |                                                                                                    |             |                                                                                                    |    |             |                                                                                                    |                                                                                                    |                                                                                                    |           |
|                                                                                                    |                                                                                                    |                                                                                                    |                                                                                                    |             |                                                                                                    |    |             |                                                                                                    |                                                                                                    |                                                                                                    |           |
| -                                                                                                    | Sto                                                                                                    | c                                                                                                    |                                                                                                    |             |                                                                                                    |    |             |                                                                                                    |                                                                                                    |                                                                                                    |           |
| Afiseaza fisiere pr                                                                                                    | imite 🗾 🖸                                                                                                    | urent                                                                                                    | <b>•</b>                                                                                                    |             |                                                                                                    |    |             |                                                                                                    |                                                                                                    |                                                                                                    |           |
| Afiseaza fisiere tri                                                                                                    | nise                                                                                                    |                                                                                                    | - 11-                                                                                                    |             |                                                                                                    |    |             |                                                                                                    |                                                                                                    |                                                                                                    |           |
| Afiseaza fisiere pr                                                                                                    | mite                                                                                                    |                                                                                                    |                                                                                                    |             |                                                                                                    |    |             |                                                                                                    |                                                                                                    |                                                                                                    |           |
| Vizualizare comple                                                                                                    | eta<br>Jophi serimate                                                                                                    |                                                                                                    |                                                                                                    |             |                                                                                                    |    |             |                                                                                                    |                                                                                                    |                                                                                                    | ~         |
|                                                                                                    |                                                                                                    |                                                                                                    |                                                                                                    |             |                                                                                                    |    |             |                                                                                                    |                                                                                                    |                                                                                                    |           |
| Ti Or Stare                                                                                                    | Nume fi                                                                                                    | . Nume banca                                                                                             |                                                                                                    | S           | Atribute                                                                                                    | ES | ES   I.     | Data comunicatie                                                                                         | Ora comunicatie                                                                                                    | Hash                                                                                                    | ~         |
| V A Cole                                                                                                    | ctare OK C:\\M.                                                                                                    | DANICA TO                                                                                                |                                                                                                    |             | the second second second second second second second second second second second second second second second se |    |             | and the second second second                                                                             | Contract of Contract of Contra | and the second second se |           |
|                                                                                                    |                                                                                                    | BANCA IF                                                                                                 | KANSILVANIA S.A                                                                                                    |             | D                                                                                                    |    |             | 27/08/12                                                                                                 | 12:09                                                                                                    |                                                                                                    |           |
| E A Cole                                                                                                    | ctare OK C:\\M.                                                                                                    | BANCA TH                                                                                                 | RANSILVANIA S.A<br>RANSILVANIA S.A                                                                                                    |             | D                                                                                                    |    |             | 27/08/12<br>27/08/12                                                                                     | 12:09                                                                                                    |                                                                                                    | =         |
| Cole                                                                                                    | ctare OK C:\\M.<br>ctare OK C:\\M.                                                                                                    | BANCA TH                                                                                                 | RANSILVANIA S.A<br>RANSILVANIA S.A<br>RANSILVANIA S.A                                                                                                |             | D<br>D<br>D                                                                                                    |    |             | 27/08/12<br>27/08/12<br>24/08/12                                                                         | 12:09<br>12:09<br>09:47                                                                                                    |                                                                                                    |           |
| S A Cole                                                                                                    | ctare OK CALAM.<br>ctare OK CALAM.<br>ctare OK CALAM.                                                                                        | BANCA TE<br>BANCA TE<br>BANCA TE<br>BANCA TE                                                             | RANSILVANIA S.A<br>RANSILVANIA S.A<br>RANSILVANIA S.A<br>RANSILVANIA S.A                                                                             |             |                                                                                                    |    |             | 27/08/12<br>27/08/12<br>24/08/12<br>24/08/12                                                             | 12:09<br>12:09<br>09:47<br>09:46                                                                                                    |                                                                                                    |           |
| S A Cole                                                                                                    | ictare OK C.11M.<br>ictare OK C.11M.<br>ictare OK C.11M.<br>ictare OK C.11M.                                                                 | BANCA TF<br>BANCA TF<br>BANCA TF<br>BANCA TF<br>BANCA TF                                                 | RANSILVANIA S.A<br>RANSILVANIA S.A<br>RANSILVANIA S.A<br>RANSILVANIA S.A<br>RANSILVANIA S.A<br>RANSILVANIA S.A                                       |             |                                                                                                    |    |             | 27/08/12<br>27/08/12<br>24/08/12<br>24/08/12<br>24/08/12                                                 | 12:09<br>12:09<br>09:47<br>09:46<br>09:45<br>14:49                                                                                                    |                                                                                                    |           |
| S A Cole<br>V A Cole<br>S A Cole<br>F A Cole<br>V A Cole                                                                                                    | ctare OK C11M.<br>ctare OK C11M.<br>ictare OK C11M.<br>ictare OK C11M.<br>ictare OK C11M.                                                    | BANCA TF<br>BANCA TF<br>BANCA TF<br>BANCA TF<br>BANCA TF<br>BANCA TF                                     | RANSILVANIA S.A<br>RANSILVANIA S.A<br>RANSILVANIA S.A<br>RANSILVANIA S.A<br>RANSILVANIA S.A<br>RANSILVANIA S.A                                       |             |                                                                                                    |    |             | 27/08/12<br>27/08/12<br>24/08/12<br>24/08/12<br>24/08/12<br>16/08/12<br>16/08/12                         | 12:09<br>12:09<br>09:47<br>09:46<br>09:45<br>14:49<br>14:49                                                                                                    |                                                                                                    |           |
| S A         Cole           V A         Cole           S A         Cole           F A         Cole           V A         Cole           S A         Cole           V A         Cole           V A         Cole           V A         Cole           S A         Cole           V A         Cole           V A         Cole           V A         Cole | ictare OK CAM.<br>ictare OK CAM.<br>ictare OK CAM.<br>ictare OK CAM.<br>ictare OK CAM.<br>ictare OK CAM.<br>ictare OK CAM.                   | BANCA TF<br>BANCA TF<br>BANCA TF<br>BANCA TF<br>BANCA TF<br>BANCA TF<br>BANCA TF                         | RANSILVANIA S.A<br>RANSILVANIA S.A<br>RANSILVANIA S.A<br>RANSILVANIA S.A<br>RANSILVANIA S.A<br>RANSILVANIA S.A<br>RANSILVANIA S.A<br>RANSILVANIA S.A |             | D<br>D<br>D<br>D<br>N<br>D<br>D<br>D<br>D<br>D                                                                  |    |             | 27/08/12<br>27/08/12<br>24/08/12<br>24/08/12<br>24/08/12<br>16/08/12<br>16/08/12<br>07/08/12             | 12:09<br>12:09<br>09:47<br>09:46<br>09:45<br>14:49<br>14:49<br>10:53                                                                                                    |                                                                                                    |           |
| S A         Cole           V A         Cole           S A         Cole           F A         Cole           V A         Cole           S A         Cole           V A         Cole           V A         Cole           V A         Cole           V A         Cole           V A         Cole                                                       | ictare OK CALIM.<br>ictare OK CALIM.<br>ictare OK CALIM.<br>ictare OK CALIM.<br>ictare OK CALIM.<br>ictare OK CALIM.<br>ictare OK CALIM.     | BANCA TF<br>BANCA TF<br>BANCA TF<br>BANCA TF<br>BANCA TF<br>BANCA TF<br>BANCA TF                         | RANSILVANIA S.A.,<br>RANSILVANIA S.A.,<br>RANSILVANIA S.A.,<br>RANSILVANIA S.A.,<br>RANSILVANIA S.A.,<br>RANSILVANIA S.A.,<br>RANSILVANIA S.A.,      |             | D<br>D<br>D<br>D<br>D<br>D<br>D<br>D<br>D<br>D                                                                  |    |             | 27/08/12<br>27/08/12<br>24/08/12<br>24/08/12<br>24/08/12<br>16/08/12<br>16/08/12<br>07/08/12             | 12:09<br>09:47<br>09:46<br>09:45<br>14:49<br>14:49<br>10:53                                                                                                    |                                                                                                    |           |
| S A Cole<br>V A Cole<br>S A Cole<br>F A Cole<br>V A Cole<br>S A Cole<br>S A Cole<br>V A Cole                                                                                                    | ictare OK CAM.<br>ictare OK CAM.<br>ictare OK CAM.<br>ictare OK CAM.<br>ictare OK CAM.<br>ictare OK CAM.<br>ictare OK CAM.                   | BANCA TF<br>BANCA TF<br>BANCA TF<br>BANCA TF<br>BANCA TF<br>BANCA TF                                     | RANSILVANIA S.A<br>RANSILVANIA S.A<br>RANSILVANIA S.A<br>RANSILVANIA S.A<br>RANSILVANIA S.A<br>RANSILVANIA S.A<br>RANSILVANIA S.A                    |             | D<br>D<br>D<br>D<br>D<br>D<br>D<br>D<br>D<br>D                                                                  |    |             | 27/08/12<br>27/08/12<br>24/08/12<br>24/08/12<br>24/08/12<br>16/08/12<br>16/08/12<br>07/08/12             | 12:09<br>09:47<br>09:46<br>09:45<br>14:49<br>14:49<br>10:53                                                                                                    |                                                                                                    |           |
| S A Cole     V A Cole     S A Cole     S A Cole     S A Cole     S A Cole     V A Cole     V A Cole     V A Cole     V A Cole     V A Cole                                                                                                    | ictare OK CAM.<br>ictare OK CAM.<br>ictare OK CAM.<br>ictare OK CAM.<br>ictare OK CAM.<br>ictare OK CAM.<br>ictare OK CAM.                   | BANCA TF<br>BANCA TF<br>BANCA TF<br>BANCA TF<br>BANCA TF<br>BANCA TF                                     | KANSILVANIA S.A<br>RANSILVANIA S.A<br>RANSILVANIA S.A<br>RANSILVANIA S.A<br>RANSILVANIA S.A<br>RANSILVANIA S.A<br>RANSILVANIA S.A                    |             |                                                                                                    |    |             | 27/08/12<br>27/08/12<br>24/08/12<br>24/08/12<br>24/08/12<br>16/08/12<br>16/08/12<br>07/08/12             | 12:09<br>12:09<br>09:47<br>09:46<br>09:45<br>14:49<br>14:49<br>10:53                                                                                                    |                                                                                                    |           |
| S A     Cole       V A     Cole       S A     Cole       V A     Cole       V A     Cole       V A     Cole       V A     Cole       V A     Cole       V A     Cole       V A     Cole       V A     Cole       V A     Cole       V A     Cole                                                                                                    | ictare OK CAM.<br>ictare OK CAM.<br>ictare OK CAM.<br>ictare OK CAM.<br>ictare OK CAM.<br>ictare OK CAM.<br>ictare OK CAM.<br>ictare OK CAM. | BANCA TF<br>BANCA TF<br>BANCA TF<br>BANCA TF<br>BANCA TF<br>BANCA TF<br>BANCA TF                         | KANSILVANIA S.A<br>RANSILVANIA S.A<br>RANSILVANIA S.A<br>RANSILVANIA S.A<br>RANSILVANIA S.A<br>RANSILVANIA S.A<br>RANSILVANIA S.A                    | Q           |                                                                                                    | ρ  | ।<br>।<br>। | 27/08/12<br>27/08/12<br>24/08/12<br>24/08/12<br>24/08/12<br>16/08/12<br>16/08/12<br>07/08/12             | 12:09<br>09:47<br>09:46<br>09:45<br>14:49<br>14:49<br>10:53                                                                                                    |                                                                                                    |           |
| S A     Cole       V A     Cole       S A     Cole       F A     Cole       V A     Cole       V A     Cole       V A     Cole       V A     Cole       V A     Cole       V A     Cole       V A     Cole       V A     Cole       V A     Cole                                                                                                    | ictare OK CAM.<br>ictare OK CAM.<br>ictare OK CAM.<br>ictare OK CAM.<br>ictare OK CAM.<br>ictare OK CAM.<br>ictare OK CAM.                   | BANCA TF<br>BANCA TF<br>BANCA TF<br>BANCA TF<br>BANCA TF<br>BANCA TF<br>BANCA TF                         | KANSILVANIA S.A<br>RANSILVANIA S.A<br>RANSILVANIA S.A<br>RANSILVANIA S.A<br>RANSILVANIA S.A<br>RANSILVANIA S.A<br>RANSILVANIA S.A                    | 2           |                                                                                                    | ρ  | 4           | 27/08/12<br>27/08/12<br>24/08/12<br>24/08/12<br>24/08/12<br>16/08/12<br>16/08/12<br>07/08/12             | 12:09<br>12:09<br>09:47<br>09:46<br>09:45<br>14:49<br>14:49<br>10:53                                                                                                    |                                                                                                    |           |
| S A     Cole       V A     Cole       S A     Cole       V A     Cole       V A     Cole       V A     Cole       V A     Cole       V A     Cole       V A     Cole       P P     P       Inimite fisier     1                                                                                                    | ictare OK CAM.<br>ictare OK CAM.<br>ictare OK CAM.<br>ictare OK CAM.<br>ictare OK CAM.<br>ictare OK CAM.<br>ictare OK CAM.<br>ictare OK CAM. | BANCA TF<br>BANCA TF<br>BANCA TF<br>BANCA TF<br>BANCA TF<br>BANCA TF<br>BANCA TF<br>BANCA TF<br>BANCA TF | RANSILVANIA S.A<br>RANSILVANIA S.A<br>RANSILVANIA S.A<br>RANSILVANIA S.A<br>RANSILVANIA S.A<br>RANSILVANIA S.A<br>RANSILVANIA S.A<br>RANSILVANIA S.A | P<br>din fa |                                                                                                    | P  | ا<br>د م    | 27/08/12<br>27/08/12<br>24/08/12<br>24/08/12<br>24/08/12<br>16/08/12<br>16/08/12<br>07/08/12<br>07/08/12 | 12:09<br>12:09<br>09:47<br>09:46<br>09:45<br>14:49<br>14:49<br>10:53                                                                                                    | S                                                                                                    | iemnatura |

Prin selectarea opţiunii Vizualizare completa se poate vizualiza starea comunicaţiei cu banca, atât pentru lotul / sesiunea de comunicaţie, referitor la colectarea informaţiilor de la bănci (extrase/tranzacţii), cât şi cu privire la starea fişierelor de plăţi.

În câmpul Stare se poate vizualiza starea comunicației.

În câmpul Nume fișier original se poate vizualiza sesiunea de comunicație.

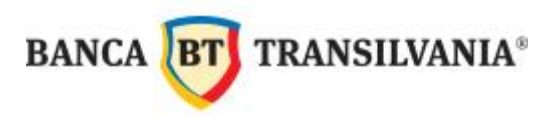

| 🌒 Fi                             | le manager                                                                                                   |                                                       |                                                          |                                   |          |      |                   |
|----------------------------------|----------------------------------------------------------------------------------------------------|-------------------------------------------------------|----------------------------------------------------------|-----------------------------------|----------|------|-------------------|
| Semna                            | sturi                                                                                                    | Store                                                 | Ora                                                      |                                   |          |      |                   |
| Vizua<br>Afise<br>Afise<br>Vizua | alizare comple<br>aza fisiere trin<br>aza numai fisi<br>aza fisiere pri<br>alizare comple<br>arata risiere p | ita Cu<br>nise<br>ere primite<br>nite<br>topm semmare | rent                                                     |                                   |          |      | 8                 |
| Tip                              | Ord.Nr.                                                                                                    | Stare                                                 | Nume fisier original                                     | Nume banca                        | Valuta   | 1    | Suma A. E E II 🔨  |
| П.                               | A010                                                                                                    | Eroare                                                | C:\\MCCWIN\DAT\TEMPA01.                                  | . BANCA TRANSILVANIA S.A. (BTRANS | )        |      | D _               |
| T R                              | AOEO                                                                                                    | ES verificare OK                                      | C1\ROIWIN\08270001.ROI                                   | BANCA TRANSILVANIA S.A. (BTRANS   | ) RON    | 201  | 0.00 O 1 F        |
| ⊡ s                              |                                                                                                    | Eroare                                                | C:\\MCCWIN\BWMDA040.ST<br>(13,0) Nu exista date disponib | A BANCA TRANSILVANIA S.A. (BTRANS | )        |      |                   |
| U V                              | A090                                                                                                    | Colectare OK                                          | C.1IMCCWINIBWMDA090.VM                                   | L BANCA TRANSILVANIA S.A. (BTRANS | )        |      | DV                |
| <                                |                                                                                                    |                                                       |                                                          |                                   |          |      | <u>&gt;</u>       |
| Q                                | Q                                                                                                    | Q                                                     | P                                                        | Q                                 | R        | Q    | <u>व</u> व व      |
| Lrim                             | ite fisier <b>T</b>                                                                                          | rimite toate fisierele scade                          | nte Inregistrare noua                                    | din favgrite Sterge ser           | nnatura  |      | Semnatura         |
| Sele                             | ectare <u>I</u> ip                                                                                           | arire                                                 | Colectare date d                                         | e la banci <u>V</u> izualizar     | e fisier | Help | <u>O</u> rdin nou |

Tot în fereastra File Manager pot fi afișate fișierele, în funcție de următoarele selecții:

- Nu afişează fişiere trimise cu succes;
- Afişează numai fişiere care aşteaptă ES;
- Nu arată fișiere proprii semnate.

Prin bifarea unei opțiuni, vor fi afișate doar acele înregistări care respectă selecția.

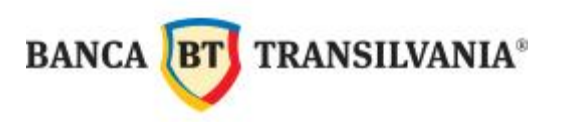

| 🍕 File manager                                  |                         |                         |                               |                    |                    |                  |                  |                 |
|-------------------------------------------------|-------------------------|-------------------------|-------------------------------|--------------------|--------------------|------------------|------------------|-----------------|
| Semnaturi                                       | Dra<br>28.08.12 12:22   | I<br>C:\BTULI           | nformatii <u>(</u><br>RACORE\ | jenerale<br>MCCWIN | despre 1<br>SAV\12 | fisier<br>208020 | 2.ROI            |                 |
|                                                 |                         | Numar fisi              | ere                           | т                  | oate platile       | 2                | Suma plati       | ilor Valuta     |
|                                                 |                         |                         | 1                             |                    | t                  | 1                | 10,000.          | 00 RON          |
|                                                 |                         |                         | Informati                     | sumar to           | oate pla           | tile             | 9140             |                 |
|                                                 | Transfe                 | Data 1<br>02/08         | valutei / Platit<br>2/2012    | or Numar           |                    |                  | 5L<br>10.000     | Ima Valuta      |
| Stoc                                            |                         | BTRL                    |                               | 0130               |                    |                  |                  |                 |
| Afiseaza fisiere trimise                        | -                       |                         |                               |                    |                    |                  |                  |                 |
| Nu afiseaza fisiere trimise cu succes           |                         |                         |                               |                    |                    |                  |                  |                 |
| Afiseaza numai fisiere care asteanta ES         |                         |                         |                               |                    |                    |                  |                  |                 |
| Nu arata fisiere proprii semnate                |                         |                         |                               |                    |                    |                  |                  | ×               |
|                                                 |                         |                         |                               |                    |                    |                  |                  |                 |
| Ti Or 🔺 Stare Nume fisier origi                 | inal                    | Nume banca              | S                             | Atribute E         | S ES               | ID-Grup          | Data comunicatie | Ora comunicatie |
| F A Comunicatie init CAMCCVVI                   | N\SAV(12080202.ROI      | BANCA TRANSILVAN        | IIA S.A                       | 0                  | 1                  |                  | 30/08/12         | 12:24           |
| Propriu                                         |                         | DANCA TRANCU VAN        |                               | D                  |                    | 00               | 27/00/42         | 14:50           |
| (23.0) Eroare (23.0) Eroare                     | e decriptare (parola co | BANCA TRANSILVAN        | IIA 5.A                       | U                  |                    | _AS              | 27108/12         | 14.59           |
|                                                 |                         |                         |                               |                    |                    |                  |                  |                 |
| <                                               |                         |                         |                               |                    |                    |                  |                  | >               |
|                                                 |                         |                         |                               |                    |                    |                  | 19               | 1990 (P)        |
| 9 9 9 9                                         |                         | Q                       | 2                             | 2                  | 2                  | Q                | Q                |                 |
| Irimite fisier Trimite toate fisierele scadente | Inregistrare noua       | a din fav <u>o</u> rite | <u>S</u> te                   | ge semnatura       |                    |                  | Semnatura        |                 |
| <u>S</u> electare <u>I</u> iparire              | Colectare date d        | le la banci             | ⊻iz                           | ualizare fisier    |                    | Hel              | p <u>O</u>       | rdin nou        |

| 💐 File manager                                  |                                         |                         |                  |                     |                   |
|-------------------------------------------------|-----------------------------------------|-------------------------|------------------|---------------------|-------------------|
| Semnaturi Ora                                   | a Informatii ge                         | nerale decore ficier () | BTHI TRACORE     | ROTWIN\0828         |                   |
|                                                 | inormati gei                            | Numar fisiere           | Toate platile    | Suma                | platilor Valuta   |
|                                                 |                                         | 1                       | 1                |                     | 3.00 RON          |
|                                                 |                                         | Informatii su           | mar toate platil | e                   |                   |
|                                                 | Тір                                     | Data valutei / Platitor | Numar            |                     | Suma Valuta       |
|                                                 | Transfer                                | 28/08/2012<br>BTRL      | 1<br>0130120     |                     | 3.00 RON          |
| Stoc                                            |                                         |                         |                  |                     |                   |
| Afiseaza fisiere trimise 📃 Curent               | •                                       |                         |                  |                     |                   |
| Nu afiseaza fisiere trimise ou succes           |                                         |                         |                  |                     |                   |
| Afiseaza numai fisiere care asteapta ES         |                                         |                         |                  |                     |                   |
| Nu arata fisiere propri semnate                 |                                         |                         |                  |                     | ~                 |
|                                                 |                                         |                         |                  |                     |                   |
| Ti Or Stare Nume fisier original                | Nume banca                              | S Atribute              | ES ES ID-Gr      | up Data comunicatie | Ora comunicatie   |
| F A Asteapta ES C:\\ROIWIN\082                  | 80001.ROI BANCA TRA                     | NSILVANIA S.A 0         | ROI              | 1                   |                   |
|                                                 |                                         |                         |                  |                     |                   |
|                                                 |                                         |                         |                  |                     |                   |
|                                                 |                                         |                         |                  |                     |                   |
| 2                                               |                                         |                         |                  |                     | 5                 |
|                                                 |                                         |                         |                  |                     |                   |
| <u> </u>                                        | Q                                       | 22                      | 999              | Q                   | ρ                 |
|                                                 |                                         |                         | -11              |                     |                   |
| Irimite fisier Trimite toate fisierele scadente | Inregistrare noua din fav <u>o</u> rite | Sterge se               | emnatura         | Semna               | itura             |
| <u>Selectare</u> <u>I</u> iparire               | Colectare date de la banci              | ⊻izualiza               | re fisier        | Help                | <u>O</u> rdin nou |

84

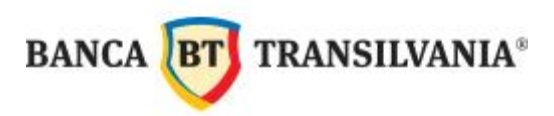

| 🍕 File manager                                                                                                    |                                                                      |                                            |                               |                                   |                   |
|----------------------------------------------------------------------------------------------------|----------------------------------------------------------------------|--------------------------------------------|-------------------------------|-----------------------------------|-------------------|
| Semnaturi C                                                                                                    | Informatii o                                                         | generale despre fisi<br>Numar fisiere<br>1 | ier C:\BTULTRAC(<br>Toate pla | DRE\ROIWIN\0828<br>tile Suma<br>1 | 30001.ROI         |
|                                                                                                    | Тір                                                                  | Data valutei / Pla                         | atitor Numar                  | naule                             | Suma Valuta       |
|                                                                                                    | Transfer                                                             | 28/08/2012<br>BTRL                         | 1<br>013012                   |                                   | 3.00 RON          |
| Stoc<br>Afiseaza fisiere trimise Curent<br>Nu afiseaza fisiere trimise ou succes<br>Afiseaza numai fisiere care asteapta ES | <u> </u>                                                             |                                            |                               |                                   |                   |
| Vu arata fisiere proprii semnate                                                                                            |                                                                      |                                            |                               |                                   | ×                 |
| Ti Or Stare Nume fisier original                                                                                            | Nume bano:                                                           | a   S                                      | Atribute ES ES                | ID-Grup Data comunicatie          | Ora comunicatie   |
| F A     Asteapta ES     C.\IROIWINN08       I. A     Eroare     C.\MCCWINND       (23,0)     Eroare de                      | 280001.ROI BANCA T<br>AT\TEMPA010.PUB BANCA T<br>criptare (parola co | TRANSILVANIA S.A<br>TRANSILVANIA S.A       | D                             | R011<br>_AS 27/08/12              | 14:59             |
| K[                                                                                                    |                                                                      |                                            |                               |                                   | >                 |
| Q Q Q Q                                                                                                    | Q                                                                    | 9                                          | Q Q Q                         | Q Q                               | Q                 |
| Irimite fisier Trimite toate fisierele scadente                                                                             | Inregistrare noua din fav <u>o</u>                                   | rite 🤤                                     | <u>S</u> terge semnatura      | Semn                              | atura             |
| Selectare Iiparire                                                                                                    | Colectare date de la banc                                            | si <u> </u>                                | ⊻izualizare fisier            | Help                              | <u>O</u> rdin nou |

De asemenea, din feareastra File Manager, se poate executa Colectare date de la banci / Comunicații favorite (click pe Înregistrare noua din favorite) sau Ordin nou.

| 💐 File ma             | anager                                                                                           |                                            |                                                                    |                            |     |   |                  |           |      |         |                  |                   |   |
|-----------------------|--------------------------------------------------------------------------------------------------|--------------------------------------------|--------------------------------------------------------------------|----------------------------|-----|---|------------------|-----------|------|---------|------------------|-------------------|---|
| Semnaturi             | e completa                                                                                       | Stoc                                       | 0ra                                                                |                            |     |   |                  |           |      |         |                  |                   |   |
| Mu afisea<br>Afiseaza | aza fislere trimise cu succe:<br>numai fisiere care asteapta<br>fisiere proprii semnate<br>Stare | ES<br>Nume fisier orig                     | inal                                                               | Nume banca                 |     | S | Atribute         | ES        | ES   | ID-Grup | Data comunicatie | Ora comunicatie   |   |
|                       | Eroare                                                                                           | C:\\MCCW                                   | IN\BWMDA0J0.STA                                                    | BANCA TRANSILVANIA         | S.A |   |                  |           |      |         | 28/08/12         | 12:14             |   |
| <b></b>               | Eroare                                                                                           | (13,0) Nu e)<br>C:\\MCCW<br>(25,0) Utiliza | asta date disponibile<br>/IN\BVVMDA0I0.STA<br>atorul nu a fost apr | BANCA TRANSILVANIA         | S.A |   |                  |           |      |         | 28/08/12         | 12:14             |   |
| < N                   | Ernare                                                                                           |                                            |                                                                    |                            | QΔ  |   |                  |           |      |         | 28/08/12         | 17.11             | > |
| an ann an             |                                                                                                  |                                            |                                                                    |                            |     |   |                  |           |      |         |                  |                   |   |
| 22                    | 2                                                                                                | 2                                          |                                                                    | P                          |     | P | P                | R         | 2    | P       | P                |                   |   |
| Irimite fisi          | ier Trimite toate fisiere                                                                        | ele scadente                               | Inregistrare                                                       | noua din fav <u>o</u> rite |     |   | <u>S</u> terge s | emnati    | ла   |         | Ser              | nnatura           |   |
| Selectare             | Iiparire                                                                                         |                                            | Colectare d                                                        | late de la banci           |     | _ | ⊻izualiz         | are fisie | er 🛛 |         | Help             | <u>O</u> rdin nou |   |

#### XII. FEREASTRA DE COMUNICAȚII ȘI JURNALUL DE SISTEM

#### 12.1. Fereastra de comunicații

Starea comunicației se poate vizualiza Online (în timpul comunicației), în colțul din stânga-jos al aplicației BT Ultra; aceasta apare ori de câte ori se realizează o conexiune la server-ul băncii.

Când apare Ordin executat OK comunicația s-a încheiat cu succes.

| 9 | X          | Propriu 🚽 STA A060 D        | MCFT                    |            |
|---|------------|-----------------------------|-------------------------|------------|
| 8 | <b>I</b> . | Asteptare bloc recunoastere | BANCA TRANSILVANIA S.A. | C:\BTULTR4 |
|   |            |                             |                         |            |
|   |            |                             |                         |            |
| < |            |                             |                         |            |
| < |            | Propriu                     |                         |            |

#### 12.2. Jurnalul de sistem

Jurnalul de sistem poate fi consultat oricând din meniul **Administrare**  $\rightarrow$  **Jurnale**, de unde se poate selecta fie **Vizualizare jurnal sistem** sau **Vizualizare istoric jurnale**.

#### Vizualizare jurnal sistem

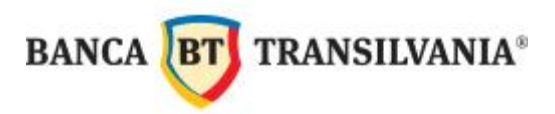

| 💐 Banca Transilvania - MultiCash                 |                                                                                                    |   |                                                          |
|--------------------------------------------------|----------------------------------------------------------------------------------------------------|---|----------------------------------------------------------|
| Fisier Utilizator Rapoarte Comunicatii Baze date | Administrare Afisare Help                                                                                                    |   |                                                          |
| 100 100 100 100 100 100 100 100 100 100          | Tipuri Sesiuni<br>Afisare fisiere text<br>Rapoarte predefinite<br>Import/Export<br>Parametri sistem<br>Parametri Cash Management | • |                                                          |
|                                                  | Jurnale                                                                                                    | • | Vizualizare jurnal sistem                                |
| BT                                               | Test integritate date<br>Backup                                                                                                  |   | Vizualizare istoric jurnale<br>Cauta in jurnalele sistem |

În fereastra care se deschide, Jurnalul de sistem poate fi vizualizat în funcție de criteriul selectat:

| 🐔 Jurnal sistem (10  | )00 impreuna 11 | 37 intrari)    |                                                          |           |       |
|----------------------|-----------------|----------------|----------------------------------------------------------|-----------|-------|
| Numar                |                 | 43             |                                                          |           | ^     |
| Text                 |                 |                |                                                          |           |       |
| Intretinere baza     | a date Vizual   | izare jurn     | al sistem                                                |           |       |
|                      |                 |                |                                                          |           |       |
|                      |                 |                |                                                          |           |       |
|                      |                 |                |                                                          |           |       |
| Data / Ora           | Utilizator      | Modul          | Text                                                     | RC        | Tip 🔨 |
| 28.08.12 13:21:41    |                 | MCC            | Intretinere baza date Vizualizare jurnal sistem          |           | Sis   |
| 28.08.12 12:33:28    |                 | MCC            | Intretinere baza date Semnatura si trimite fisier        |           | Sis   |
| 💹 28.08.12 12:33:23  |                 | ROI            | Sfarsit Plati Interne Romania                            |           | Sis   |
| 🔀 28.08.12 12:14:57  |                 | MCC            | 28/08/12 12:14-12:14 BTRANS Primire date cont            | 13        | Co    |
| 28.08.12 12:14:15    |                 | MCC            | Modul Intern Autoroutina                                 |           | Sis 😽 |
| <                    |                 |                |                                                          |           | >     |
| Q                    | Q               | Q              | Q                                                        | Q         | 1     |
| 1 Marca              | -Assas          |                |                                                          |           |       |
| Selectare Toate jurr | nalele Eroare   | Info Sistem    | Comunicatii Alte Intrari in plus Tiparire Informatii suc | limentare | Help  |
| Trans Internet       |                 | Trans Terrorit |                                                          |           |       |

- Toate jurnalele
- Eroare: vor fi afişate doar mesajele de tip eroare, pentru fiecare modul / utilizator în parte
- Info: vor fi afişate doar mesajele de tip info, pentru fiecare modul / utilizator în parte
- **Sistem**: va fi afişat doar jurnalul de sistem, pentru fiecare modul / utilizator în parte
- Comunicații: va fi afişat doar jurnalul de comunicații, pentru fiecare modul / utilizator în parte

87

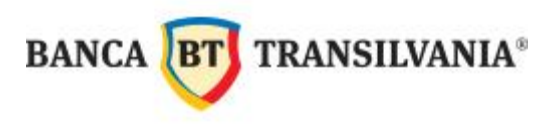

- Alte

De asemena, în fereastra **Jurnal sistem**, selectia se poate realiza după numele utilizatorului sau/și după modul:

| 💐 Jurnal sistem (47                 | 5 impreuna 115       | 1 intrari)  |                                                                                               |     |        | × |
|-------------------------------------|----------------------|-------------|-----------------------------------------------------------------------------------------------|-----|--------|---|
| Numar                               |                      | 51          |                                                                                               |     |        | ~ |
| Text<br>Sfarsit Plati In            | terne Romanis        | ı           |                                                                                               |     |        |   |
|                                     |                      |             |                                                                                               |     |        | × |
| Data / Ora                          | Utilizator           | Modul       | Text                                                                                          | RC  | Тір    | ~ |
| 28.08.12 14:07:32                   | ROXANA               | ROI         | Sfarsit Plati Interne Romania                                                                 |     | Sistem |   |
| 28.08.12 14:06:49                   | ROXANA               | ROI         | Modul Intern                                                                                  |     | Sistem |   |
| A 27.08.12 14:02:57                 | ROXANA               | ROI         | Beneficiarul trebuie sa aiba cont IBAN                                                        |     | Eroare |   |
| 27.08.12 14:02:40                   | ROXANA               | ROI         | Intretinere baza date Introducere, afisare si modificare ordine plata                         |     | Sistem |   |
| 27.08.12 14:01:49                   | ROXANA               | ROI         | Intretinere baza date Introducere, afisare si modificare date beneficiari                     |     | Sistem |   |
| 🧾 27.08.12 12:59:59                 | ROXANA               | ROI         | Dialog DELETE                                                                                 |     | Sistem | v |
| <                                   |                      |             | 1                                                                                             |     | >      |   |
| Q                                   | roxana               | roi         |                                                                                               | P   |        |   |
| <u>Selectare</u> <u>T</u> oate jurn | alele <u>E</u> roare | Info Sistem | Comunicatii         Alte         Intrari in plus         Iparire         Informatii gupliment | are | Help   | , |

#### > Vizualizare istoric jurnale

| 🐔 Banca Transilvania - MultiCash                 |                                                                                                    |                             |
|--------------------------------------------------|----------------------------------------------------------------------------------------------------|-----------------------------|
| Fisier Utilizator Rapoarte Comunicatii Baze date | Administrare Afisare Help                                                                                                    |                             |
| 1 1 1 1 1 1 1 1 1 1 1 1 1 1 1 1 1 1 1            | Tipuri Sesiuni<br>Afisare fisiere text<br>Rapoarte predefinite<br>Import/Export<br>Parametri sistem<br>Parametri Cash Management |                             |
|                                                  | Jurnale 🕨 🕨                                                                                                    | Vizualizare jurnal sistem   |
| X X                                              | Test integritate date                                                                                                    | Vizualizare istoric jurnale |
|                                                  | Backup                                                                                                    | Cauta in jurnalele sistem   |

În următoarea fereastră trebuie selectată data, apoi click pe OK.

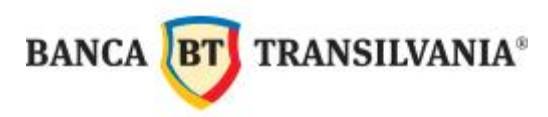

| Selecteaza j                                             | urnal      |   |    |
|----------------------------------------------------------|------------|---|----|
| Jurnale din                                              | 31/07/2012 | • | ОК |
| 16.07.12<br>17.07.12<br>18.07.12<br>19.07.12<br>20.07.12 |            |   |    |
| 1                                                        |            |   |    |

În ecranul care se deschide, se poate vizualiza jurnalul în același mod în care a fost prezentat la punctul **Vizualizare jurnal sistem.** 

## XIII. ERORI POSIBILE ȘI SOLUȚII

| La deschiderea aplicației:<br>1. Driverul bazei de date nu<br>este incarcat.Porniti intai baza de date<br>si apoi aplicatia MCC. | Contactaţi echipa de suport tehnic BT<br>ULTRA.                                                                              |
|----------------------------------------------------------------------------------------------------|----------------------------------------------------------------------------------------------------|
| 2. Eroare la deschiderea bazei de date                                                                                           | Contactați echipa de suport tehnic BT<br>ULTRA.                                                                              |
| La închiderea aplicației:<br>1. Inchideti mai intai acest modul: Roi / Int /<br>Frx                                              | Aplicaţia nu se poate închide dacă unul<br>dintre modulele de plăţi a rămas deschis.<br>Închideţi toate modulele aplicaţiei. |
| 2. Programul nu poate fi inchis in timp de comunicatia este activa.                                                              | Aplicația nu se poate închide dacă comunicația cu banca nu s-a încheiat.                                                     |

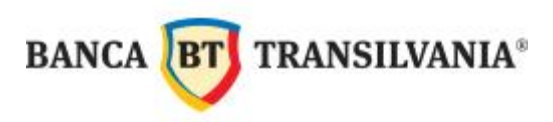

| La logon:<br>1. Numele utilizatoruluinu este inregistrat.             | Aţi tastat un nume de utilizator<br>neînregistrat. Verificaţi corectitudinea<br>numelui, sau dacă numele este înregistrat<br>ca utilizator.              |
|-----------------------------------------------------------------------|----------------------------------------------------------------------------------------------------|
| 2. Parola utilizatorului este gresita.                                | Parola de logare a fost introdusă greșit.<br>Verificați ortografia acesteia<br>(litere mari/mici).                                                       |
| 3. Utilizatorul este blocat.                                          | Aţi tastat greşit parola de logare de 3 ori<br>consecutiv. Consultaţi capitolul <b>Deblocarea</b><br><i>unui utilizator.</i>                             |
| La semnarea electronică:<br>1. Semnatura neautorizata:<br>Limita: EUR | Utilizatorul a depăşit plafonul limită admis.<br>Lotul de plăţi nu poate fi semnat de<br>persoana respectivă din cauza unui OP<br>care depăşeşte limita. |
| Suma: EUR                                                             |                                                                                                    |
| 2. Utilizator activ incorect si/sau parola si/sau discheta gresita.   | Contactați echipa de suport tehnic BT<br>ULTRA.                                                                                                    |
| La oprirea bazei de date:                                             | Nu este recomandată oprirea bazei de date                                                                                                    |
| 1. Oprirea bazei de date                                              | în timp ce aplicația este accesată de alți                                                                                                    |
| Doriti sa opriti baza de date ?                                       | utilizatori, sau este deschisă pe server.                                                                                                    |
|                                                                       | Contactați echipa de suport tehnic BT<br>ULTRA.                                                                                                    |

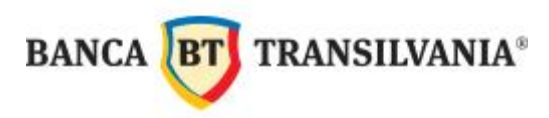

| La accesarea modulului de plăți ROI:<br>Import fisier – BANCIBNR.TXT<br>Include modificari in tabela beneficiari ?           | Acest mesaj apare o singură dată pentru<br>fiecare actualizare de fişier de bănci.<br>Răspundeţi afirmativ, altfel beneficiarii nu<br>se actualizează cu băncile noi / modificate. |
|----------------------------------------------------------------------------------------------------|----------------------------------------------------------------------------------------------------|
| La salvarea unui ordin de plată pentru<br>buget:<br>Tipul ordinului nu este buget, selectati un<br>beneficiar corespunzator. | Pentru ordinele de plată la buget trebuie<br>schimbat tipul ordinului de plată din transfer<br>în plata buget.                                                                     |
| La aprobarea pe cont a operatorului:<br><i>Nici un ordin gasit.</i>                                                          | Nu există ordine de plată sau toate ordinele de plată sunt deja aprobate.                                                                                                    |
| La crearea fișierului cu lotul de plăți:<br><i>Nici un ordin gasit.</i>                                                      | Nici un ordin de plată nu are aprobarea<br>operatorului sau nici un ordin de plată nu<br>are data scadentă.                                                                        |
| La constituirea backup-ului:<br>Fisierul de backup nu poate fi deschis!                                                      | Calea pentru backup este invalidă.<br>Contactați echipa de suport tehnic.                                                                                                    |
| La finanul comunicației:<br>1. Eroare de transmisie.<br>Transmisie intrerupta. Repetati<br>transmisia.                       | Comunicația a fost întreruptă.<br>Reluați comunicația sau contactați echipa<br>de suport tehnic BT ULTRA.                                                                          |
| 2. Data calculatorului client invalida                                                                                       | Verificați data computerului Dvs.                                                                                                    |
| 3. Nu exista date disponibile                                                                                                | Nu există date noi.                                                                                                    |

| 5. Numar utilizator ocupat.                                                               | Reluați transmisia fișierului/fișierelor în<br>aproximativ 5 minute de la primirea<br>mesajului sau contactați echipa de suport<br>tehnic BT ULTRA.                                                                                               |
|-------------------------------------------------------------------------------------------|----------------------------------------------------------------------------------------------------|
| 6. Numar utilizator blocat.<br>sau<br>Utilizator blocat dupa trei incercari<br>nereusite. | Aţi tastat greşit parola de comunicaţii de 3<br>ori consecutiv. Utilizatorul a fost blocat.<br>Contactaţi echipa de suport tehnic BT<br>ULTRA.                                                                                                    |
| 7. Rutina de instalare neexecutata.                                                       | Nu puteți comunica până nu luați legătura cu echipa de suport tehnic.                                                                                                    |
| 8. Fisierul a fost deja transmis.                                                         | Transmiterea fişierului s-a realizat deja.                                                                                                    |
| 9. Acces neautorizat/                                                                     | Contactați echipa de suport tehnic BT<br>ULTRA.                                                                                                    |
| 10. Eroare decriptare (parola com gresita).                                               | Parola de comunicații a fost tastată greșit.<br>Verificați ortografia acesteia<br>(litere mari/litere mici).                                                                                                    |
| 11. Cheia publica nu a fost inca validata.                                                | Contactați echipa de suport tehnic BTULTRA.                                                                                                    |
| 12. Eroare initializare port COM.                                                         | Verificați dacă parametri comunicației sunt<br>conformi cu configurația sistemului Dvs.<br>Din modulul de bază din meniul<br>Comunicatii / Parametri comunicatie /<br>Conexiune directa modem-modem / Port<br>verificați dacă este COM-ul corect. |
| 13. Semnaturi insuficiente. sau                                                           | Ați transmis un lot de plăți care nu are o                                                                                                    |

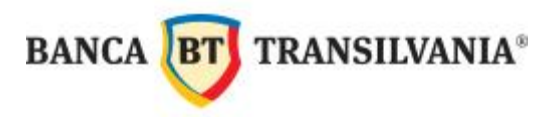

| Semnatura electronica incompleta.       | combinație corectă de semnături. Va rugăm<br>contactați echipa de suport tehnic BT<br>ULTRA.                                                                                                    |
|-----------------------------------------|----------------------------------------------------------------------------------------------------|
| 14. Utilizatorul nu a fost aprobat.     | Contactați echipa de suport tehnic BT<br>ULTRA.                                                                                                    |
| 15. Rutat pentru semnatura distribuita. | Lotul de plăți trimis spre aprobare va<br>aştepta pe serverul băncii <u>numai</u> 4 zile<br>calendaristice semnătura. În acest interval<br>utilizatorul care va aproba lotul va trebui să<br>recepționeze fişierul/fişierele, să aprobe şi<br>să retransmită. |

#### ANEXA 1 – Ore limită procesare operațiuni

| TIPUL DE OPERAȚIUNE                                                          | ORE LIMITĂ*        |
|------------------------------------------------------------------------------|--------------------|
| OPERATIUNI IN LEI                                                            |                    |
| Ordine de plată în lei Intrabancare (de luni până vineri)                    | 6:00 AM – 20:30 PM |
| Ordine de plată în lei Interbancare (de luni până vineri)                    | 6:00 AM – 19:00 PM |
| Ordine de plată în lei Intrabancare (sâmbăta)                                | 6:00 AM – 13:30 PM |
| Ordine de plată în lei Interbancare (sâmbăta)                                | 6:00 AM – 13:30 PM |
| Ordine de plată de Trezorerie (de luni până vineri)                          | 6:00 AM – 19:00 PM |
| Ordine de plată de Trezorerie (sâmbăta)                                      | 6:00 AM – 13:30 PM |
| OPERATIUNI IN VALUTA                                                         |                    |
| Ordine de plată în valută Intrabancare si Interbancare (de luni până vineri) | 6:00 AM – 19:00 PM |
| Ordine de plată în valută – Intrabancare și Interbancare (sâmăta)            | 6:00 AM – 16:30 PM |
| OPERATIUNI DE SCHIMB VALUTAR                                                 |                    |
| Ordine de cumpărare/vânzare valută (de luni până vineri)                     | 9:00 AM – 17:00 PM |

\*Ordinele trimise după ora limită se vor procesa în ziua bancară lucrătoare următoare.

#### Plăți în lei

Banca asigură introducerea în circuitul operaţiunilor de compensare multilaterală a plăţilor interbancare a ordinelor de plată în lei de la Client în funcţie de momentul recepţionării acestora astfel (abrevierile T, T+1 se referă la zile bancare lucrătoare, de luni până vineri):

• Plățile de mică valoare adresate băncilor comerciale din România și Trezoreriei Statului (sub 50000 lei) recepționate până la **ora 13:00** în cursul zilei lucrătoare T vor fi procesate și prezentate în sistemul electronic de compensare în aceeași zi; cele recepționate între orele 13:00 -19:00 vor fi procesate în ziua T și prezentate în comensarea electronică în ziua lucrătoare T+1.

• Plățile de mare valoare adresate băncilor comerciale din România și Trezoreriei Statului (egale sau peste 50.000 lei) recepționate până la **ora 15:00** în cursul zilei T vor fi procesate

și prezentate în sistemul electronic de compensare în aceeași zi; cele recepționate în ziua T după ora 15:00 vor fi procesate în ziua T și prezentate în sistemul electronic de compensare în ziua T+1.

• Toate pățile adresate băncilor comerciale din România și Trezoreriei Statului recepționate în cursul zilei T după ora 19:00 sau în zilele lucrătoare nebancare (sâmbăta) vor fi prezentate în sistemul electronic de compensare în ziua T+1.

 Plăţile interbancare în lei recepţionate sâmbăta (zi lucrătoare nebancară) se procesează de către bancă până la ora 13:30 şi vor prezentate în sistemul electronic de compensare în ziua T (următoarea zi bancară lucrătoare).

#### Plăţi valută

Banca asigură procesarea plăților valutare ordonate de Client și introducerea lor în circuitul de decontare bilaterală valutară în functie de momentul recepționării acestora astfel (abrevierile T, T+1, T+2 și T+3 se referă la zile bancare lucrătoare):

Ordinele de plată în valută interbancare, în regim de urgenţă, recepţionate în cursul zilei
 T, între orele 09 - 19:00 vor fi procesate (acceptate) în cursul zilei T cu data valută maximală
 T+1.

• Ordinele de plată în valută interbancare recepționate în cursul zilei T între orele 09-19:00, vor fi procesate (acceptate) în cursul zilei T cu data valută maximală T+3.

 Ordinele de plată în valută interbancare recepționate sâmbăta (zi lucrătoare nebancară) se vor procesa până la ora 13:30 şi se vor introduce în circuitul de decontare în următoarea zi lucrătoare bancară conform primelor 2 puncte anterioare.

#### Anexa 2 – Plata facturilor de utilități prin BT Ultra

lată cum poți achita facturile furnizorilor tăi, GRATUIT<sup>3</sup>, prin BTUItra fara comisionarea acestora, prin BTUItra, completand cu următoarele detalii:

# AEGON

Banca Transilvania - CENTRALA

Cont: RO93BTRL0130160100719613

Detalii plata:

\*in primul camp de detalii numarul cererii sau numarul Politei (doar caractere alfanumerice, fara explicatii suplimentare);"

\*al doilea camp nu se completeaza

# **AEGON POLONIA**

Banca Transilvania - CENTRALA

Cont: RO71BTRL0130160100752213

Detalii plata:

\*in primul camp de detalii numarul cererii sau numarul Politei (doar caractere alfanumerice, fara explicatii suplimentare);

\*al doilea camp nu se completeaza

<sup>&</sup>lt;sup>3</sup> Pentru plățile efectuate în conturile colectoare BT, definite pentru fiecare funizor in Anexa 2 (prezentul document) sau în fișierul Facturi.txt din Managerul de informații / jurnale al aplicației.

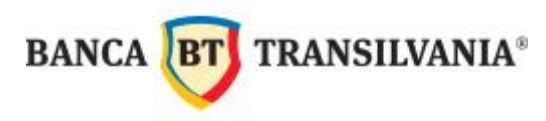

## ΑΚΤΑ

Banca Transilvania - Bucuresti Unirii

Cont: RO45BTRL0430160100722743

Detalii plata:

\*in primul camp de detalii exclusiv codul client (are 7 caractere),

\*in al doilea camp exclusiv numarul facturii pe care o platiti (are cel mult 9 caractere)

#### ALLIANZ - TIRIAC Asig Life

Banca Transilvania - CENTRALA Cont: RO19BTRL00001601007313XX Detalii plata:

\*in primul camp de detalii REFERINTA politei din 12 cifre (daca are mai putin de 12 cifre, se completeaza cu 000 la stanga);

\*al doilea camp nu se compelteaza

#### **ALLIANZ – TIRIAC Asig Non Life**

Banca Transilvania - CENTRALA Cont: RO68BTRL00001601007312XX Detalii plata:

\*in primul camp de detalii REFERINTA politei din 12 cifre (daca are mai putin de 12 cifre, se completeaza cu 000 la stanga);

\*al doilea camp nu se compelteaza

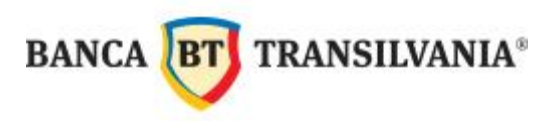

## **APA CANAL GALATI**

Banca Transilvania - CENTRALA

Cont: RO69BTRLRONINCS000763501

Detalii plata:

\*in primul camp de detalii - primele 35 de caractere alfanumerice ale codului de bare (Atentie!- spatiul este considerat caracter si trebuie completat)

\*in al doilea camp - urmatoarele 3 caractere alfanumerice ale codului de bare

## ASIROM VIENNA INSURANCE GROUP S.A.

Banca Transilvania - CENTRALA

Cont: RO36BTRLRONINCS000773601

Detalii plata:

\*in primul camp de detalii - serie si numar polita

\*in al doilea camp - CNP sau CUI

## ASTRA ASIGURARI ONLINE

Banca Transilvania - Unirii

Cont: RO81BTRL0430160100730243

Detalii plata:

\*in primul camp de detalii cele 14 cifre ale codului de plata, fara alte explicatii suplimentare;\*al doilea camp nu se completeaza

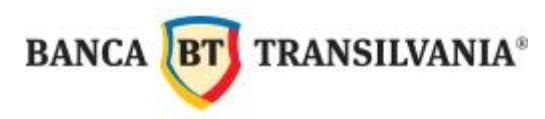

#### AQUASERV

Banca Transilvania - CENTRALA

Cont: RO37BTRLRONINCS000630702

Detalii plata:

\*in primul camp de detalii exclusiv cele 5 cifre ale codului de client;

\*in al doilea camp exclusiv seria (cu litere mari) si numarul facturii (9 caractere)

# **AXA ASIGURARI**

Banca Transilvania - Bucuresti Victoria

Cont: RO97BTRL0450160100745445

Detalii plata:

\*in primul camp de detalii Seria politei de asigurare;

\*in al doilea camp CNP-UL asiguratului

## **BIO FLORISAL**

Banca Transilvania - Satu Mare Cont: RO89BTRL0310160100731831 Detalii plata:

\*in primul camp de detalii exclusiv seria si numarul facturii ce o platiti (litere si cifre, fara spatii);

\*al doilea camp nu se completeaza

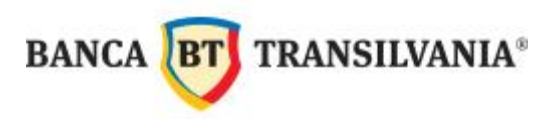

# **BT CLASIC**

Banca Transilvania - CENTRALA Cont: RO03BTRL0130160186043500 Detalii plata:

\*in primul camp de detalii exclusiv CNP/CUI;

\*in al doilea camp de detalii exclusiv numar cont investitie (numeric, 7 caractere)

#### **BT INDEX ROMANIA ROTX**

Banca Transilvania - CENTRALA

Cont: RO38BTRL01301601B0055700

Detalii plata:

\*in primul camp de detalii exclusiv CNP/CUI;

\*in al doilea camp de detalii exclusiv numar cont investitie (numeric, 7 caractere)

#### **BT MAXIM**

Banca Transilvania - CENTRALA Cont: RO66BTRL0130160186044500 Detalii plata:

\*in primul camp de detalii exclusiv CNP/CUI;

\*in al doilea camp de detalii exclusiv numar cont investitie (numeric, 7 caractere)

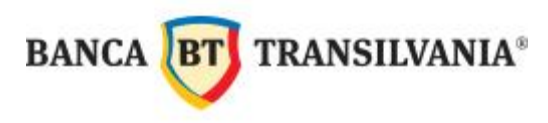

#### **BT OBLIGATIUNI**

Banca Transilvania - CENTRALA Cont: RO81BTRL01301601K5516700 Detalii plata:

\*in primul camp de detalii exclusiv CNP/CUI;

\*in al doilea camp de detalii exclusiv numar cont investitie (numeric, 7 caractere)

## **CARPATICA ASIG**

Banca Transilvania - Sibiu

Cont: RO20BTRLRONCRT0067081102

Detalii plata:

\*in primul camp de detalii exclusiv CNP/CUI platitor(caractere numerice);

\*in al doilea camp denumire intermediar(Brokerul care a intermediat vanzarea politei)

#### **CEZ DISTRIBUTIE**

Banca Transilvania - Pitesti Cont: RO64BTRL0030160100748803 Detalii plata:

\*in primul camp se completeaza exclusiv cod client - fara alte explicatii asemanatoare;

\*in al doilea camp, numarul facturii

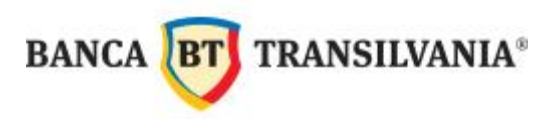

## **CEZ VANZARE**

Banca Transilvania - Pitesti

Cont: RO56BTRL0030160100743903

Detalii plata:

\*in primul camp de detalii exclusiv cele 8 cifre ale codului client (prima cifra trebuie sa fie egala cu

9), fara alte explicatii;

\*in al doilea camp de detalii "id factura"

# **CPL CONCORDIA**

Banca Transilvania - CENTRALA Cont: RO06BTRL0000160100736700 Detalii plata:

\*in primul camp exclusiv codul de bare (15 cifre), fara alte explicatii suplimentare;

\*al doilea camp nu se completeaza

#### **CUP FOCSANI**

Banca Transilvania - Focsani Cont: RO90BTRL0400160100745840 Detalii plata:

\*in primul camp de detalii exclusiv codul de client,minim 1 maxim 6 caractere urmate de "CUP" la final (ex.123CUP, 123456CUP) \*al doilea camp nu se completeaza

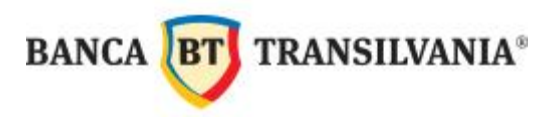

## **CUP SALUBRITATE FOCSANI**

Banca Transilvania - Focsani Cont: RO71BTRL0400160100747540 Detalii plata:

\*in primul camp de detalii exclusiv codul de client, minim 1 maxim 6 caractere urmate de "SAL" la final (ex.123SAL, 123456SAL)

\*al doilea camp nu se camp nu se completeaza

## **ELECTRICA TRANSILVANIA NORD:**

# **ELECTRICA FURNIZARE Agentia SATU MARE**

Banca Transilvania - SATU MARE

Cont: RO18BTRLRONINCS000709905

Detalii plata:

"\*va rugam completati in primul camp de detalii exclusiv codul ATM (11 cifre, primele doua sunt 31)"

\*in al doilea camp optional cele 10 cifre ale simbolului variabil

## **ELECTRICA FURNIZARE Agentia ZALAU**

Banca Transilvania - ZALAU

Cont: RO88BTRLRONINCS000709906

Detalii plata:

"\*va rugam completati in primul camp de detalii exclusiv codul ATM (11 cifre, primele doua sunt 32)"

\*in al doilea camp optional cele 10 cifre ale simbolului variabil

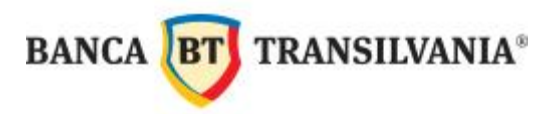

# ELECTRICA FURNIZARE Agentia BAIA MARE

Banca Transilvania - BAIA MARE

Cont: RO45BTRLRONINCS000709904

Detalii plata:

"\*Va rugam completati in primul camp de detalii exclusiv codul ATM (11 cifre, primele doua sunt 25)"

\*in al doilea camp optional cele 10 cifre ale simbolului variabil

# **ELECTRICA FURNIZARE Agentia BIHOR**

Banca Transilvania - Oradea

Cont: RO72BTRLRONINCS000709903

Detalii plata:

"\*Va rugam completati in primul camp de detalii exclusiv codul ATM (11 cifre, primele doua sunt 05)"

\*in al doilea camp optional cele 10 cifre ale simbolului variabil

# **ELECTRICA FURNIZARE Agentia BISTRITA**

Banca Transilvania - Bistrita

Cont: RO02BTRLRONINCS000709902

Detalii plata:

"\*Va rugam completati in primul camp de detalii exclusiv codul ATM (11 cifre, primele doua sunt 06)"

\*in al doilea camp optional cele 10 cifre ale simbolului variabil

104

# **ELECTRICA FURNIZARE Agentia CLUJ**

Banca Transilvania - CLUJ

Cont: RO93BTRL0130160100709913

Detalii plata:

"\*Va rugam completati in primul camp de detalii exclusiv codul ATM (11 cifre, primele doua sunt 13)"

\*in al doilea camp optional cele 10 cifre ale simbolului variabil

# ELECTRICA DISTRIBUTIE TRANSILVANIA NORD:

# **ELECTRICA DISTRIBUTIE CLUJ**

Banca Transilvania - CLUJ

Cont: RO80BTRLRONINCS000766601

Detalii plata:

\*Va rugam completati in primul camp de detalii exclusiv numar intern client - lungime intre 8 si 10 caractere numerice. Acest numar incepe cu cifra 9 sau 6

\*in al doilea camp de detalii se va completa : numarul facturii fiscale a doua cifra a numarului facturii trebuie sa fie intotdeauna 1 sau 7

## **ELECTRICA DISTRIBUTIE ORADEA**

Banca Transilvania - CLUJ

Cont: RO96BTRLRONINCS000766604

Detalii plata:

\*Va rugam completati in primul camp de detalii exclusiv numar intern client - lungime intre 8 si 10 caractere numerice. Acest numar incepe cu cifra 9 sau 6

105

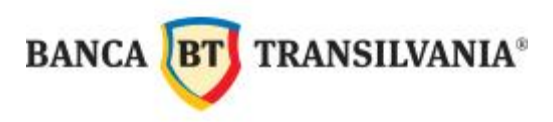

\*in al doilea camp de detalii se va completa : numarul facturii fiscale a doua cifra a numarului facturii trebuie sa fie intotdeauna 2

## **ELECTRICA DISTRIBUTIE BISTRITA**

Banca Transilvania - CLUJ

Cont: RO69BTRLRONINCS000766605

Detalii plata:

\*Va rugam completati in primul camp de detalii exclusiv numar intern client - lungime intre 8 si 10 caractere numerice. Acest numar incepe cu cifra 9 sau 6

\*in al doilea camp de detalii se va completa : numarul facturii fiscale a doua cifra a numarului facturii trebuie sa fie intotdeauna 5

# ELECTRICA DISTRIBUTIE BAIA MARE

Banca Transilvania - CLUJ

Cont: RO26BTRLRONINCS000766603

Detalii plata:

\*Va rugam completati in primul camp de detalii exclusiv numar intern client - lungime intre 8 si 10 caractere numerice. Acest numar incepe cu cifra 9 sau 6

\*in al doilea camp de detalii se va completa : numarul facturii fiscale a doua cifra a numarului facturii trebuie sa fie intotdeauna 3

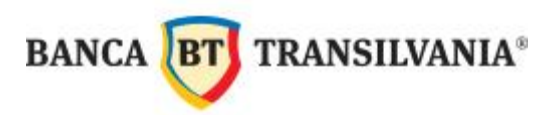

# ELECTRICA DISTRIBUTIE SATU MARE

Banca Transilvania - CLUJ

Cont: RO53BTRLRONINCS000766602

Detalii plata:

\*Va rugam completati in primul camp de detalii exclusiv numar intern client - lungime intre 8 si 10 caractere numerice. Acest numar incepe cu cifra 9 sau 6

\*in al doilea camp de detalii se va completa : numarul facturii fiscale a doua cifra a numarului facturii trebuie sa fie intotdeauna 4

# **ELECTRICA DISTRIBUTIE ZALAU**

Banca Transilvania - CLUJ

Cont: RO42BTRLRONINCS000766606

Detalii plata:

\*Va rugam completati in primul camp de detalii exclusiv numar intern client - lungime intre 8 si 10 caractere numerice. Acest numar incepe cu cifra 9 sau 6

\*in al doilea camp de detalii se va completa : numarul facturii fiscale a doua cifra a numarului facturii trebuie sa fie intotdeauna 6

## ELECTRICA TRANSILVANIA SUD

# **ELECTRICA FURNIZARE Agentia SF GHEORGHE**

Banca Transilvania - COVASNA

Cont: RO57BTRL0150160100630215

Detalii plata:

"\*Va rugam completati in primul camp de detalii exclusiv codul ATM (11 cifre, primele doua sunt 15)"

\*in al doilea camp optional cele 10 cifre ale simbolului variabil

107

# **ELECTRICA FURNIZARE Agentia SIBIU**

Banca Transilvania - SIBIU

Cont: RO41BTRL0330160100630233

Detalii plata:

"\*Va rugam completati in primul camp de detalii exclusiv codul ATM (11 cifre, primele doua sunt 33)"

\*in al doilea camp optional cele 10 cifre ale simbolului variabil

# **ELECTRICA FURNIZARE Agentia ALBA**

Banca Transilvania - ALBA

Cont: RO91BTRL0010160100630201

Detalii plata:

"\*Va rugam completati in primul camp de detalii exclusiv codul ATM (11 cifre, primele doua sunt 01)"

\*in al doilea camp optional cele 10 cifre ale simbolului variabil

# ELECTRICA FURNIZARE Agentia BRASOV

Banca Transilvania - BRASOV

cont: RO74BTRL0080160100630208

Detalii plata:

"\*Va rugam completati in primul camp de detalii exclusiv codul ATM (11 cifre, primele doua sunt 08)"

\*in al doilea camp optional cele 10 cifre ale simbolului variabil
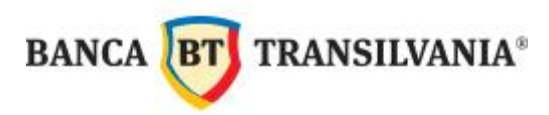

# **ELECTRICA FURNIZARE Agentia MIERCUREA CIUC**

Banca Transilvania - MIERCUREA CIUC

Cont: RO84BTRL0210160100630221

Detalii plata:

"\*Va rugam completati in primul camp de detalii exclusiv codul ATM (11 cifre, primele doua sunt 21)"

\*in al doilea camp optional cele 10 cifre ale simbolului variabil

# **ELECTRICA FURNIZARE Agentia MURES**

Banca Transilvania - MURES

Cont: RO14BTRL0270160100630227

Detalii plata:

"\*Va rugam completati in primul camp de detalii exclusiv codul ATM (11 cifre, primele doua sunt 27)"

\*in al doilea camp optional cele 10 cifre ale simbolului variabil

# ELECTRICA FURNIZARE (denumire anterioara ELECTRICA MUNTENIA NORD)

## ELECTRICA FURNIZARE Agentia TARGOVISTE

Banca Transilvania - TARGOVISTE

Cont: RO73BTRLRONINCS000722107

Detalii plata:

"\*Va rugam completati in primul camp de detalii exclusiv codul ATM (11 cifre, primele doua sunt 16)"

\*in al doilea camp optional cele 10 cifre ale simbolului variabil

BANCA BT TRANSILVANIA®

## **ELECTRICA FURNIZARE Agentia BRAILA**

Banca Transilvania - Braila

Cont: RO57BTRLRONINCS000722104

Detalii plata:

"\*Va rugam completati in primul camp de detalii exclusiv codul ATM (11 cifre, primele doua sunt 09)"

\*in al doilea camp optional cele 10 cifre ale simbolului variabil

# ELECTRICA FURNIZARE Agentia BUZAU

Banca Transilvania - Buzau

Cont: RO30BTRLRONINCS000722105

Detalii plata:

"\*Va rugam completati in primul camp de detalii exclusiv codul ATM (11 cifre, primele doua sunt 10)"

\*in al doilea camp optional cele 10 cifre ale simbolului variabil

# **ELECTRICA FURNIZARE Agentia FOCSANI**

Banca Transilvania - Focsani

Cont: RO46BTRLRONINCS000722108

Detalii plata:

"\*Va rugam completati in primul camp de detalii exclusiv codul ATM (11 cifre, primele doua sunt 40)"

\*in al doilea camp optional cele 10 cifre ale simbolului variabil

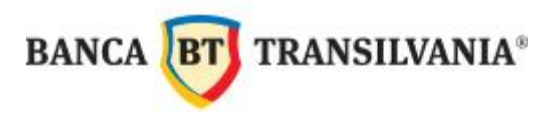

# **ELECTRICA FURNIZARE Agentia GALATI**

Banca Transilvania - GALATI

Cont: RO03BTRLRONINCS000722106

Detalii plata:

"\*Va rugam completati in primul camp de detalii exclusiv codul ATM (11 cifre, primele doua sunt 18)"

\*in al doilea camp optional cele 10 cifre ale simbolului variabil

# ELECTRICA FURNIZARE Agentia PLOIESTI

Banca Transilvania - PLOIESTI

Cont: RO37BTRL03001601H5940030

Detalii plata:

"\*Va rugam completati in primul camp de detalii exclusiv codul ATM (11 cifre, primele doua sunt 30)"

\*in al doilea camp optional cele 10 cifre ale simbolului variabil

# ENEL DOBROGEA (judetele TM, AR, HD, CS, CT, CL, IL, TL)

Banca Transilvania - CENTRALA

Cont: RO18BTRLRONINCS000739102

\*in primul camp de detalii exclusiv cele 9 cifre ale "codului Eneltel"(prima cifra este 2 sau 5);
\*in al doilea camp exclusiv cifrele "id factura" (are 9 sau 10 cifre)

BANCA **BT** TRANSILVANIA®

## **ENEL ENERGIE (judetele B,GR,IF)**

Banca Transilvania - CENTRALA Cont: RO02BTRLRONINCS000739002 Detalii plata:

\*in primul camp de detalii exclusiv cele 9 cifre ale "codului Eneltel" (prima cifra a codului este 1,3 sau 4);

\*in al doilea camp exclusiv cifrele "id factura" (are 9 sau 10 cifre)

#### **ENGIE Romania Gaz (GDF SUEZ)**

Banca Transilvania - BUCURESTI Unirii

Cont: RO44BTRL0430160100713643

Detalii plata:

"\*in primul camp de detalii, cele 12 cifre ale codului de client, fara alte explicatii suplimentare;"

\*in al doilea camp numarul si data facturii

#### **ENGIE Romania Electricitate**

Banca Transilvania - BUCURESTI Unirii

Cont: RO44BTRL0430160100713643

Detalii plata:

"\*in primul camp de detalii, cele 12 cifre ale codului de client, fara alte explicatii suplimentare;"

\*in al doilea camp numarul si data facturii

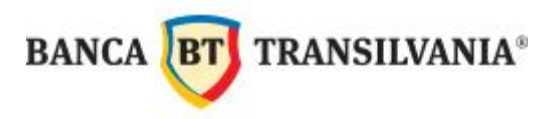

#### **EON SERVICII TEHNICE**

Banca Transilvania - CENTRALA Cont: RO90BTRLRONINCS000760601 Detalii plata:

\*in primul camp de detalii exclusiv cele 10 cifre ale codului de abonat

\*in al doilea camp numarul facturii

#### EON ENERGIE RO - Clienti Cheie

Banca Transilvania - CENTRALA

Cont: RO68BTRL0000160100728600

\*in primul camp de detalii exclusiv codul de abonat -lungime fixa 10 caractere numerice;

\*in al doilea camp exclusiv numarul facturii

#### **EON ENERGIE RO**

Banca Transilvania - CENTRALA

Cont: RO20BTRL0000160100728300

Detalii plata:

\*in primul camp de detalii exclusiv cele 10 cifre ale codului abonat/codului de incasare;

\*in al doilea camp exclusiv numarul facturii pe care doriti sa o platiti (poate avea 10 sau 11 cifre)

BANCA **BT** TRANSILVANIA®

# DELGAZ GRID S.A (REVIZIE GAZ)

Banca Transilvania - CENTRALA cont: RO03BTRL0000160100728800 Detalii plata: \*in primul camp de detalii exclusiv cele 10 cifre ale codului abonat/codului de incasare; \*in al doilea camp exclusiv numarul facturii

# **DELGAZ GRID S.A (REVIZIE ELECTRICITATE)**

Banca Transilvania - CENTRALA cont: RO68BTRL0000160100748000 Detalii plata: \*in primul camp de detalii exclusiv cele 10 cifre ale codului abonat/codului de incasare \*in al doilea camp exclusiv numarul facturii

## **ENGIE Romania SA (GDF SUEZ)**

Banca Transilvania - BUCURESTI Unirii

Cont: RO44BTRL0430160100713643

Detalii plata:

\*in primul camp de detalii, cele 12 cifre ale codului de client, fara alte explicatii suplimentare;\*in al doilea camp numarul si data facturii

## FLORISAL SATU MARE

Banca Transilvania - Satu Mare Cont: RO24BTRL0310160100722331 Detalii plata:

\*in primul camp de detalii exclusiv seria si numarul facturii ce o platiti (litere si cifre, fara spatii);

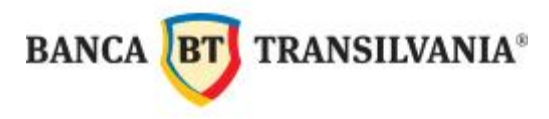

\*al doilea camp nu se completeaza

#### GRENERG

Banca Transilvania - CENTRALA Cont: RO97BTRLRONINCS000766101 Detalii plata:

\*in primul camp de detalii exclusiv codul client(maxim 7 cifre)\*in al doilea camp completati detalii plata (ex: 123456/12345678)

## **GROUPAMA ASIGURARI DE VIATA**

Banca Transilvania - CENTRALA Cont: RO48BTRL0130160100727213 Detalii plata:

\*in primul camp de detalii numarul politeti de asigurare;

\*al doilea camp nu se completeaza

#### **GROUPAMA ASIGURARI GENERALE**

Banca Transilvania - CENTRALA Cont: RO64BTRL0130160100727313 Detalii plata:

\*in primul camp de detalii numarul politeti de asigurare;

\*al doilea camp nu se completeaza

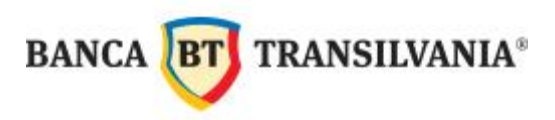

## MINISTERUL CULTURII

Banca Transilvania - CENTRALA

Cont: RO48BTRLRONCRT0345325001

Detalii plata:

\*in primul camp de detalii se va completa exclusiv CNP-ul/codul fiscal

\*in al doilea camp de detalii se va completa exclusiv numarul de telefon al donatorului

#### NN ASIGURARI DE VIATA

Banca Transilvania - Bucuresti Victoria

Cont: RO30BTRL0450160100727445

Detalii plata:

\*in primul camp de detalii exclusiv codul de plata/numar op (Numarul trecut manual pe cererea de asigurare

\*in al doilea camp exclusiv CNP-ul platitorului

#### **NEXTGEN COMMUNICATION**

Banca Transilvania - Bucuresti Victoria

Cont: RO66BTRL0450160100725245

Detalii plata:

\*in primul camp de detalii exclusiv codul client (are 7 cifre);

\*in al doilea camp exclusiv numarul facturii pe care o platiti (are cel mult 7 cifre)

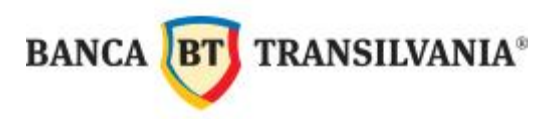

#### NORD GAZ

Banca Transilvania - CENTRALA Cont: RO74BTRL0610160100695761 Detalii plata: \*in primul camp de detalii exclusiv codul de abonat (4 caractere); \*in al doilea camp exclusiv numarul facturii (7 caractere);

#### **ORANGE:**

Banca Transilvania - CENTRALA

Cont: RO91BTRL0000160106816100 Detalii plata:

\*in primul camp codul de abonat (10 caractere numerice, fara alte explicatii suplimentare);

\*in al doilea camp, referinta interna a facturii platite

#### QUATRO ECO SALUB:

Banca Transilvania - CENTRALA

Cont:RO64BTRL0660160100754066

Detalii plata:

\*in primul camp exclusiv codul de abonat;

\*al doilea camp nu se completeaza;

#### RCS - RDS

Banca Transilvania - Bucuresti Pantelimon

Cont: RO46BTRL0470160100723247

Detalii plata:

\*in primul camp de detalii exclusiv codul de abonat (pot fi intre 1 si 9 cifre);

\*in al doilea camp numarul facturii pe care o platiti (are 8 cifre)

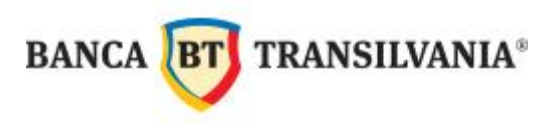

### **ROCAPITAL IFN SA**

Banca Transilvania - CENTRALA Cont: RO35BTRLRONINCS000764501 Detalii plata: \*in primul camp de detalii numarul unic de referinta \*in al doilea camp CNP-ul clientului sau codul fiscal

## SEA COMPLET S.A. - SERVICII ENERGETICE PENTRU ACASA

Banca Transilvania - CENTRALA Cont: RO71BTRLRONINCS000762301 Detalii plata:

\*in primul camp exclusiv cele 10 cifre ale codului de incasare

\*in al doilea camp exclusiv numarul facturii pe care doriti sa o platiti

#### SIF MOLDOVA S.A

Banca Transilvania - CENTRALA

Cont: RO20BTRLRONCRT0067081102

Detalii plata:

\*in primul camp de detalii exclusiv CNP/CUI actionar(caractere numerice);

\*in al doilea camp se completeaza nume si prenume (PF)/ denumire societate (PJ)

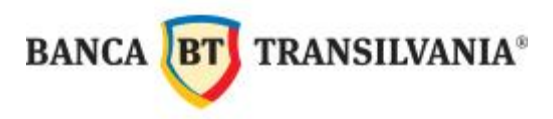

#### SPITVBL CONSTANTA

Banca Transilvania - CENTRALA

Cont: RO42BTRLRONINCS000734402

Detalii plata:

\*in primul camp de detalii exclusiv CNP beneficiar (13 caractere numerice)

\*in al doilea camp orice alte detalii

#### **TBI CREDIT cu card**

Banca Transilvania - Victoria Cont: RO37BTRL0450160100703845 Detalii plata:

\*in primul camp de detalii, exclusiv "Numar titular credit";

\*in al doilea camp exclusiv "Numar contract CARD"

#### **TBI CREDIT fara card**

Banca Transilvania - Victoria Cont: RO56BTRL0450160100702145 Detalii plata:

\*in primul camp de detalii, exclusiv "Numar titular credit";

\*in al doilea camp exclusiv "Numar contract credit"

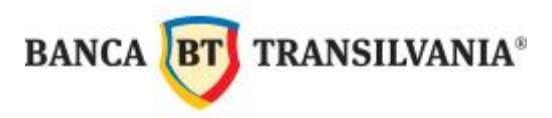

# **TELEKOM ROMANIA**

Banca Transilvania - BUCURESTI Victoria

Cont: RO67BTRL0450160100695545

Detalii plata:

\*in primul camp, codul de facturare (14 caractere numerice fara alte explicatii suplimentare);
\*in al doilea camp, numarul de telefon (10 caractere numerice inclusiv prefixul ) sau 0000 + cele 6 cifre ale codului de client

# **TELEKOM ROMANIA MOBILE**

Banca Transilvania - CENTRALA Cont: RO34BTRL0000160100719900 Detalii plata:

\*in primul camp exclusiv codul de client (un numar de minim 5 cifre, maxim

19), fara alte explicatii suplimentare;

\*in al doilea camp numarul facturii, doar caractere numerice (fara serie)

# TEN GAZ

Banca Transilvania - Suceava Cont: RO24BTRL0340160100740134 Detalii plata:

\*in primul camp de detalii exclusiv CNP/CUI;

\*in al doilea camp de detalii exclusiv numarul facturii

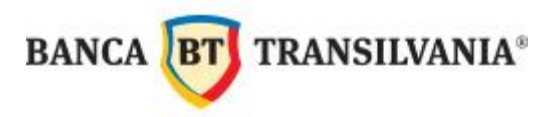

## **TERMA SERV ALEXANDRIA**

Banca Transilvania - Alexandria Cont: RO83BTRL0350160100726835 Detalii plata:

\*in primul camp exclusiv cod client (are 5 sau 8 cifre), fara alte explicatii suplimentare;\*in al doilea camp, numarul facturii

## TERMOFICARE ORADEA

Banca Transilvania - CENTRALA Cont: RO25BTRLRONINCS000760801 Detalii plata:

\*in primul camp de detalii exclusiv cele 8 caractere ale codului de abonat\*in al doilea camp numarul facturii

#### UPC ROMANIA - persoane fizice

Banca Transilvania - CENTRALA Cont: RO58BTRL01301202921595XX Detalii plata:

\*in primul camp de detalii exclusiv codul de client (ex: 12345678-1 sau

1234567-1);

\*in al doilea camp numarul facturii

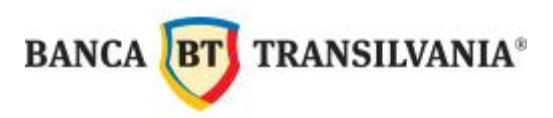

#### UPC ROMANIA - persoane juridice

Banca Transilvania - CENTRALA Cont: RO15BTRL0450160104500045 Detalii plata:

\*in primul camp de detalii exclusiv codul de client (ex: 12345678-1 sau 1234567-1); \*in al doilea camp numarul facturii

## VODAFONE

Banca Transilvania CENTRALA Cont: RO33BTRL0000160100623500 Detalii plata:

\*in primul camp, codul abonatului (maxim 10 caractere numerice);

\*in al doilea camp, numarul facturii